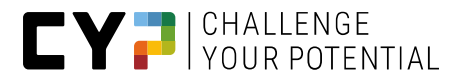

# CYPNET MANUALE PER I MAESTRI DI PRATICA

Versione V12.6.0

04.03.2025

Per una migliore leggibilità, in questo documento è stata utilizzata la sola forma maschile. Ovviamente è sottintesa e compresa anche la forma femminile.

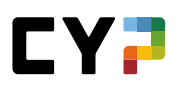

Manuale per i maestri di pratica degli

istituti membri CYP

# Informazioni

CYP Puls 5

Giessereistrasse 18

8005 Zürich Telefono 043 222 53 53 <u>info@cyp.ch</u>, www.cyp.ch

# Realizzazione

Swiss Learning Hub AG

Rosengartenstrasse 4

8608 Bubikon

support.cypnet@swisslearninghub.com, www.cypnet.ch

# 

# Indice

| Sequenza dei documenti                            | б  |
|---------------------------------------------------|----|
| Scopo del presente documento                      | 7  |
| Introduzione                                      | 8  |
| Login                                             | 8  |
| Comandi generali                                  | 8  |
| Barra di navigazione lingue, impostazioni, logout | 8  |
| Barra di navigazione principale                   | 9  |
| Funzioni per tabelle                              | 10 |
| Dettagli 12                                       |    |
| СОСКРІТ                                           | 14 |
| DATI PRINCIPIALI                                  | 15 |
| Azienda / Succursali                              | 15 |
| Formatori                                         | 15 |
| Apprendisti                                       | 17 |
| Amministrazione cockpit (solo ruolo F)            | 18 |
| FORMAZIONE                                        | 22 |
| Cataloghi degli obiettivi di formazione           | 22 |
| Competenze mediali e MSP                          | 23 |
| Campi di lavoro                                   | 23 |
| Campi di lavoro                                   | 23 |
| Modelli campo di lavoro                           | 24 |
| Piano operativo                                   | 26 |
| Creare delle unità didattiche                     | 26 |
| Personalizzare un'unità didattica                 | 31 |
| Report e controllo del piano operativo            | 33 |

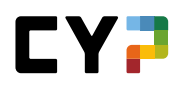

| Valutazione del posto di lavoro VPL (in base all'azienda) |    |
|-----------------------------------------------------------|----|
| CYP                                                       |    |
| Moduli CYP                                                |    |
| Iscrizione di massa                                       | 45 |
| Community                                                 | 48 |
| Competenze professionali / Capacità parziali              | 48 |
| Risultati del test                                        | 49 |
| Feedback                                                  | 51 |
| Riflessioni                                               | 52 |
| QUALIFICAZIONE                                            | 53 |
| RAPPORTO SUL PERIODO DI PROVA                             | 53 |
| Controllo delle competenze CI                             | 55 |
| Note scuole professionali                                 | 64 |
| SAL 66                                                    |    |
| Creare una nuova SAL                                      | 67 |
| Pianificazione collettiva                                 | 69 |
| Modello SAL                                               | 69 |
| Competenze MSP                                            | 69 |
| Monitoraggio (in dipendenza dall'azienda)                 | 70 |
| Inviare note                                              | 72 |
| DOCUMENTAZIONE DI APPRENDIMENTO                           | 74 |
| Stato di apprendimento                                    | 74 |
| Visualizzare i dettagli della modifica dello stato        | 75 |
| E-Dossier                                                 | 75 |
| Allegato                                                  | 78 |
| Panoramica sull'invio di e-mail                           | 85 |
| Glossario                                                 | 86 |

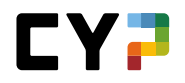

| Lista di controllo per apprendisti        | . 88 |
|-------------------------------------------|------|
| Lista di controllo per maestri di pratica | . 89 |
| Domande e risposte                        | .90  |

# SEQUENZA DEI DOCUMENTI

| Versione | Denominazione                                 | Data       | Autore(i)  |
|----------|-----------------------------------------------|------------|------------|
| 9.4      | Nuova organizzazione dell'intero documento    | 14.05.2019 | D. Meier   |
| 9.6      | Capitolo VPL modificato a migrazione avvenuta | 29.11.2019 | S. Damdin  |
| 9.7      | CD Adattamento                                | 19.05.2021 | S. Rutz    |
| 10.1     | Rinnovo Screenshot                            | 20.10.2021 | S. Gmünder |
| 10.3     | Ampliamenti SE 23                             | 25.05.2023 | S.Ahmad    |
| 12.0     | Rapporto sul periodo di prova                 | 24.07.2023 | S.Ahmad    |
| 12.1     | Adattamento VPL e monitoraggio del semestre   | 16.10.2023 | S.Ahmad    |
| 12.3     | Personalizzazione delle notifiche via e-mail  | 04.03.2024 | S.Ahmad    |
| 12.4     | Riprenotare i moduli                          | 24.05.2024 | S.Ahmad    |
| 12.4.1   | Info sulla linea diretta di adeguamento       | 20.08.2024 | S.Ahmad    |
| 12.5.0   | Telefono della hotline di regolazione         | 21.11.2024 | D. Meier   |
| 12.6.0   | Estensioni Release 12.6                       | 04.03.2024 | S.Ahmad    |

# Hotline

Informazioni generali sul CYPnet: Telefono 043 222 53 53 (tariffa normale)

Informazioni tecniche sul CYPnet: Telefono 044 543 26 26, 8:30 – 12

# SCOPO DEL PRESENTE DOCUMENTO

Questo manuale per l'utente è indirizzato principalmente agli utenti del CYPnet. Il manuale dà una panoramica sulle principali fasi di lavoro e le funzioni del sistema di gestione dei corsi e dell'apprendimento CYPnet dal punto di vista delle banche membri.

Questo manuale è disponibile sotto www.cyp.ch.

Una descrizione dettagliata di tutte le funzioni è contenuta nella documentazione di formazione del pianificatore d'apprendimento time2learn (vedi www.time2learn.ch).

# INTRODUZIONE

La nuova versione di CYP è stata rielaborata, per cui l'interfaccia cambia radicalmente. Nel presente documento elencheremo e illustreremo brevemente tutte le funzioni.

# NOVITÀ: RIFORMA «IMPIEGATI E IMPIEGATE DEL COMMERCIO 2023»

Con la versione 11.3 di CYPnet sono state attivate le funzioni per la riforma «Impiegati e impiegate del commercio 2023».

Lo schema seguente mostra la procedura di massima per la formazione di apprendisti e apprendiste conformemente a OFor 2023 in CYPnet:

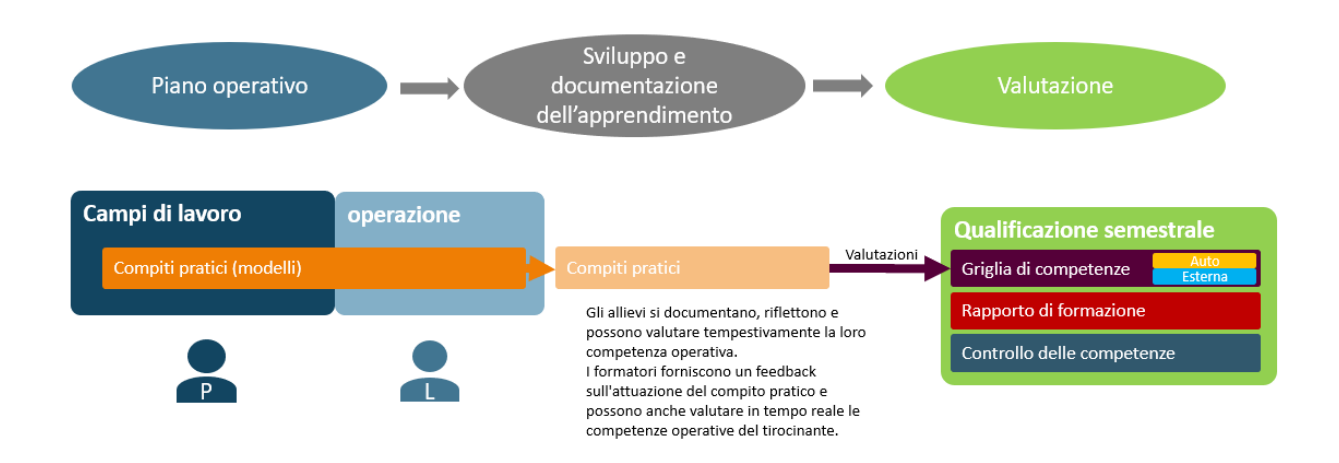

1. Piano operativo:

ora i nuovi modelli di lavori pratici possono essere aggiunti ai campi di lavoro. Appaiono poi nelle operazioni assegnate agli apprendisti e alle apprendiste.

### 2. Sviluppo e documentazione dell'apprendimento

Gli apprendisti e le apprendiste lavorano su lavori pratici e sviluppano le necessarie competenze operative. Queste possono essere valutate tempestivamente da apprendisti e apprendiste e dai loro formatori e formatrici. Queste valutazioni confluiscono automaticamente nella griglia delle competenze.

#### 3. Valutazione

I seguenti strumenti devono essere completati alla fine del semestre: griglia delle competenze, rapporto di formazione e controllo delle competenze. Li trovate alla voce di menu «Qualificazione».

# LOGIN

Eseguite il login come utente inserendo le vostre credenziali su questa pagina: https://www.cypnet.ch

# **COMANDI GENERALI**

# BARRA DI NAVIGAZIONE LINGUE, IMPOSTAZIONI, LOGOUT

Utilizzate la freccia accanto al nome per accedere alle informazioni sul vostro profilo e sulle impostazioni. Mediante la lista drop-down avete accesso alle seguenti pagine:

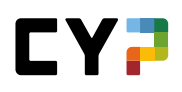

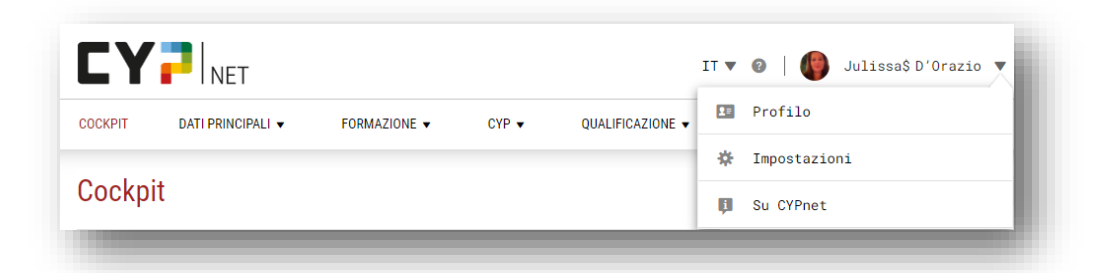

- Profilo
- Impostazioni
- Informazioni su CYPnet

Sulla pagina del profilo potete modificare tutti i dati, ad eccezione dell'azienda / della succursale, del ruolo e degli attestati. Inoltre qui è possibile modificare la password.

Nome utente e password possono essere modificati dalle impostazioni.

| Nome utente         |          | 017529   |          |          |         |  |
|---------------------|----------|----------|----------|----------|---------|--|
| Dati di riferimento | e-mail   | Tedesco  | Francese | Italiano | Inglese |  |
|                     |          |          |          |          | ingroot |  |
| Modificare          | password | laborare |          |          |         |  |
| MOUITICATE          | passworu |          |          |          |         |  |

Cliccando sul tasto di logout es i esce dal sistema.

# BARRA DI NAVIGAZIONE PRINCIPALE

Gli elementi della barra di navigazione principale sono visualizzati sulla pagina in alto. I sottomenu sono visibili selezionando il relativo elemento sulla barra di navigazione principale. Al termine della barra di navigazione principale trovate una stella tramite cui accedere alla gestione dei preferiti.

#### Gestione dei preferiti

Potete salvare le pagine importanti tra i preferiti, in modo da potervi accedere facilmente in qualsiasi momento.

Mediante il menu dei preferiti sulla destra si possono aggiungere o rimuovere delle pagine. Vi preghiamo di tenere

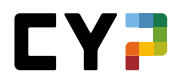

presente che non tutte le pagine possono essere contrassegnate come preferite.

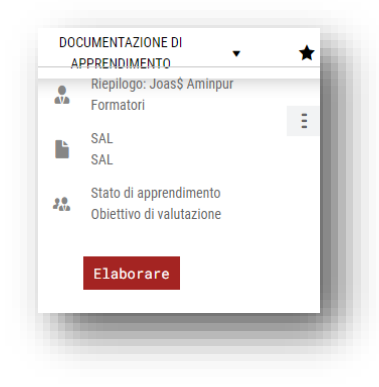

### Menu di scelta rapida

Su ogni pagina è riportato un menu di scelta rapida con le funzioni rilevanti per quella determinata pagina. Le funzioni possono variare in base alla pagina.

|     |                           | Ę. |
|-----|---------------------------|----|
| 223 | Pianificazione collettiva |    |
| Ū   | Stampare pagina           |    |
| *   | Aggiungere ai preferiti   |    |

### **FUNZIONI PER TABELLE**

Per le pagine con liste più lunghe avete a disposizione delle funzioni di filtro per poter visualizzare i dati desiderati in maniera efficiente.

### Ricerca semplice (diversi campi di dati)

Con la ricerca semplice potete filtrare i dati inserendo un semplice termine di ricerca. CYP effettuerà una ricerca prendendo in considerazione diversi campi di dati. Se ad esempio cercate un oggetto di apprendimento con il termine «Vendita», CYP analizzerà i nomi, le abbreviazioni, nonché altri campi di dati quali descrizione, commento, tema dell'apprendimento e altri. Ad ogni modo la ricerca non si estenderà a tutte le proprietà di un oggetto, ma analizzerà principalmente i campi testuali e del nome. I campi numerici, di data o di stato non sono presi in considerazione.

| pacità par                 | ziali SMC a BEM 2019 🖤                                                                                                    |                                 |         |            |
|----------------------------|----------------------------------------------------------------------------------------------------|---------------------------------|---------|------------|
| Altri fil                  | tri 🔻                                                                                                    |                                 | Vendita | <b>8</b> Q |
|                            |                                                                                                    |                                 |         |            |
| 4 di 100                   | Obiettivi di valutazione/Capacità parziali                                                                                                    |                                 |         | * *        |
|                            |                                                                                                    | 0                               |         | <b>-</b> . |
| N. 🔺                       | Capacità parziale                                                                                                    | Competenza                      |         | Tassonomia |
| N.▲<br>B.1.1.3             | Capacità parziale<br>Apertura di una nuova relazione di conto / estinzione di una relazione di<br>conto esistente                                                          | Servizi di basi                 | 9       | C3         |
| N. ▲<br>B.1.1.3<br>C.4.1.2 | Capacità parziale Apertura di una nuova relazione di conto / estinzione di una relazione di conto esistente Spiegare l'esecuzione di un ordine di borsa SIX Swiss Exchange | Servizi di basi<br>Investimenti | 9       | C3<br>C3   |

## Filtro avanzato

Con la funzione di filtro avanzato potete ricercare per criteri specifici, ad esempio per obiettivi di valutazione / capacità parziali con il luogo di formazione «Azienda» e lo stato di apprendimento «In corso»:

| Stato di apprendim        | nento: Keikilani\$ B                                          | Beaufils        |                                                                                         | Ξ        |
|---------------------------|---------------------------------------------------------------|-----------------|-----------------------------------------------------------------------------------------|----------|
| Obiettivi c               | di valutazione intera durata del tiroc<br>0<br>60: 0<br>72 92 | inio            | Obiettivi di valutazione servizio attuale<br>✓ Evaso: 0<br>S In corso: 0<br>O Aperto: 0 |          |
| Tutti gli obiettivi di va | alutazio 🔻 🏹 Altri fil                                        | tri 🔺           | Cercare                                                                                 | Q        |
| Numero                    | Titolo                                                        |                 | Descrizione                                                                             |          |
| Luoghi dell'apprendim     | Tema / campi                                                  | i di formazione | Stato dell'apprendim.                                                                   |          |
| Tutti                     | ▼ Tutti                                                       | •               | Tutti                                                                                   | •        |
| Semestre assegnato        | •                                                             |                 | Servizi attuali                                                                         |          |
|                           |                                                               |                 |                                                                                         | Azzerare |
|                           |                                                               |                 |                                                                                         |          |

Attenzione: più filtri si attivano, più si restringe il numero dei risultati. Se i filtri impostati non dovessero produrre alcun risultato di ricerca, potete ripristinare le impostazioni al valore standard cliccando su «Reimpostare».

### Ordinare

Potete modificare l'ordine di una tabella facendo clic sull'intestazione di colonna. Cliccate sul tasto Shift e selezionate un'altra intestazione di colonna per ordinare i dati di diverse colonne.

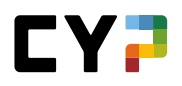

|   | Intestazione | Nome                | Azienda / succursale | Gen. | Cantone<br>dell'azienda di<br>tirocinio |
|---|--------------|---------------------|----------------------|------|-----------------------------------------|
| 9 | Signore      | Tschenett, Woody\$  | Minerva Schweiz AG   | 2012 | Zurigo                                  |
| • | Signore      | Tyshchenko, Joost\$ | Minerva Schweiz AG   | 2011 | Zurigo                                  |
| • | Signore      | Üstün, Riccardo\$   | Minerva Schweiz AG   | 2013 | Zurigo                                  |

### Ripartizione delle pagine (Paging)

Il numero di dati visualizzati per ogni pagina può essere impostato liberamente. L'impostazione è personalizzabile per ogni tabella e viene salvata all'interno di CYP. Le impostazioni saranno così mantenute anche al vostro prossimo accesso.

| 50 per pagina   |
|-----------------|
| 100 per pagina  |
| 10 per pagina 🔺 |

# DETTAGLI

## Panoramica con mini dashboard

Se aprite i dettagli di una voce dell'elenco (p. es. un servizio), sulla prima pagina CYP visualizzerà una panoramica con i dati principali.

| BNF | P Paribas                                                        | Securities Services                                                                                            |                                                               | 8 |  |
|-----|------------------------------------------------------------------|----------------------------------------------------------------------------------------------------|---------------------------------------------------------------|---|--|
|     | 0                                                                | Stato dell'apprendimento<br>- Evaso: 0<br>2 Incorso: 0<br>- Aperto: 0                                          | Dal - al<br>② 30.06.2021 - 31.07.2022<br>288 Giorni rimanenti |   |  |
|     | Tipo<br>Azienda / filiale<br>Campo di lavoro<br>Persona preposta | Ufficio<br>Minerva Schweiz AG > BNP Paribas Securi<br>BNP Paribas Securities Services<br>Com TimothyS Giavatio | ties Services                                                 |   |  |
|     | Sostituto<br>Attività<br>Allegati<br>Da<br>Fino a                | -<br>-<br>mercoledi, 30 glugno 2021<br>domenica, 31 luglio 2022                                                |                                                               |   |  |
|     | Osservazioni Elaborare                                           |                                                                                                    |                                                               |   |  |

### Modificare i record

Selezionate una voce dalla lista. Se autorizzati, potrete quindi modificare un record.

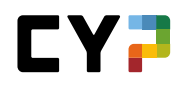

|       |                                                                          |                                            |                                                                                                    |                      |                                 | AFFRENDIMENTO                                          |            |
|-------|--------------------------------------------------------------------------|--------------------------------------------|----------------------------------------------------------------------------------------------------|----------------------|---------------------------------|--------------------------------------------------------|------------|
| TO DI | APPRENDIMENTO /                                                          | CHAIMS BEL                                 | JEAN / A.1.1.3 - SPIEGARE                                                                                       | IL SENSO E LO S      | SCOPO DEL SEGRETO BANCA         | RIO                                                    |            |
| 1.    | 1.3 - Spieg                                                              | jare il                                    | senso e lo so                                                                                                   | opo de               | l segreto band                  | ario: Chaim\$ Beljean                                  | - E -      |
| :     | Spiego il senso e lo s                                                   | copo del seg                               | reto bancario come pure la                                                                                      | sua importanza       | per la piazza finanziaria sviz: | zera.                                                  |            |
|       |                                                                          |                                            |                                                                                                    |                      |                                 |                                                        |            |
|       | CYP ulteriori informa:<br>Siete in grado di spie<br>segreto bancario per | zioni:<br>gare il motivo<br>la piazza fina | i per cui i collaboratori degl<br>inziaria svizzera.                                                            | i istituti di credit | o devono rispettare l'articolo  | 47 della legge sulle banche e di illustrare l'importar | nza del    |
|       | Tipo                                                                     |                                            | Obbligatorio - Capacità p                                                                                       | arziale              |                                 |                                                        |            |
|       | Luoghi di formazione                                                     | previsti                                   | On-the-job-must, Corso in                                                                                       | teraziendale         |                                 |                                                        |            |
| dific | a stato                                                                  |                                            |                                                                                                    |                      |                                 |                                                        |            |
|       | Data St                                                                  | ato                                        | Campo di lavoro                                                                                                 |                      | Semestre                        | Attività                                               |            |
|       | Nessuna voce pre                                                         | sente                                      |                                                                                                    |                      |                                 |                                                        |            |
|       | neosuna roce pre                                                         | Jerrie.                                    |                                                                                                    |                      |                                 |                                                        |            |
|       |                                                                          |                                            |                                                                                                    |                      |                                 |                                                        |            |
| -)    | Annotazioni sulla                                                        | capacità pa                                | ırziale                                                                                                    |                      |                                 |                                                        |            |
| 0     | Annotazioni individua                                                    | li del                                     |                                                                                                    |                      |                                 |                                                        |            |
|       | istruttore di pratica                                                    |                                            |                                                                                                    |                      |                                 |                                                        |            |
| labo  | orare le mie a                                                           | nnotazior                                  | ni                                                                                                    |                      |                                 |                                                        |            |
|       |                                                                          |                                            |                                                                                                    |                      |                                 |                                                        |            |
| -)    | Dettagli sulla cap                                                       | acità parzia                               | le                                                                                                    |                      |                                 |                                                        |            |
| (     | Catalogo                                                                 |                                            | Capacità parziali Banca 2                                                                                       | 019                  |                                 |                                                        |            |
| ,     | Aree di formazione                                                       |                                            | A Sistema bancario                                                                                              |                      |                                 |                                                        |            |
| ,     | Aree parziali                                                            |                                            | A.1 Leggi e regolamenti                                                                                         |                      |                                 |                                                        |            |
| (     | Consigli e suggerime                                                     | nti                                        | Oval PF: 1.1.8.4 / 1.1.8.5                                                                                      |                      |                                 |                                                        |            |
|       | Tassonomia                                                               |                                            | C2 Comprendere                                                                                                  |                      |                                 |                                                        |            |
|       | Criteri parziali SAL                                                     |                                            | - Spiego ai a colleghi niù                                                                                      | volte il senso e l   | o scopo del segreto bancario    | L.                                                     |            |
|       | - p                                                                      |                                            | - Descrivo diverse situazi                                                                                      | oni in cui il segn   | eto bancario trova applicazio   | ne nella pratica quotidiana e le illustro autonomame   | ente varie |
|       |                                                                          |                                            | the second second second second second second second second second second second second second second second se |                      |                                 |                                                        |            |

# Consultare le informazioni aggiuntive in una finestra di pop-up

Facendo clic sul nome di una persona dell'elenco si può aprire una finestra di pop-up con i principali dati di contatto.

| One Operati                                                                                                    | Dettagli persor        | nali: Frederic\$ Nast           |   |
|----------------------------------------------------------------------------------------------------|------------------------|---------------------------------|---|
| Classifier and and Classifier and Classifier and Cl |                        | attiva                          |   |
|                                                                                                    | intestazione           | Signore                         | _ |
|                                                                                                    | Cogname<br>Nome utente | PredericS Nast<br>043959        |   |
|                                                                                                    | E-mail                 | frederic.nast@cypnet.ch         |   |
|                                                                                                    | Amministrazione dell'  | azienda 🌔 Julizsa\$ D'Orazio    | _ |
|                                                                                                    | Ruoli                  | ANP                             | _ |
|                                                                                                    | Passare alla g         | pestione del personale Chiudere |   |
|                                                                                                    |                        |                                 |   |

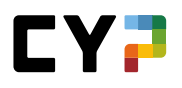

# COCKPIT

Il cockpit è la pagina iniziale che si apre in seguito al login e che offre un riepilogo delle informazioni importanti attraverso i cosiddetti widget.

Nel menu delle funzioni in altro a destra vi è un'opzione che permette di modificare i widget in modo tale da poter organizzare il cockpit in base alle proprie esigenze.

|     |                      |                  |                  | Data della |
|-----|----------------------|------------------|------------------|------------|
|     | Apprendisti          | Numero           | Stato            | modifica   |
| 7   | Stavrianidis, Levi\$ | A.1.3.2          | by In corso      | 21.09.2021 |
|     | Wilkins, Warrick\$   | A.1.1.1          | 🎉 Evaso          | 21.09.2021 |
| 2   | Scalegno, Cedar\$    | A.1.1.3          | ≽ In corso       | 20.09.2021 |
| 9   | Fluetsch, Noraida\$  | E.2.3.1          | 🎉 in corso       | 17.09.2021 |
| 2   | Kurtic, Benicio\$    | E.2.2.1          | by Evaso         | 17.09.2021 |
| 8   | Arulampalam, Mathis  | C.1.1.2          | by Evaso         | 17.09.2021 |
| D   | Klapp, Liliane\$     | D.2.1.2          | by In corso      | 17.09.2021 |
| 1   | Naidina, Valmont\$   | A.4.1.1          | by In corso      | 17.09.2021 |
| ð   | Bertone, Xhavit\$    | A.2.1.3          | 🍌 Evaso          | 17.09.2021 |
| 2   | Franzoi, Yannina\$   | B.1.1.1          | 🍌 in corso       | 16.09.2021 |
| 11: | i panoramica degli   | obiettivi dell'a | pprendimento     |            |
|     | Dore                 | en\$ Rudaz       | 7<br>ke ricevuti |            |

## Community

Qui avete una panoramica di tutti i temi di attualità della community CYP. Inoltre è possibile vedere quante comunicazioni avete già redatto e quanti like avete ricevuto. I temi della community CYP sono qui suddivisi in quattro tab.

Tab:

- Attuali: in questa tab vengono elencati i temi elaborati per ultimo, indipendentemente dalla categoria di appartenenza.
- Top: qui vengono riportati i temi che hanno ottenuto il maggior numero di like.
- Risolti: questa tab contiene i temi con una risposta accettata. Vengono ordinati in base alla data dell'ultima modifica del tema.
- Senza risposta: i temi più recenti a cui non è ancora stata data risposta sono riportati in questa tab.

# DATI PRINCIPIALI

## AZIENDA / SUCCURSALI

Se, oltre al ruolo N (maestro di pratica), siete in possesso anche del ruolo A o F (responsabile della formazione, amministratore dell'azienda), avete la possibilità di registrare succursali aggiuntive o di modificare la scheda dell'azienda attraverso il menu «Azienda / Succursali». I dati della sede centrale mostrano inoltre i gruppi di utenti per i quali è attivata l'autenticazione a più fattori. Non appena avrete registrato più di 10 succursali, vi sarà messa automaticamente a disposizione una funzione di ricerca.

|                                                 |                                                                      |                             | =                           |
|-------------------------------------------------|----------------------------------------------------------------------|-----------------------------|-----------------------------|
| Altri filtri 🔻                                  |                                                                      | Cercare                     | Q                           |
| 28 su 28 aziende                                |                                                                      |                             | * 2                         |
| Nome                                            | lter aziendale ▲                                                     | Nome alternativo            | E-mail                      |
| Minerva Schweiz AG                              | Minerva Schweiz AG                                                   | Minerva                     | comp.test.cyp<br>alogix.com |
| Alpenrose Wealth Management<br>International AG | Minerva Schweiz AG > Alpenrose Wealth<br>Management International AG | Alpenrose Wealth Management |                             |
| Bank Julius Bär & Co. AG                        | Minerva Schweiz AG > Bank Julius Bär & Co<br>AG                      | Bank Julius Băr             |                             |
| BNP Paribas Securities Services                 | Minerva Schweiz AG > BNP Paribas<br>Securities Services              | BNP                         |                             |
| C&S Credit Management AG                        | Minerva Schweiz AG > C&S Credit<br>Management AG                     | C&S                         |                             |
| Cape Capital AG                                 | Minerva Schweiz AG > Cape Capital AG                                 | Cape Capital AG             |                             |
| CompTax Treuhand, K. Tenger                     | Minerva Schweiz AG > CompTax Treuhand,<br>K. Tenger                  | CompTax Treuhand            |                             |
| Corecam AG                                      | Minerva Schweiz AG > Corecam AG                                      | Corecam AG                  |                             |
| Credit Suisse AG                                | Minerva Schweiz AG > Credit Suisse AG                                | CS Bern                     |                             |
| DAG                                             | Minerva Schweiz AG > DAG                                             |                             | comp.test.cyp<br>alogix.com |
|                                                 |                                                                      | 10 per pagina 🔻             | 1 2 3                       |

# FORMATORI

In qualità di maestri di pratica, potete visualizzare le persone registrate alla voce «Formatori». Se, oltre al ruolo N, siete in possesso anche del ruolo A o F (responsabile della formazione, amministratore dell'azienda), qui avete la possibilità di registrare ulteriori formatori o di modificare le persone esistenti. Potete assegnare i seguenti ruoli:

- responsabile della formazione (A)
- responsabile delle giovani leve / maestro di pratica (N)
- istruttore di pratica (P)

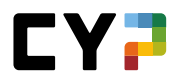

- trainer (T)

Mediante il pulsante «Azioni» potete contattare direttamente una o più persone o modificare diversi profili di formatori.

| orn   | natori                |                                        |                |                                |         |                                         | Ξ   |
|-------|-----------------------|----------------------------------------|----------------|--------------------------------|---------|-----------------------------------------|-----|
| ſutti | .gli utenti           | ▼ ▼ Altri f:                           | iltri 🔻        |                                | Cercare |                                         | Q   |
|       | 42 di 42 utenti       |                                        |                |                                |         |                                         | * 2 |
|       | Formatori 🔺           | Azienda / filiale                      |                |                                | Ruoli   | Stato                                   |     |
| 8     | Aminpur, Joas\$       | Minerva Schweiz A                      | 3              |                                | ANP     | <ul> <li>Attivo</li> </ul>              |     |
| 9     | Arborino, Yaron\$     | Minerva Schweiz A                      | G > RBC Inve   | tor Services Bank S.A., Zürich | NP      | Inattiva                                |     |
| 9     | Azizi, Benja\$        | Minerva Schweiz A                      | G > Neue Hel   | vetische Bank AG               | A N P   | Inattiva                                |     |
| 8     | Besic, Jooris\$       | Minerva Schweiz A                      | 3              |                                | A N P   | <ul> <li>Attivo</li> </ul>              |     |
| 9     | Bettens, Zylvanio\$   | Minerva Schweiz A                      | G > RBC Inve   | tor Services Bank S.A., Zürich | Р       | Inattiva                                |     |
| 9     | Birkenmaier, Utopia\$ | Minerva Schweiz A                      | 3 > PIT Inves  | ment & Trust AG                | A N P   | Inattiva                                |     |
| 9     | Boeppli, Yannick\$    | Minerva Schweiz A                      | 3 > CompTax    | Treuhand, K. Tenger            | A N P   | Inattiva                                |     |
| 9     | Camichel, Frederik\$  | Minerva Schweiz A                      | G > C&S Cred   | it Management AG               | A N P   | Inattiva                                |     |
| 8     | Carcagni, Luan\$      | Minerva Schweiz A                      | G > Styger & F | Partner AG                     | NP      | Inattiva                                |     |
| 9     | Cirimotic, Oren§      | Minerva Schweiz Al<br>International AG | G > Alpenrose  | Wealth Management              | A N P   | <ul> <li>Inattiva</li> <li>3</li> </ul> | 5   |

I singoli formatori possono essere inoltre contattati anche tramite il menu delle funzioni.

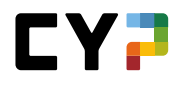

| OCKPIT        | DATI PRINCIPALI 🔻 | FORMAZIONE | CYP ▼ QU               | ALIFICAZIONE 🔻        | APPF        | RENDIMENTO       | • •   |
|---------------|-------------------|------------|------------------------|-----------------------|-------------|------------------|-------|
| ORMATORI / JO | DAS\$ AMINPUR     |            |                        |                       |             |                  |       |
| Joas\$        | Aminpur           | Rie        | epilogo: Joas\$ /      | Aminpur               |             |                  | I     |
| 🛞 Riepilo     | ogo               |            | STATO                  | ATTRIBUZIONI          | 🖂 Inviare n | uova password    | t     |
| 💵 Inform      | azioni di base    | Ľ          | Attivo                 | 0                     | 💌 Contatta  | re               |       |
| C Attribu     | ızioni            |            |                        | iscritto in via provv | 🗑 Eliminar  | e profilo utente | •     |
|               |                   |            | Nome                   | Joas\$ Aminpur        | 🖶 Stampar   | e pagina         |       |
|               |                   |            | Nome utente            | 035064                | 🛧 Aggiung   | ere ai preferiti |       |
|               |                   |            | E-mail                 | joas.aminpur@cy       | pnet.ch     |                  |       |
|               |                   | Attr       | ibuzioni               |                       |             |                  |       |
|               |                   |            | Unità didattica 🔻      | Apprendisti           | Da          | Fino a           | Stato |
|               |                   |            | Nessuna voce presente. |                       |             |                  |       |

Potete anche creare un'esportazione del portfolio per una o più persone in formazione. Il contenuto da includere è personalizzabile. Ad esempio, potete esportare i rapporti sul periodo di prova, i certificati delle competenze operative, i rapporti di formazione e il piano operativo delle persone in formazione selezionate.

|   | Cognome   | Nome       | Statu Portatog             | lio di esportazione |
|---|-----------|------------|----------------------------|---------------------|
| ~ | Borromini | Leandra\$  | ⊙ / 🖹 Esportar             | e selezione         |
| ✓ | Aras      | Alisia\$   | <ul> <li>Attivo</li> </ul> | 2024                |
| ✓ | Cassella  | Täve\$     | <ul> <li>Attivo</li> </ul> | 2023                |
| ✓ | Clarisse  | Lancelot\$ | <ul> <li>Attivo</li> </ul> | 2023                |
|   | Czinke    | Maik\$     | <ul> <li>Attivo</li> </ul> | 2024                |
|   | Kanthavel | Esbjörn\$  | <ul> <li>Attivo</li> </ul> | 2024                |
|   |           |            | 10 per pagina ▼ 1          | 2 3 4 5 9           |

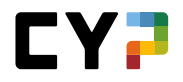

# APPRENDISTI

In qualità di maestri di pratica, potete visualizzare le persone registrate alla voce «Apprendisti». Se, oltre al ruolo N, siete in possesso anche del ruolo A o F (responsabile della formazione, amministratore dell'azienda), qui avete la possibilità di registrare ulteriori apprendisti o di modificare le persone esistenti.

| CKPI     | T DATI PR      | INCIPALI 🔻      | FORMAZIONE V | CYP 🔻              | QUALIFICAZIONE 🔻 | APPRENDIMEN | то 🔸 🛧                                  |
|----------|----------------|-----------------|--------------|--------------------|------------------|-------------|-----------------------------------------|
|          | rendista       |                 |              |                    |                  |             | Ξ                                       |
| utti     | i gli apprend  | disti           | ▼ ▼ Altr     | i filtri ▼         |                  | Mie         | <b>8</b> Q                              |
|          | 3 di 146 appre | ndisti          |              |                    |                  |             | ¥ 2                                     |
|          | Intestazione   | Nome            | A            | zienda / succursa  | ale              | Gen.        | Cantone<br>dell'azienda di<br>tirocinio |
|          | Signora        | Kukovic, Romie  | \$ N         | linerva Schweiz Al | G                | 2011        | Zurigo                                  |
| <b>1</b> | Signore        | Töny, Emiel\$   | N            | linerva Schweiz Al | G                | 2013        | Zurigo                                  |
|          | Signora        | Palmiero, Grete | 2\$ N        | linerva Schweiz A  | G                | 2021        | Zurigo                                  |

Mediante il pulsante «Azioni» potete modificare diversi profili di apprendisti oppure impostare il tema centrale desiderato per il 2º anno di apprendistato per alcuni o tutti gli apprendisti.

### AMMINISTRAZIONE COCKPIT (SOLO RUOLO F)

Oltre ad avere la possibilità di modificare il proprio cockpit, gli amministratori dell'azienda possono anche definire la visualizzazione standard del cockpit per tutti i formatori e gli apprendisti, impostando anche quali widget rendere visibili all'inizio e in quale ordine. Troverete già uno standard predefinito dai responsabili di settore e di sistema che voi potrete adattare in base alle vostre esigenze. Inoltre, potete aggiungere e configurare ulteriori widget. Gli utenti time2learn della vostra azienda possono anche modificare il cockpit da voi predefinito in base alle loro necessità.

I modelli vengono ereditati dai ruoli subordinati nella struttura. Di seguito trovate tutti i dettagli.

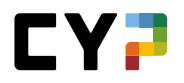

Tramite un pulsante di selezione in alto a destra potete definire il gruppo di utenti per cui desiderate modificare il modello.

Il cockpit è in continuo sviluppo e saranno attivati nuovi widget per permettervi di seguire e osservare meglio la formazione dei vostri apprendisti.

| mministrazione cockpit                                                                                            | Apprendisti                                                                                                    | Formatori                                                                                                    |
|----------------------------------------------------------------------------------------------------|----------------------------------------------------------------------------------------------------|----------------------------------------------------------------------------------------------------|
| 0                                                                                                    |                                                                                                    |                                                                                                    |
|                                                                                                    |                                                                                                    |                                                                                                    |
|                                                                                                    |                                                                                                    |                                                                                                    |
|                                                                                                    |                                                                                                    |                                                                                                    |
|                                                                                                    |                                                                                                    |                                                                                                    |
|                                                                                                    |                                                                                                    |                                                                                                    |
|                                                                                                    | 21% #TR_Competence_5 #TR                                                                                                    |                                                                                                    |
|                                                                                                    | 32 % GO                                                                                                    |                                                                                                    |
|                                                                                                    | 69 % Mounicare na<br>visibilità                                                                                                    |                                                                                                    |
|                                                                                                    |                                                                                                    |                                                                                                    |
|                                                                                                    |                                                                                                    |                                                                                                    |
|                                                                                                    |                                                                                                    |                                                                                                    |
|                                                                                                    |                                                                                                    |                                                                                                    |
|                                                                                                    |                                                                                                    |                                                                                                    |
| Alla panoramica delle capacità pa                                                                                 | rziali                                                                                                    |                                                                                                    |
|                                                                                                    |                                                                                                    |                                                                                                    |
| Drogrommo di f                                                                                                    | Community                                                                                                    |                                                                                                    |
|                                                                                                    | Community                                                                                                    |                                                                                                    |
|                                                                                                    | A luliaget D'Orazia                                                                                                    |                                                                                                    |
| Nessun attuale appuntamento presente                                                                              |                                                                                                    |                                                                                                    |
| Modificare la                                                                                                    | 0 Comunicazioni Modificare la ricevuti                                                                                                    |                                                                                                    |
| Prossimi appuntam<br>visibilità                                                                                   | visibilita<br>— Al momento non è stata selezionata alcuna lingua /community. Si prega di selezionarne una                                                                                                    |                                                                                                    |
|                                                                                                    |                                                                                                    |                                                                                                    |
|                                                                                                    | Alla community                                                                                                    |                                                                                                    |
| Alla panoramica di tutti gli appu                                                                                 |                                                                                                    | 1.                                                                                                    |
|                                                                                                    | <ul> <li>Feedback</li> </ul>                                                                                                    |                                                                                                    |
|                                                                                                    | i                                                                                                    |                                                                                                    |
| Percorso formativo                                                                                                |                                                                                                    |                                                                                                    |
| Percorso formativo                                                                                                | l feedback più recenti                                                                                                    |                                                                                                    |
| Percorso formativo                                                                                                | I feedback plù recenti  Nessuna voce presente.  Modificare la visibilità                                                                                                    |                                                                                                    |
| Percorso formativo<br>Moduli attuali                                                                              | I feedback plù recenti<br>Nessuna voce presente.<br>Viabilità<br>Tutti i feedback                                                                                                    |                                                                                                    |
| Moduli attuali                                                                                                    | l feedback più recenti<br>Nessuna voce presente.<br>Visibilità<br>Tutti 1 feedback                                                                                                    | <i>li</i> ,                                                                                                    |
| Moduli attual                                                                                                    | I feedback più recenti<br>Nessuna voce presente.<br>Visbilità<br>Tutti 1 feedback                                                                                                    | <i>II</i>                                                                                                    |
| Moduli attual<br>Percorso formativo<br>Moduli attual<br>Page 15 weed<br>attache 2021<br>Modificare la<br>weblittà | I feedback più recenti<br>Nessuna voce presente.<br>Visibilità<br>Tutti 1 feedback<br>Stato dell'apprendiment                                                                                                    | ħ                                                                                                    |
| Moduli attual<br>Oggi 15 vened<br>Modificare ia<br>visibilità                                                     | I feedback più recenti<br>Nessuna voce presente.<br>Visibilità<br>Tutti i feedback<br>Stato dell'apprendiment<br>Medicare la<br>State reficiare del monto si prese en monto visibilità<br>State reficiare del monto si prese en monto visibilità<br>State reficiare del monto si prese en monto visibilità                                                                                                    | /h<br>                                                                                                    |
| Moduli attual<br>Oggi 15 vend<br>totale 2021<br>Modificare ia<br>visibilità                                       | I feedback più recenti<br>Messuna voce presente.<br>Modificare la<br>visibilità<br>Tutti i feedback<br>Stato dell'apprendiment<br>Medicare la<br>Stato dell'apprendiment<br>Medicare la<br>Stato dell'apprendiment<br>Medicare la<br>Medicare la<br>Stato dell'apprendiment<br>Medicare la<br>Medicare la<br>Medicar       | A<br>iii<br>to<br>A                                                                                                    |
| Moduli attual<br>999 15 veneral<br>Modificare la<br>visibilità                                                    | I feedback più recenti<br>Messuna voce presente.<br>Modificare la<br>visibilità<br>Tutti 1 feedback<br>Stato dell'apprendiment<br>Medicare la<br>Medicare la<br>Medi | A<br><br>to Appendix of Appendix of Appendix |
| Moduli attual                                                                                                    | I feedback più recenti<br>Messuna voce presente.<br>Visibilità<br>TUEEL 1 feedback<br>Stato dell'apprendiment<br>Medicare la<br>Medicare la<br>Medica | ji<br>ji<br>ji<br>ji<br>ji<br>ji                                                                                                    |
| Fercorso formativo                                                                                                | I feedback più recenti<br>Messuna voce presente.<br>Visibilità<br>Tutti 1 feedback<br>Stato dell'apprendiment<br>Medicare la<br>Medicare la<br>Medica | ji<br>ji<br>ji<br>ji<br>ji<br>ji                                                                                                    |

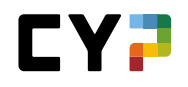

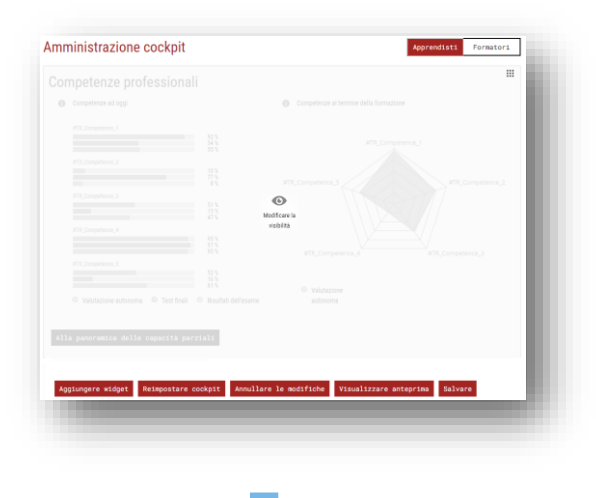

### Amministratore di sistema (SA)

La visualizzazione standard viene creata dall'amministratore di sistema e viene ereditata dagli utenti a lui subordinati.

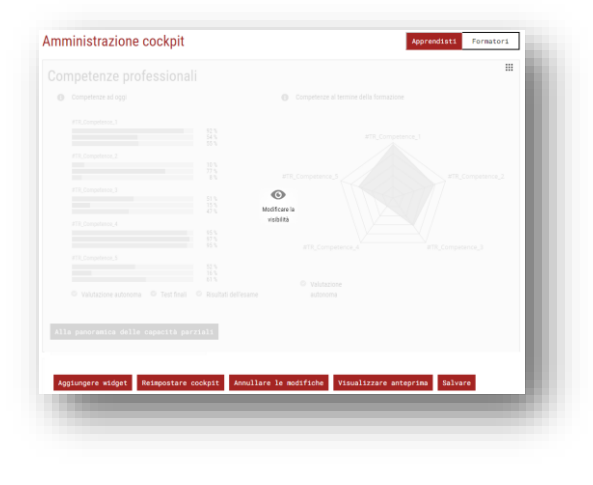

### Amministratore di settore (V)

L'amministratore di settore eredita quindi questa visualizzazione standard, che può adattare in base alle sue esigenze. Le modifiche valgono anche per gli utenti a lui subordinati, ma non per l'amministratore di sistema.

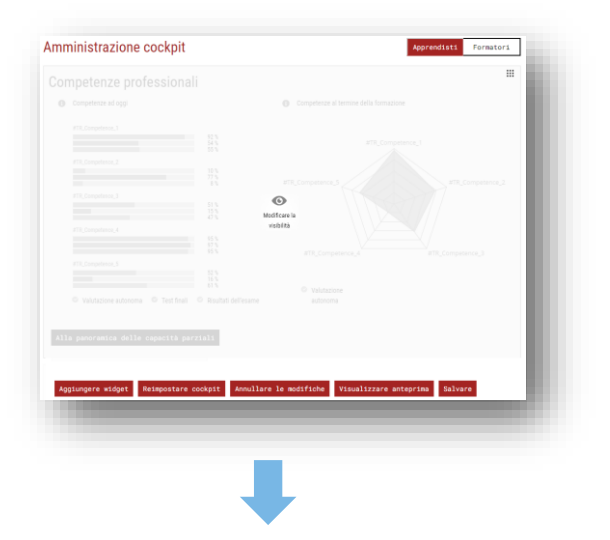

#### Amministratore dell'azienda (F)

L'amministratore dell'azienda eredita la visualizzazione standard dall'amministratore di settore. Anche in questo caso può apportare delle modifiche che, all'atto del salvataggio, saranno riprese automaticamente dagli apprendisti o dai formatori.

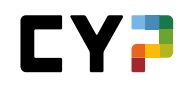

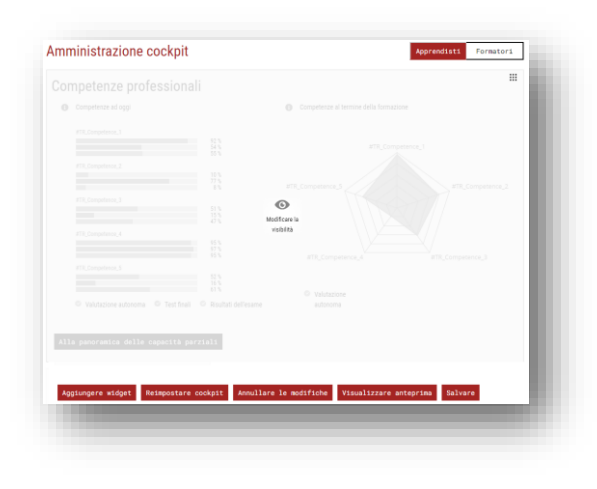

### Apprendisti (L) o formatori (A, N, P)

Gli apprendisti o i formatori ricevono la visualizzazione modificata dall'amministratore dell'azienda. Questa può contenere elementi dell'amministratore di sistema, del settore e anche dell'azienda. Gli apprendisti o i formatori possono modificare il proprio cockpit in base alle loro esigenze.

#### Informazioni utili sull'amministrazione del cockpit:

- I link funzionano solo se completi (https://www...).
- Le modifiche di maggiore entità al modello possono accidentalmente creare disordine nei cockpit personalizzati.
- I link che devono essere disponibili per più lingue devono essere aggiunti singolarmente per ogni lingua.
- Per la modifica dei propri widget si hanno a disposizione tutte le possibilità. Si possono modificare, visualizzare e nascondere o rimuovere del tutto.
- In fase di modifica dei widget sotto «Amministrazione cockpit», le funzioni sono limitate. Questi widget possono essere solo nascosti, ma non cancellati. Anche le possibilità di modifica possono essere limitate.
- Normalmente i widget vengono cancellati quando l'utente di rango più alto li rimuove dal modello. Ad ogni modo, i widget personalizzati (anche da un ruolo subordinato) non possono essere cancellati.

**Consiglio:** per evitare che i link vengano cancellati dai «superiori», potete aggiungere un ulteriore link ed eventualmente nasconderlo.

# FORMAZIONE

# CATALOGHI DEGLI OBIETTIVI DI FORMAZIONE

Qui potete visualizzare i cataloghi degli obiettivi di valutazione / gli obiettivi di valutazione dei vostri apprendisti. Dopo avere selezionato il catalogo desiderato comparirà una lista di tutti i relativi obiettivi di valutazione. Come sempre, si possono applicare dei filtri o variare la visualizzazione della lista.

| OGHI DEGLI (    | DBIETTIVI DI FORMAZIONE / OBIETTIVI DI VALUTAZIONE                                 |                                     |         |            |
|-----------------|------------------------------------------------------------------------------------|-------------------------------------|---------|------------|
| go<br>acità par | di valutazione                                                                     | v                                   |         | Ξ          |
| Altri fil       | ltri 🔻                                                                             |                                     | Cercare | Q          |
| 100 di 1        | 00 Obiettivi di valutazione/Capacità parziali                                      |                                     |         | £ *        |
| N. 🔺            | Capacità parziale                                                                  | Competenz                           | a       | Tassonomia |
| A.1.1.1         | Illustrare le leggi e le disposizioni legali rilevanti in an                       | nbito bancario Sistema ba           | ncario  | C2         |
| A.1.1.3         | Spiegare il senso e lo scopo del segreto bancario                                  | Sistema bar                         | ncario  | C2         |
| A.1.1.4         | Spiegare il riciclaggio di denaro                                                  | Sistema bar                         | ncario  | C2         |
| A.1.2.1         | Spiegare il senso e lo scopo della CDB e applicare la                              | CDB Sistema bar                     | ncario  | C3         |
| A.1.3.1         | Spiegare il piano di collocamento e la Convenzione p<br>depositi                   | er la garanzia dei Sistema bai      | ncario  | C2         |
| A.1.3.2         | Conoscere le basi legali dell'emissione di denaro e le<br>banconote e delle monete | particolarità delle Sistema bai     | ncario  | C2         |
| A.1.3.4         | Applicare leggi e regolamenti                                                      | Sistema bar                         | ncario  | C3         |
| A.2.1.1         | Spiegare le funzioni economiche delle banche                                       | Sistema bar                         | ncario  | C2         |
| A.2.1.3         | Descrivere la forma giuridica, l'organizzazione, l'attivi<br>propria banca         | tà e l'evoluzione della Sistema bai | ncario  | C2         |
| A.2.1.6         | Illustrare il conto annuale                                                        | Sistema bar                         | ncario  | C2         |
|                 |                                                                                    | 10 per pagina                       |         | 5 10       |

Cliccando su un obiettivo di valutazione si aprono le informazioni dettagliate ed è possibile inserire un'osservazione integrativa.

| CKPIT | DATI PRINCIPALI 🔻                                                                                                    | FORMAZIONE 🔻                                                                                                    | CYP 🔻                                                                                                    | QUALIFICAZIONE -                                                                                                    | APPRENDIMENTO                                                                                                    | *                       |
|-------|----------------------------------------------------------------------------------------------------|----------------------------------------------------------------------------------------------------|----------------------------------------------------------------------------------------------------|----------------------------------------------------------------------------------------------------|----------------------------------------------------------------------------------------------------|-------------------------|
| ALOG  | HI DEGLI OBIETTIVI DI FORMAZIO                                                                                                    | INE / A.1.1.1 - ILLUSTRARE                                                                                                    | LE LEGGI E LE DI                                                                                                    | SPOSIZIONI LEGALI RILEVANTI IN                                                                                                    | AMBITO BANCARIO                                                                                                    |                         |
| 1.    | 1.1 - Illustrare le                                                                                                    | leggi e le dis                                                                                                    | sposizio                                                                                                    | ni legali rilevant                                                                                                    | i in ambito bancario                                                                                                    | Ξ                       |
|       | Spiego gli obiettivi e i compiti dell<br>bancario (legge sui servizi finanzi<br>consumo, legge sugli investimenti                                                                                                    | 'Autorità federale di vigilanz<br>ari, legge sugli istituti finanz<br>i collettivi e legge sul ricicla                                                                                         | ta sui mercati fina<br>tiari, legge sulla vi<br>ggio di denaro). E                                                                   | nziari (FINMA) definiti nella legge<br>igilanza dei mercati finanziari, leg<br>ilenco le regole deontologiche co                                                                                                    | e sulle banche, nonché le leggi rilevanti per il seti<br>ge sull'infrastruttura finanziaria, legge sul credit<br>ncordate tra l'ASB e le banche.                                                                                                    | tore<br>o al            |
|       | CYP ulteriori informazioni:<br>Siete in grado di spiegare gli obiet<br>leggi rilevanti per il settore bancan<br>collettivi) e di illustrarne contenut<br>Nota: nel I. anno di apprendistato<br>banche e casse di risparmio (LBCI<br>alcune di queste leggi, ad esempio | tivi e i compiti dell'Autorità<br>io (legge sulle banche, legg<br>e obiettivi. Conoscete inol<br>l'attenzione si concentra su<br>R), la legge sul riciclaggio d<br>o la FIDLEG, e si apprendon | federale di vigilar<br>le sul riciclaggio d<br>tre le regole deon<br>i fondamenti del<br>i denaro (LRD) e la<br>o altre leggi e disp | za sui mercati finanziari (FINMA)<br>li denaro, legge sulle borse, legge<br>tologiche concordate tra l'ASB e l<br>diritto dei mercati finanziari (FINI<br>a convenzione CDB. Nel II, anno c<br>ossizioni del settore. | sanciti dalla legge sulle banche nonché di elent<br>sul credito al consumo, legge sugli investimenti<br>e banche e siete in grado di citarle.<br>5, FIDLEG, FIMMAG, FINfraG) nonché sulla legge<br>li apprendistato si studiano più approfonditamer | care le<br>sulle<br>tte |
|       | Tassonomia                                                                                                    | C2 Comprendere                                                                                                    |                                                                                                    |                                                                                                    |                                                                                                    |                         |
|       | Luoghi di formazione previsti                                                                                                    | Corso interaziendale                                                                                                    |                                                                                                    |                                                                                                    |                                                                                                    |                         |
| ()    | Annotazioni sull'obiettivo di v                                                                                                    | valutazione                                                                                                    |                                                                                                    |                                                                                                    |                                                                                                    |                         |
| 6     | Annotazioni generali del<br>responsabile delle giovani leve                                                                                                    | -                                                                                                    |                                                                                                    |                                                                                                    |                                                                                                    |                         |
| Elabo | orare le mie annotazion                                                                                                    | ni                                                                                                    |                                                                                                    |                                                                                                    |                                                                                                    |                         |
| ()    | Dettagli sull'obiettivo di valut                                                                                                    | azione                                                                                                    |                                                                                                    |                                                                                                    |                                                                                                    |                         |
| (     | Catalogo                                                                                                    | Capacità parziali SMC a                                                                                                    | BEM 2019                                                                                                    |                                                                                                    |                                                                                                    |                         |
| (     | Campi di formazione                                                                                                    | Sistema bancario                                                                                                    |                                                                                                    |                                                                                                    |                                                                                                    |                         |
| ,     | Aree parziali                                                                                                    | A.1 Leggi e regolamenti                                                                                                    |                                                                                                    |                                                                                                    |                                                                                                    |                         |
|       |                                                                                                    |                                                                                                    |                                                                                                    |                                                                                                    |                                                                                                    |                         |

Le osservazioni generali riportate qui sono visibili a tutti gli apprendisti del rispettivo responsabile delle giovani leve. Inoltre, queste osservazioni sono visibili anche ad altri responsabili delle giovani leve a condizione che questi siano coinvolti nella formazione dei rispettivi apprendisti (piano operativo, note dei luoghi di formazione e stato di apprendimento).

### **COMPETENZE MEDIALI E MSP**

Qui trovate tutte le competenze metodologiche e sociali / personali del catalogo selezionato. Con la funzione di filtro potete visualizzare anche solo le competenze metodologiche o sociali / personali. Cliccando su una competenza si apre la descrizione dettagliata.

### **CAMPI DI LAVORO**

#### Campi di lavoro

Alla voce «Campi di lavoro» sono elencati i campi di lavoro presenti. Qui potete modificare e cancellare i campi di lavoro esistenti oppure registrarne dei nuovi. I campi di lavoro attivi saranno successivamente a disposizione del maestro di pratica in fase di creazione del piano operativo per i singoli apprendisti.

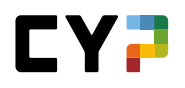

Ai campi di lavoro dovranno poi essere assegnati anche gli obiettivi di valutazione dai rispettivi cataloghi degli obiettivi di valutazione, in modo che compaiano nel piano operativo per gli apprendisti. Per ogni campo di lavoro si possono assegnare obiettivi di valutazione da diversi cataloghi.

| PvB                                 | Ob     | piettivi di val          | utazione       |        |             | 3          |
|-------------------------------------|--------|--------------------------|----------------|--------|-------------|------------|
| 😂 🛛 Dettagli sugli ambiti di lavoro | ∠ Cata | logo                     |                |        |             |            |
| Obiettivi di valutazione            | Ca     | pacità parziali S        | MC a BEM 2019  | Χ.     |             |            |
| Servizi                             | ~      | , Capacità parzi<br>2019 | ali SMC a BEM  |        | Cerca       | re Q       |
|                                     |        | Capacità parzi<br>2012   | ali SMC a BEM  | rziali |             | *          |
|                                     |        | Capacità parzi           | ali BEM 2019   |        |             | Luoqhi di  |
|                                     |        | Capacità parzi           | ali BEM 2012   |        | Descrizione | formazione |
|                                     |        | Capacità parzi           | ali Banca 2010 |        |             |            |

Per l'attribuzione degli obiettivi di valutazione potete servirvi dei filtri che conoscete. Gli obiettivi di valutazione desiderati possono essere selezionati tramite la checkbox.

### Modelli campo di lavoro

Alla voce «Campi di lavoro» avete anche la possibilità di passare ai «Modelli campo di lavoro»: cliccate su «Modelli campo di lavoro» accanto al menu di scelta rapida «Funzioni». Qui saranno visualizzati i modelli presenti. All'interno di questa sezione è possibile modificare i modelli o crearne dei nuovi.

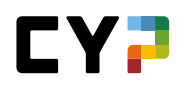

| lodell | li campo di atti | vità    |              | Campi di lavor             | Modelli campo d      | i attivit | à E             |
|--------|------------------|---------|--------------|----------------------------|----------------------|-----------|-----------------|
| lutti  |                  | ▼ ₹     | Altri filtri | •                          | Cercare              |           | Q               |
| 1 d    | di 1 modelli     |         |              |                            |                      |           | <del>نه</del> ک |
| Nor    | me del modello   | Тіро    | Modello      | Catalogo                   | Autore               | Stato     | Attri.          |
| L ALS  | S Bildungsziele  | Ufficio | Azienda      | GMM 2009 Banca (Profilo E) | Pedrini, Keahilani\$ | Attivo    | 8               |

Se avete una serie di obiettivi di valutazione che utilizzate in più campi di lavoro o succursali, potete salvarla sotto forma di modello. Potete anche salvare un modello categorizzandolo come «Personale» o «Azienda». I modelli personali saranno visibili soltanto a voi, mentre quelli categorizzati come «Azienda» potranno essere visualizzati e utilizzati anche da altri maestri di pratica.

| AMPI DI LAVORO / MODELLI CAMPO DI ATTIVITÀ / C | REARE NUOVO MODELLO DEGLI OBIETTIV | VI DI FORMAZIONE                    |    |
|------------------------------------------------|------------------------------------|-------------------------------------|----|
| Creare nuovo mode 🔻                            | Creare nuovo mod                   | dello degli obiettivi di formazione |    |
| 😂 Dettagli modelli                             | Autore *                           | Julissa\$ D'Orazio                  |    |
|                                                | Nome del modello *                 | Nome del modello                    |    |
|                                                | Tipo *                             | Ufficio                             | •  |
|                                                | Catalogo *                         | Capacità parziali SMC a BEM 2019    | •  |
|                                                | Modello                            | Azienda                             |    |
|                                                |                                    | Personale                           |    |
|                                                | Osservazioni                       | Osservazioni                        |    |
|                                                |                                    |                                     | 11 |
|                                                | Stato *                            | Attivo                              | •  |
|                                                | Indietro Salvare                   | 9                                   |    |
|                                                |                                    |                                     |    |

Se avete creato un nuovo campo di lavoro e volete assegnare degli obiettivi di valutazione da un modello, potete accedere a tutti i modelli disponibili mediante il filtro «Modelli obiettivi di valutazione».

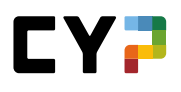

| COCKPIT DATI PRINC                                     | IPALI - FORMAZIONE -                                                 | CYP 🔻                   | QUALIFICAZIONE -                         | DOCUMENTAZIONE DI<br>APPRENDIMENTO |
|--------------------------------------------------------|----------------------------------------------------------------------|-------------------------|------------------------------------------|------------------------------------|
| CAMPI DI LAVORO / MODELL<br>Test<br>© Dettagli modelli | Aggiungere obiett<br>parziali<br>Catalogo<br>Capacità parziali SMC a | ivi di valu<br>BEM 2019 | tazione/capacità                         |                                    |
| Cobiettivi di valutazio                                | Tutti<br>Cercare Q                                                   | ▼ <b>▼</b> A1:          | tri filtri ▲                             | ^e                                 |
|                                                        | Numero                                                               | Т                       | itolo                                    | - 1                                |
|                                                        | Descrizione                                                          | Т                       | ema                                      | v                                  |
|                                                        | Luoghi di formazione                                                 | N.                      | Modelli obiettivi di valutazione         | lare                               |
|                                                        | Ufficio<br>Tutti                                                     |                         | Nessun/a<br>ALS Bildungsziele<br>Ufficio |                                    |
|                                                        | 100 di 100 obiettivi di va                                           | lutazione/capacit       | Azzerare Riprendere                      | Azzerare                           |
|                                                        | Obiettivo di valutazione A.1.1.1 Illustrare le leggi                 | i e le disposizioni l   | legali rilevanti in ambito bancario      |                                    |

Selezionando il modello desiderato si ottiene una lista in cui figurano solo gli obiettivi di valutazione corrispondenti, che potranno quindi essere ripresi direttamente.

**Nota:** la funzione per i modelli è usata generalmente solo dalle grandi imprese: creare un modello ha senso infatti solo se gli stessi obiettivi di valutazione sono in uso in diversi campi di lavoro o succursali.

#### **PIANO OPERATIVO**

### Creare delle unità didattiche

Per visualizzare o creare un piano operativo per un apprendista, selezionate in primo luogo la persona in oggetto. Dopodiché verranno visualizzati i rapporti di formazione e le unità didattiche presenti purché non siano più contrassegnati come «Preparazione».

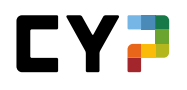

| Tutt | i                    | ▼ ▼ Altri f | iltri ▼            | Cer        | care       | Q                             |
|------|----------------------|-------------|--------------------|------------|------------|-------------------------------|
|      | Unità didattica      | Tipo        | Responsabile       | Da 🔺       | Fino a     | Stato                         |
| 8    | Deutsche Bank        | Ufficio     | Torben\$ Modafferi | 30.06.2021 | 31.07.2022 |                               |
| 20   | SET & Anlageberatung | SAL         | Torben\$ Modafferi | 01.07.2021 | 30.11.2021 | <ul> <li>Osservare</li> </ul> |

Cliccando su «Nuovo» creerete un nuovo dato nel piano operativo dell'apprendista. Prima selezionate sempre il tipo di servizio e successivamente il valore corrispondente dal menu di selezione. Saranno selezionabili solo i campi di lavoro registrati sotto «Formazione -> Campi di lavoro».

| tt          | i                |                                | 🕈 Altri fil | tri 🔻     | ]                       |         | Cercare |          | Q                               |
|-------------|------------------|--------------------------------|-------------|-----------|-------------------------|---------|---------|----------|---------------------------------|
|             | Unità didattica  |                                | Тіро        | Re        | sponsabile              | Da 🔺    | Fi      | no a     | Stato                           |
| 9           | Deutsche Bank    |                                | Ufficio     | Тог       | ben\$ Modafferi         | 30.06.2 | 2021 31 | .07.2022 |                                 |
| <b>a</b> 'a | SET & Anlagebera | Nuova unit<br><sub>Tipo*</sub> | à didattica | a<br>Uffi | cio                     |         |         |          | Osservare<br>/a unità didattica |
|             |                  | Interromp                      | ere Selezio | on 🗸      | Ufficio<br>Corso        |         |         |          |                                 |
|             |                  |                                |             |           | CI (azienda)<br>Diversi |         |         | 1        |                                 |

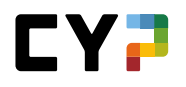

| ova unita dida      | luca                                          | = |
|---------------------|-----------------------------------------------|---|
| Tipo *              | Ufficio                                       |   |
| Azienda / filiale * | Minerva Schweiz AG > Bank Julius Bär & Co. AG | ~ |
| Campo di lavoro *   |                                               | X |
| Da *                | Julius Bär<br>Ufficio                         |   |
| Fino a *            | Fino a                                        |   |
| Osservazioni        | Osservazioni                                  |   |
|                     |                                               |   |
|                     |                                               |   |

Definite una scadenza per il servizio e salvate.

### Piano operativo per impiegati e impiegate del commercio 2023

Ora i e le responsabili della formazione (ruolo N) possono aggiungere modelli di lavori pratici ai campi di lavoro:

|                                        | Eberoizi di piùtic     | a protes | oolollale                  |                        |   |
|----------------------------------------|------------------------|----------|----------------------------|------------------------|---|
| 😂 Dettagli sugli ambiti di lavoro 🖉    | ▼ Altri filtri         | •        | C                          | ercare                 | C |
| 🏷 Competenze operative / Domande guida | Esercizio di pratica   | Domande  |                            |                        |   |
| 🖤 Compiti pratici                      | professionale          | guida    | Competenza operativa       |                        |   |
| Moliettivi di valutazione              |                        |          |                            |                        |   |
| Servizi Servizi                        | Ricevere e trasmettere | h2 2     | Competenze operative ban   | ca 2023:               |   |
|                                        | informazioni           |          | b2 - Coordinare interfacce | nei processi aziendali |   |
|                                        |                        |          |                            |                        |   |
|                                        |                        |          |                            |                        |   |

nei dettagli di un'operazione, istruttori e istruttrici di pratica e apprendisti e apprendiste possono scegliere tra questi modelli e assegnarsi i lavori pratici che desiderano:

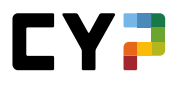

| Jffic  | oio                                                     | 1                                                                                                    |  |
|--------|---------------------------------------------------------|----------------------------------------------------------------------------------------------------|--|
|        | Тіро                                                    | Ufficio                                                                                                    |  |
|        | Azienda / filiale                                       | Muster Finance International                                                                                      |  |
|        | Campo di lavoro                                         | Büro                                                                                                    |  |
|        | Persona preposta                                        | B Ra Dagher                                                                                                    |  |
|        | Sostituto                                               |                                                                                                    |  |
|        | Attività                                                |                                                                                                    |  |
|        | Allegati                                                |                                                                                                    |  |
|        | Da                                                      | giovedi, 11 maggio 2023                                                                                           |  |
|        | Fino a                                                  | giovedi, 18 maggio 2023                                                                                           |  |
|        | Osservazioni                                            |                                                                                                    |  |
|        | Elaborare                                               |                                                                                                    |  |
| ()     | Competenze operative /                                  | Domande guida                                                                                                    |  |
| atalog | o (                                                     | Competenze operative banca 2023                                                                                   |  |
|        | Competenze operative                                    |                                                                                                    |  |
| ()     | b2 - Coordinare interfaco                               | e nei processi aziendali                                                                                          |  |
|        | b2.1: Mi comporto sempr                                 | re in modo professionale nelle interfacce operative e mi attengo costantemente alle linee guida legali e interne? |  |
|        | b2.2: Trasmetto sapiente                                | mente le informazioni nelle interfacce?                                                                           |  |
|        |                                                         |                                                                                                    |  |
| ()     | Esercizi di pratica profes                              | ssionale                                                                                                    |  |
|        |                                                         |                                                                                                    |  |
|        |                                                         |                                                                                                    |  |
|        | +                                                       |                                                                                                    |  |
|        | Anteprima dei modelli del es<br>di pratica professional | sercizio<br>le                                                                                                    |  |
|        |                                                         |                                                                                                    |  |
|        | Modelli esercizi di pratica                             | a professionale                                                                                                   |  |
| Pers   |                                                         |                                                                                                    |  |
|        | Adottare un attennismen                                 |                                                                                                    |  |
| 2023   | montane un atteggiamen                                  |                                                                                                    |  |
| 20236  | orientato al servizio                                   | informazioni                                                                                                    |  |

È anche possibile iniziare più lavori pratici contemporaneamente, in modo che non debbano essere assegnati singolarmente. Il semestre in cui viene completato il rispettivo lavoro può essere determinato in modo flessibile; non deve necessariamente corrispondere al semestre in corso della persona in formazione.

| Controllare la qualità | Creare un modello                              |
|------------------------|------------------------------------------------|
|                        |                                                |
|                        | Avviare più compiti pratici contemporaneamente |
|                        |                                                |

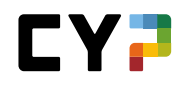

Competenze operative/domande guida (Impiegati e impiegate del commercio 2023) – Metodo di pianificazione opzionale

In alcune aziende, i e le responsabili della formazione (ruolo N) possono anche aggiungere domande guida e quindi competenze operative ai campi di lavoro.

**Nota:** questo è un metodo alternativo per il piano operativo. Completa il piano con modelli di lavori pratici. CYPnet supporta entrambi i metodi. Le aziende di tirocinio possono scegliere autonomamente il metodo da utilizzare per il piano operativo. Si potrebbe anche pensare a una combinazione dei due metodi, ma non è ragionevole.

Quando si assegnano le domande guida a un campo di lavoro, vengono visualizzati i semestri in cui le domande guida selezionate sono idealmente valutate in azienda secondo la tabella di coordinamento dei luoghi di apprendimento.

| Catalogo Competenze operative banca 2023                                                    |                                                                                                    |                                                                                                    |                                                                                                    |                                                                                                    |                                                                                                    |                                                                                                    |
|---------------------------------------------------------------------------------------------|----------------------------------------------------------------------------------------------------|----------------------------------------------------------------------------------------------------|----------------------------------------------------------------------------------------------------|----------------------------------------------------------------------------------------------------|----------------------------------------------------------------------------------------------------|----------------------------------------------------------------------------------------------------|
| Competenze operative                                                                        | 1                                                                                                    | 2                                                                                                    | 3                                                                                                    | 4                                                                                                    | 5                                                                                                    | 6                                                                                                    |
| b2 - Coordinare interfacce nei processi aziendali                                           |                                                                                                    |                                                                                                    |                                                                                                    |                                                                                                    |                                                                                                    |                                                                                                    |
| h2 1: Mi comporto sempre in modo professionale                                              |                                                                                                    |                                                                                                    |                                                                                                    |                                                                                                    |                                                                                                    |                                                                                                    |
| nelle interfacce operative e mi attengo<br>costantemente alle linee guida legali e interne? |                                                                                                    |                                                                                                    | х                                                                                                    | х                                                                                                    |                                                                                                    |                                                                                                    |
| b2.2: Trasmetto sapientemente le informazioni<br>nelle interfacce?                          |                                                                                                    |                                                                                                    | х                                                                                                    | х                                                                                                    |                                                                                                    |                                                                                                    |
|                                                                                             |                                                                                                    |                                                                                                    |                                                                                                    |                                                                                                    |                                                                                                    |                                                                                                    |
|                                                                                             | Catalogo Competenze operative banca 2823 Competenze operative Competenze operative () b2 - Coordinare interfacce nei processi aziendali b2.1: Mi comporto sempre in modo professionale nelle interfacce operative e mi attengo costantemente alle linee guida legali e interne? b2.2: Trasmetto sapientemente le informazioni nelle interfacce? | Catalogo Competenze operative banca 2023 Competenze operative Competenze operative 1 Competenze operative 1 Comporto sempre in modo professionale nelle interfacce operative e mi attengo costantemente alle linee guida legali e interne? b2.2: Trasmetto sapientemente le informazioni nelle interfacce? | Catalogo Competenze operative banca 2023 Competenze operative banca 2023 Competenze operative 1 2 Competenze operative ani attengo costantemente alle linee guida legali e interne? b2.2: Trasmetto sapientemente le informazioni nelle interfacce? | Catalogo Competenze operative banca 2823 Competenze operative banca 2823 Competenze operative Competenze operative b2-Coordinare interfacce nei processi aziendali b2.1: Mi comporto sempre in modo professionale nelle interfacce operative e mi attengo costantemente alle linee guida legali e interne? b2.2: Trasmetto sapientemente le informazioni nelle interfacce? X | Catalogo         Competenze operative banca 2023         Competenze operative         1       2       3       4         ()       b2 - Coordinare interfacce nei processi aziendali         b2.1: Mi comporto sempre in modo professionale nelle interfacce operative e mi attengo costantemente alle linee guida legali e interne?       X       X         b2.2: Trasmetto sapientemente le informazioni nelle interfacce?       X       X | Catalogo         Competenze operative banca 2823         Competenze operative         1       2       3       4       5         ()       b2 - Coordinare interfacce nei processi aziendali         b2.1: Mi comporto sempre in modo professionale nelle interfacce operative e mi attengo costantemente alle linee guida legali e interne?       X       X         b2.2: Trasmetto sapientemente le informazioni nelle interfacce?       X       X       X |

Le domande guida scelte qui hanno un'influenza sui modelli di lavori pratici disponibili più avanti nel piano operativo. In base ai dettagli dell'operazione, apprendisti e apprendiste e istruttori e istruttrici di pratica possono assegnare i lavori pratici relativi a queste domande guida.

Inoltre, le domande guida caricate sulle operazioni possono essere facilmente aggiunte a una griglia delle competenze (vedere anche il capitolo «Qualificazione del semestre»). È così possibile trattare e valutare determinate domande guida e competenze senza dover elaborare un lavoro pratico.

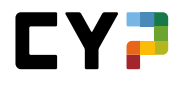

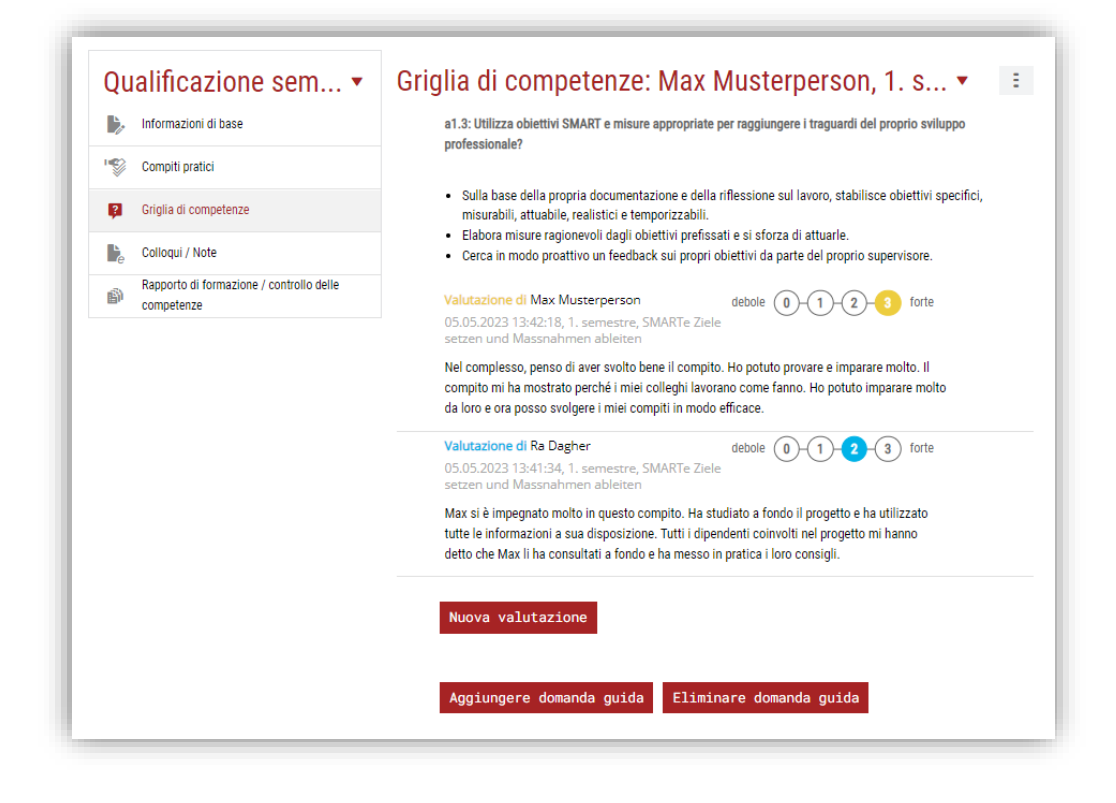

#### Personalizzare un'unità didattica

Il processo di personalizzazione delle unità didattiche permette di modificare dei campi di lavoro predefiniti adattandoli ai singoli apprendisti. Questo procedimento è utile quando il campo di lavoro di un apprendista coincide sostanzialmente con quello degli altri e diverge soltanto per alcuni obiettivi che devono essere rimossi oppure aggiunti.

L'apertura dell'unità didattica per l'apprendista segue il procedimento descritto nel capitolo precedente. Dopodiché viene copiata mediante la funzione «Personalizzare un'unità didattica» e può quindi essere modificata individualmente, aggiungendo o rimuovendo degli obiettivi di valutazione. Queste modifiche vengono applicate solo all'unità didattica della persona selezionata. Per far sì che vengano riconosciute, le unità didattiche personalizzate vengono inoltre contrassegnate con il nome dell'apprendista.

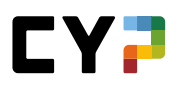

| Stato C<br>✓ Eva<br>2 In c<br>○ Ape | dell'apprendimento<br>so: 0<br>orso: 0<br>erto: 0 | Dal - al                             | Contemporaneamente ha luogo<br>2. SET & Anlageberatung<br>gio 01.07.2021 - mar 30.11.2021 |
|-------------------------------------|---------------------------------------------------|--------------------------------------|-------------------------------------------------------------------------------------------|
| Tipo                                | Ufficio                                           |                                      |                                                                                           |
| Azienda / filiale                   | Minerva Sch                                       | weiz AG > Deutsche Bank (Schweiz) AG |                                                                                           |
| Campo di lavoro                     | Deutsche Ba                                       | nk                                   |                                                                                           |
| Persona preposta                    | O Torbe                                           | en\$ Modafferi                       |                                                                                           |
| Sostituto                           |                                                   |                                      |                                                                                           |
| Attività                            |                                                   |                                      |                                                                                           |
| Allegati                            |                                                   |                                      |                                                                                           |
| Da                                  | mercoledi, 3                                      | 0 giugno 2021                        |                                                                                           |
| Fino a                              | domenica, 3                                       | 1 luglio 2022                        |                                                                                           |
| Osservazioni                        | -                                                 |                                      |                                                                                           |
| Elaborare                           |                                                   |                                      |                                                                                           |
| Competenze profession               | nali                                              |                                      |                                                                                           |
| Obiettivi di valutazione            | •                                                 |                                      | Stato                                                                                     |
| Nessuna voce presente               |                                                   |                                      |                                                                                           |

Le unità didattiche personalizzate compaiano successivamente anche nella lista sotto «FORMAZIONE – Campi di lavoro». Le unità didattiche personalizzate possono essere nascoste mediante la funzione di filtro. La cancellazione diretta dei campi di lavoro personalizzati può però avvenire solo nel piano operativo.

| an   | npi di lavoro                      |         | Campi di lavo                                                        | Modelli campo di    | attività 🚦 |
|------|------------------------------------|---------|----------------------------------------------------------------------|---------------------|------------|
| Tutt | i                                  |         | ▼ Altri filtri ▼                                                     | Cercare             | Q          |
| ( 1  | Tutti<br>Solo attivo               |         |                                                                      |                     | <u>ن</u>   |
| -    | саттро ог тауого                   | про     | Azienda / succursale                                                 | Responsabile        | Stato      |
| L    | Alpenrose                          | Ufficio | Minerva Schweiz AG > Alpenrose Wealth<br>Management International AG | Cirimotic Oren\$    | Inattivo   |
| Ŀ    | BNP Paribas<br>Securities Services | Ufficio | Minerva Schweiz AG > BNP Paribas Securities<br>Services              | Giavatto Timothy\$  | Attivo     |
| Ŀ    | C&S                                | Ufficio | Minerva Schweiz AG > C&S Credit Management                           | Camichel Frederik\$ | Inattivo   |

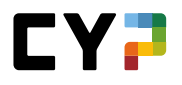

**Importante**: anche se gli obiettivi di formazione obbligatori a scelta vengono cancellati, rimangono comunque assegnati all'apprendista alla voce «Programma di formazione / Selezionare obiettivi di formazione obbligatori a scelta». Se necessario, modificate questa lista manualmente.

# Report e controllo del piano operativo

Mediante «Funzioni» potete esportare il piano operativo come Excel e il programma di formazione come report PDF.

| tt: | i                    | <b>T</b> | Åltri fi | iltri ▼            |      | X     | Grafico della rotazione (Excel)                             |
|-----|----------------------|----------|----------|--------------------|------|-------|-------------------------------------------------------------|
|     | Unità didattica      | т        | ino      | Responsabile       | Da   | Ļ     | Esportare programma di formazione                           |
|     |                      |          | ho       | Responsable        | Du   | F     | Capacità parziali / Obiettivi di valutazione non<br>coperti |
| \$  | Deutsche Bank        | Ut       | fficio   | Torben\$ Modafferi | 30.0 | -     | Stampare pagina                                             |
|     | SET & Anlageberatung | S/       | 4L       | Torben\$ Modafferi | 01.6 | -2021 | 00.11.2021 O000014010                                       |

Attraverso la funzione «Obiettivi di valutazione» possono essere visualizzati tutti gli obiettivi di valutazione determinanti per l'apprendista. Avrete poi un'impostazione di filtro predefinita con cui poter visualizzare gli obiettivi di valutazione non assegnati all'apprendista nel piano operativo.

| CKPIT  | DATI PRINCIPALI 🔻                                   | FORMAZIONE -              | CYP 🔻       | QUALIFICAZIONE 🗸 | DOCUMENTA<br>APPRENDIN | ZIONE DI 🗸 🖈         |
|--------|-----------------------------------------------------|---------------------------|-------------|------------------|------------------------|----------------------|
| Сара   | cità parziali / (                                   | Obiettivi di v            | alutazio    | ne non copert    | i                      |                      |
| Non as | segnato                                             | ▼ T Alt                   | ri filtri 🕻 | ,                | Cercare                | ٩                    |
| ſ      | Tutti                                               |                           |             |                  |                        |                      |
| ~      | Non assegnato                                       |                           |             |                  |                        |                      |
|        | 92 di 92 Obiettivi di valutazi                      | one/Capacità parziali     |             |                  |                        | *                    |
| (      | Obiettivo di valutazione 🔺                          |                           | Te          | ma               | Luoghi d               | i formazione         |
| A      | A.1.1.1 Illustrare le leggi e le<br>ambito bancario | disposizioni legali rilev | anti in Sis | stema bancario   | Corso int              | eraziendale          |
|        | 1 1 3 Spiegare il senso e lo                        | o scopo del segreto ban   | cario Sis   | stema bancario   | Azienda                | Corso interaziendale |

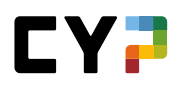

### VALUTAZIONE DEL POSTO DI LAVORO VPL (IN BASE ALL'AZIENDA)

Questo è un modulo supplementare a pagamento per il quale l'azienda di tirocinio deve acquistare una licenza separata. In caso di interesse si prega di rivolgersi a <u>support.cypnet@swisslearninghub.com</u>.

Selezionate «FORMAZIONE» e «Valutazioni del posto di lavoro».

Qui trovate una panoramica degli apprendisti che vi sono stati assegnati per quanto concerne le valutazioni del posto di lavoro VPL.

| TAZIONI | DEL POSTO DI LAVORO   | D           |                      |                     |                    |                |          |                  |
|---------|-----------------------|-------------|----------------------|---------------------|--------------------|----------------|----------|------------------|
| luta    | zioni del po          | osto c      | li lavoro            |                     |                    |                |          | Ξ                |
| Altri   | filtri ▼              |             |                      |                     |                    | Cercare        |          | ٩                |
| 3 d     | i 3 valutazioni del p | osto di lav | oro                  |                     |                    |                |          | <del>ن</del> الح |
| Pos     | to di lavoro          | ID 🔺        | Cognome              | Praticien formateur | Period             | 0              | Scadenza | Stato            |
| PKI     |                       | VPL 4       | Dind, Sastra\$       | Premand, Jordan\$   | 12.03.2<br>16.06.2 | 2021 -<br>2021 | -        | Firmato          |
| Anla    | agekunden             | VPL 4       | Rieck, Loreena\$     | Premand, Jordan\$   | 03.01.2<br>01.07.2 | 2020 -<br>2020 | -        | Aperto           |
| AL 0    | 4 Anlagekunden 1      | VPL 4       | Schwaighofer, Nalu\$ | Premand, Jordan\$   | 08.01.2            | 2018 -         |          | Evaso            |

Cliccare sulla VPL desiderata per visualizzare i dettagli di una valutazione del posto di lavoro.

I formatori professionali o i loro sostituti che sono responsabili per un posto di lavoro e che valutano le SAL o qualificazioni semestrali degli apprendisti possono visualizzare la VPL solo se la SAL corrispondente si trova sullo stato «Valutato» o qualificazione semestrale in stato " Visitato ". Tali VPL sono contrassegnate con un'icona d'informazione.

|   | Posto di lavoro          | ID 🔺           | Cognome                         | Praticien formateur         | Periodo                   | Scadenza   | Stato   |
|---|--------------------------|----------------|---------------------------------|-----------------------------|---------------------------|------------|---------|
|   | ALS 1 Frontsupport       | VPL 1          | Dind, Sastra\$                  | Agatonovic, Kaleho\$        | 02.09.2019 - 19.12.2019   | -          | Firmato |
| • | Indicazione              |                |                                 |                             | )17                       | 18.12.2017 | Aperto  |
|   | La visualizzazione della | VPL è possibil | e solo se la SAL corrispondente | e – laddove presente – ha o | come stato 'Firmato'. )18 | 20.11.2019 | Aperto  |
|   |                          |                |                                 |                             | Chiudere )18              | -          | Firmato |

In caso di VPL senza una SAL/Qualificazione semestrale corrispondente, la visualizzazione ai formatori professionali e ai loro sostituti è consentita non appena l'apprendista avrà firmato la VPL.

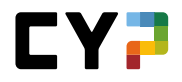

#### Casi speciali:

 Una VPL assegnata a un maestro di pratica (ruolo P) e con lo stato «Firmato» deve essere aperta e letta. Dopodiché, mediante il pulsante «Modificare lo stato», è possibile impostare lo stato alla fine del formulario su «Evaso». Tenete presente anche la suddetta dipendenza dalla SAL/Qualificazione semestrale corrispondente.

| Mi sono state spiegate l'organiz | zazione e/o le regole all'interno del                    | i team superato        |                        |       |
|----------------------------------|----------------------------------------------------------|------------------------|------------------------|-------|
| La mia postazione di lavoro era  | stata predisposta                                        | raggiunto parzialmente |                        |       |
| Mi sono stati mostrati e/o solec | rati i orincioali strumenti ausiliari e                  | pratici raddiunto      | _                      |       |
| Sono stati discussi ( VPL        | _ stato                                                  |                        |                        |       |
| Il piano formativo (li           | Stato attuale                                            | Firmato                |                        |       |
| La documentazione                | Impostare lo stato su "Evaso"<br>(istruttore di pratica) | Giudizio letto         | xisausbildner habe ich | ı die |
|                                  | Interrompere Salvar                                      | re                     |                        |       |
| Allegati                         |                                                          |                        |                        |       |
| Documenti                        |                                                          |                        |                        |       |
| VDI stato                        |                                                          |                        |                        |       |
| O Stato attuale                  | Firmato                                                  |                        |                        |       |
| Modificare stato                 |                                                          |                        |                        |       |
|                                  |                                                          |                        |                        |       |
|                                  |                                                          |                        |                        |       |

- 2) Se, in qualità di formatore/formatrice professionale o di supplente, vi è stata attribuita una valutazione del posto di lavoro che si trovi nello stato di «Nuova» o di «Aperta», non potete ancora prendere visione dei dettagli.
- Con il tasto «Report dettagliato VPL» potete esportare in un documento Excel tutte le informazioni sulle quali si basa la valutazione del posto di lavoro (ruoli A e N). Tenete presente anche qui la suddetta dipendenza dalla SAL/Qualificazione semestrale corrispondente.

| ltri filtri ▼            |               |                      |                     | Cercare                    | (       |
|--------------------------|---------------|----------------------|---------------------|----------------------------|---------|
| 3 di 3 valutazioni del p | oosto di lavi | pro                  |                     |                            | ی       |
| Posto di lavoro          | ID 🔺          | Cognome              | Praticien formateur | Esportare selezione        |         |
| PKI                      | VPL 4         | Dind, Sastra\$       | Premand, Jordan\$   | 12.03.2021 -<br>16.06.2021 | Firmato |
| Anlagekunden             | VPL 4         | Rieck, Loreena\$     | Premand, Jordan\$   | 03.01.2020                 | Aperto  |
| ALS 4 Anlagekunden 1     | VPL 4         | Schwaighofer, Nalu\$ | Premand, Jordan\$   | 08.01.2018 -               | Evaso   |

Se un apprendista deve apportare delle modifiche successive a una valutazione del posto di lavoro con lo stato «Firmato» o «Evaso», potete reimpostare lo stato cliccando sul pulsante «Modificare lo stato», spuntando «Reimpostare» e salvando questo stato. Vi ricordiamo che soltanto il responsabile della formazione (ruolo A) può annullare questo stato.

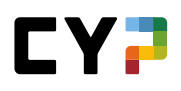

CYPNET MANUALE PER I MEASTRI DI PRACTICA

# СҮР

# **MODULI CYP**

| OCKPIT   | DATI PRINCIPALI | ▼ FORMAZIONE ▼                            | CYP 🔻 | QUALIFIC  | AZIONE V                     | DOCUMENTA<br>APPRENDII       | ZIONE DI<br>MENTO    | *     |
|----------|-----------------|-------------------------------------------|-------|-----------|------------------------------|------------------------------|----------------------|-------|
| DULI CYP |                 |                                           |       |           |                              |                              |                      |       |
| loduli   | CYP             |                                           |       |           |                              |                              |                      | Ξ     |
| Altri    | filtri ▼        |                                           |       |           |                              | Cercare                      |                      | Q     |
| 2 di     | 2 apprendisti   |                                           |       |           |                              |                              |                      | *     |
| Nom      | ne              | Azienda / succursale                      | Gen.  | Profilo   | Responsabile<br>giovani leve | delle Moduli<br>attuali      | Moduli<br>conclusi   |       |
| Dind     | l, Sastra\$     | Bank Cler AG > Region Süd-Ost<br>> Urania | 2019  | Profilo E | Corset, Fleur\$              | 5                            | 20                   | E     |
| Toed     | dtli, Sverre\$  | Bank Cler AG > Region Süd-Ost<br>> Urania | 2019  | Profilo M | Corset, Fleur                | Dettagli persona da formare  |                      |       |
|          |                 |                                           |       |           |                              | Competenze p                 | rofessionali - Chart |       |
|          |                 |                                           |       |           |                              | Visualizzare /<br>formazione | stampare programn    | na di |

Nella lista degli apprendisti avete una panoramica di tutti i vostri apprendisti, comprensiva delle principali informazioni, come ad esempio il numero dei moduli conclusi/attuali. Il numero dei risultati di ricerca può essere delimitato usando i filtri. Per ogni apprendista è disponibile anche un menu delle funzioni tramite il quale potete aprire i dettagli della persona in formazione, visualizzare il diagramma radar delle competenze professionali e mostrare il programma di formazione in formato PDF.

Cliccate su un apprendista per visualizzare la relativa panoramica dei moduli CYP.
| ULI | CYP / SASTRAS DIND                                                                                                    |                                                                                                    |                                                                                                    |                                                                                                    |                                                    |
|-----|----------------------------------------------------------------------------------------------------|----------------------------------------------------------------------------------------------------|----------------------------------------------------------------------------------------------------|----------------------------------------------------------------------------------------------------|----------------------------------------------------|
| bd  | luli CYP: Sa                                                                                                    | astra\$ Dind                                                                                                    |                                                                                                    | Ξ                                                                                                    | Iscrizione ai moduli 🔻                             |
| uli | attuali                                                                                                    |                                                                                                    |                                                                                                    |                                                                                                    | NA L                                               |
|     |                                                                                                    | Cer                                                                                                    | care                                                                                                    | Q                                                                                                    | ARAF                                               |
|     | 5 su 5 moduli                                                                                                    |                                                                                                    |                                                                                                    | *                                                                                                    | Andare ai moduli CYP per i quali si può iscrivere. |
|     | Modulo                                                                                                    | Denominazione                                                                                                    | Date dei<br>corsi                                                                                                    | Stato                                                                                                    | Iscriversi ora →                                   |
|     | 000-Film D                                                                                                    | Lernfilme                                                                                                    | Sa. 31.12.2050                                                                                                    | In fase di elaborazione                                                                                                    |                                                    |
| •   | 122-FHB b 20 D                                                                                                    | Finanz- und Handelsgeschäft Börs                                                                                                    | e Gi. 22.10.2020                                                                                                    | In fase di<br>elaborazione                                                                                                    |                                                    |
|     | 131-KBA 21 D                                                                                                    | Kommerz Basis                                                                                                    | Me. 22.09.2021                                                                                                    | In fase di elaborazione                                                                                                    |                                                    |
|     | 132-KKR 21 D                                                                                                    | Kommerz Kredite                                                                                                    | Me. 27.10.2021                                                                                                    | ∠ Iscritto                                                                                                    |                                                    |
|     | 133-IBA 21 D                                                                                                    | Investment Banking                                                                                                    | Ve. 19.11.2021                                                                                                    | ∠ Iscritto                                                                                                    |                                                    |
| uli | conclusi                                                                                                    |                                                                                                    |                                                                                                    | Disiscrizione                                                                                                    |                                                    |
| uli | i conclusi                                                                                                    | Cer                                                                                                    | care                                                                                                    | Disiscrizione                                                                                                    |                                                    |
| uli | conclusi<br>20 su 20 moduli                                                                                                    | Cer                                                                                                    | care                                                                                                    | Disiscrizione<br>Q<br>\$                                                                                                    |                                                    |
| uli | 20 su 20 moduli<br>Modulo                                                                                                    | Cer                                                                                                    | Date dei<br>corsi                                                                                                    | Disiscrizione<br>Q<br>\$                                                                                                    |                                                    |
| uli | 20 su 20 moduli<br>Modulo<br>100-KIK 19 D                                                                                                    | Cerr<br>Denominazione<br>Kick-off                                                                                                    | Date dei<br>corsi<br>Me. 07.08.2019                                                                                                    | Disiscrizione<br>Q<br>&<br>\$tato<br>~ Evaso                                                                                                    |                                                    |
| uli | 20 su 20 moduli<br>Modulo<br>100-KIK 19 D<br>110-BAN 19 D                                                                                                    | Cen<br>Denominazione<br>Kick-off<br>Banking                                                                                                    | Date dei<br>corsi           Me. 07.08.2019           Gi. 29.08.2019                                                                                                    | Disiscrizzione<br>Q.<br>*<br>Stato<br>- Evaso<br>- Evaso                                                                                                    |                                                    |
| uli | 20 su 20 moduli<br>Modulo<br>100-KIK 19 D<br>110-BAN 19 D<br>111-GWG 19 D                                                                                                    | Cen<br>Denominazione<br>Kick-off<br>Banking<br>Geldwäscherei                                                                                                    | Date del<br>corsi           Me. 07.08.2019           Gl. 29.08.2019           Me. 25.09.2019                                                                                                    | Disisorizione<br>Q<br>Stato<br>- Evaso<br>- Evaso<br>- Evaso<br>- Evaso                                                                                                    |                                                    |
| uli | 20 su 20 moduli<br>20 su 20 moduli<br>Modulo<br>100-KIK 19 D<br>110-BAN 19 D<br>111-GWG 19 D<br>112-PAG 19 D                                                                   | Cerr<br>Denominazione<br>Kick-off<br>Banking<br>Geldwäscherei<br>Passivgeschäft                                                                                                    | Date del<br>corsi           Me. 07.08.2019           Gi. 29.08.2019           Me. 25.09.2019           Ve. 25.10.2019                                                                                                    | Disisorizzione<br>Q.<br>≱<br>Stato<br>✓ Evaso<br>✓ Evaso<br>✓ Evaso<br>✓ Evaso                                                                                                    |                                                    |
| uli | 20 su 20 moduli<br>20 su 20 moduli<br>Modulo<br>100-KIK 19 D<br>110-BAN 19 D<br>111-GWG 19 D<br>112-PAG 19 D<br>113-ZAV 19 D                                                   | Cer<br>Denominazione<br>Kick-off<br>Banking<br>Geldwäscherei<br>Passivgeschäft<br>Zahlungsverkehr                                                                                                    | Date dei<br>corsi           Me. 07.08.2019           Gi. 29.08.2019           Me. 25.09.2019           Ve. 25.10.2019           Ve. 22.11.2019                                                                                                    | Distorizzione<br>Q<br>Stato<br>✓ Evaso<br>✓ Evaso                                                                                                    |                                                    |
| uli | 20 su 20 moduli<br>20 su 20 moduli<br>Modulo<br>100-KIK 19 D<br>110-BAN 19 D<br>111-GWG 19 D<br>112-PAG 19 D<br>113-ZAV 19 D<br>114-BAR 20 D                                   | Cen<br>Denominazione<br>Kick-off<br>Banking<br>Geldwäscherei<br>Passivgeschäft<br>Zahlungsverkehr<br>Bank/Basisdienstleistungen<br>Repetition                                                                                                    | Date dei<br>corsi           Me. 07.08.2019           Gi. 29.08.2019           Me. 25.09.2019           Ve. 25.10.2019           Ve. 22.11.2019           Ve. 24.01.2020                                                                            | Disisorizione<br>Q.<br>2<br>2<br>5tato<br>2 Evaso<br>2 Evaso<br>2 Evaso<br>2 Evaso<br>2 Evaso<br>2 Evaso<br>2 Evaso                                                                                                    |                                                    |
| uli | 20 su 20 moduli<br>20 su 20 moduli<br>Modulo<br>100-KIK 19 D<br>110-BAN 19 D<br>111-GWG 19 D<br>112-PAG 19 D<br>113-ZAV 19 D<br>114-BAR 20 D<br>115-KINP1 20 D                 | Cerr<br>Penominazione<br>Kick-off<br>Banking<br>Geldwascherei<br>Passivgeschaft<br>Zahlungsverkehr<br>Bank/Basidienstleistungen<br>Repetition<br>Lick-Kompetenznachweis 1<br>Fachprüfung                                                                 | Date del<br>corsi           Me: 07.08.2019           Gi. 29.08.2019           Me: 25.09.2019           Ve: 25.09.2019           Ve: 25.10.2019           Ve: 22.11.2019           Ve: 24.01.2020           Ve: 28.02.2020                          | Otstsortzzione           Q.           Image: Constraint of the state of the state of  |                                                    |
| uli | 20 su 20 moduli<br>20 su 20 moduli<br>Modulo<br>100-KIK 19 D<br>110-BAN 19 D<br>111-GWG 19 D<br>112-PAG 19 D<br>113-ZAV 19 D<br>114-BAR 20 D<br>115-KNP1 20 D<br>116-AM1 20 D  | Cerr<br>Penominazione<br>Kick-off<br>Banking<br>Geldwäscherei<br>Passivgeschäft<br>Zahlungseischertei<br>Bank/Basisdienstleistungen<br>Repetition<br>UK-Kompetenznachweis 1<br>Fachprufung<br>Anlageinstrumente und Markte 1                             | Date dei<br>corsi           Me. 07.08.2019           Gi. 29.08.2019           We. 25.09.2019           Ve. 25.10.2019           Ve. 25.10.2019           Ve. 25.11.2019           Ve. 24.01.2020           Ve. 28.02.2020           Gi. 02.04.2020 | Distionizzione           Q           Image: Constraint of the second second seco |                                                    |
| uli | 20 su 20 moduli<br>20 su 20 moduli<br>Modulo<br>100-KIK 19 D<br>110-BAN 19 D<br>112-PAG 19 D<br>113-ZAV 19 D<br>114-BAR 20 D<br>115-KNP1 20 D<br>115-KNP1 20 D<br>116-AM1 20 D | Cerr<br>Denominazione<br>Kick-off<br>Banking<br>Geldwäscherei<br>Passivgeschäft<br>Zahlungsverkehr<br>Bankingseinstleistungen<br>Repettion<br>UK-Kompetenznachweis 1<br>Fachpruftung<br>Anlageinstrumente und Märkte 1<br>Anlageinstrumente und Märkte 2 | Date del<br>corsi           Me: 07.08.2019           Gi. 29.08.2019           Me: 25.09.2019           Ve: 25.10.2019           Ve: 25.10.2019           Ve: 24.01.2020           Ve: 28.02.2020           Gi. 02.04.2020           Gi. 07.05.2020 | Otstsortzzione           Q           Image: Constraint of the state of the state of t |                                                    |

Si aprirà una panoramica dei moduli attuali e conclusi relativi alla persona selezionata. La lista mostra tutti i moduli CYP per i quali è già stata effettuata un'iscrizione o che sono già stati elaborati.

L'apprendista può essere disiscritto dai moduli direttamente da qui. Cliccando sul pulsante «Disiscrizione» per i moduli attuali, compariranno delle checkbox accanto ai singoli moduli. Compariranno anche due pulsanti: il pulsante «Interrompere», che vi riporterà indietro alla visualizzazione precedente, e il pulsante «Disiscrizione», che conclude il processo di disiscrizione.

Cliccate prima sulla checkbox del modulo dal quale intendete disiscrivere l'apprendista. Dopodiché cliccate su «Disiscrizione».

Quando si effettua una cancellazione viene inviata una conferma via e-mail all'apprendista e al maestro preposto (maestro di tirocinio o responsabile delle giovani leve).

|   |                |                           | Cercare                  | Q                            |
|---|----------------|---------------------------|--------------------------|------------------------------|
|   |                |                           | ocroare                  | -                            |
|   | 5 su 5 moduli  |                           |                          | *                            |
|   | Modulo         | Denominazione             | Date dei<br>corsi        | Stato                        |
|   | 000-Film D     | Lernfilme                 | Sa. 31.12.205            | 0 In fase di<br>elaborazione |
| 1 | 122-FHB b 20 D | Finanz- und Handelsgeschä | ift Börse Gi. 22.10.2020 | ) In fase di<br>elaborazione |
| ٠ | 131-KBA 21 D   | Kommerz Basis             | Me. 22.09.202            | In fase di<br>elaborazione   |
|   | 132-KKR 21 D   | Kommerz Kredite           | Me. 27.10.202            | !1 ∠ Iscritto                |
|   | 133-IBA 21 D   | Investment Banking        | Ve. 19.11.202            | 1 ∠ Iscritto 2               |
|   |                |                           | Interrompere             | Disiscrizione                |

Cliccando su un modulo, si aprirà la relativa pagina di dettaglio.

Nel dettaglio trovate la descrizione del modulo CYP, una lista delle componenti del modulo CYP assegnate e degli obiettivi di formazione attribuiti.

| uu       | CYP / SA                                               | STRAS DIND / 122-FHB B                                    | 20 D - FIN              | ANZ- UND HANDELSGESCH                                | AFT BÖRSE               |                         |                                                                                                    |
|----------|--------------------------------------------------------|-----------------------------------------------------------|-------------------------|------------------------------------------------------|-------------------------|-------------------------|----------------------------------------------------------------------------------------------------|
| 2.       | -FHB                                                   | b 20 D - Fin                                              | anz- i                  | und Handels                                          | ueschäft Bör            | se                      | :                                                                                                    |
| ag       | li modul                                               | 0                                                         |                         |                                                      | J                       |                         | 1 14 2627530 E413                                                                                                    |
| -)       | Informa                                                | zioni corsi                                               |                         |                                                      |                         |                         |                                                                                                    |
|          | Team CVF                                               | 2                                                         | 0                       | anial Einner (Innttion)                              |                         |                         |                                                                                                    |
|          |                                                        |                                                           | 0                       | nia Lüscher (Inattiva)                               |                         |                         | 122-FHB ZUE 22.10.20<br>Finanz- und Handelsgeschäft                                                                                    |
|          | Luogo di (                                             | corso                                                     | CYP                     |                                                      | View James man          | and the second second   | Borse<br>Die Lemenden handeln (fiktiv) über den Tan                                                                                    |
|          |                                                        |                                                           | Puls 5, Gi<br>8005 Züri | iessereistrasse 18<br>ich                            | Gies                    | sereistra:<br>Zürich, 5 | hinweg mit Aktien auf spielerische Art. In<br>verschiedenen Phasen durchlaufen sie die                                                 |
|          |                                                        |                                                           |                         |                                                      | YSS ALL                 | C Internet              | Eröffnung und den laufenden Handel anhand<br>eines Auftragsbuches. Ausserdem beschäftigen<br>sich die Teilnehmenden mit den hörfisten. |
|          |                                                        |                                                           |                         |                                                      | BE MapDeta T            | me of Use               | Auftragsarten und der Börsenabrechnung sowie<br>Aktualitäten aus dem Börsenumfeld.                                                     |
|          | Data de                                                | l corso                                                   | Tempo                   |                                                      | Sala                    |                         | Corso di<br>presenza ONN partecipato                                                                                                   |
|          | GI. 22.1                                               | 0.2020                                                    | 12:30 -                 | 21:00                                                | Webinar Zürich Zunde    |                         |                                                                                                    |
|          |                                                        |                                                           | R                       | iprendere gli appu                                   | ntamenti nel cale       | dario                   |                                                                                                    |
| -)       | Capacit                                                | à parziali assegnate                                      |                         |                                                      |                         |                         |                                                                                                    |
|          | N. 🔺                                                   | Capacità parziale                                         |                         | Competenza                                           | Valutazione<br>autonoma |                         |                                                                                                    |
|          | C.4.1.1                                                | Descrivere la borsa e<br>organizzazione                   | e la sua                | Investimenti                                         |                         |                         |                                                                                                    |
|          | C.4.1.2                                                | Spiegare l'esecuzion<br>ordine di borsa SIX S<br>Exchange | e di un<br>Wiss         | Investimenti                                         |                         |                         |                                                                                                    |
|          | C.4.2.1                                                | Illustrare gli indici di                                  | borsa                   | Investimenti                                         |                         |                         |                                                                                                    |
|          |                                                        |                                                           |                         |                                                      |                         |                         |                                                                                                    |
| ttu      | ra mout                                                | 10                                                        |                         |                                                      |                         |                         |                                                                                                    |
| •)       | Prepara                                                | zione per corso di pre                                    | senza                   |                                                      |                         | _                       |                                                                                                    |
| Ì        | Docume                                                 | itungsauttrag_Modul b<br>ento                             |                         |                                                      | Aperto                  | ►                       |                                                                                                    |
| Ì        | Vorbere<br>Docume                                      | itungscase Bullish ode<br>ento                            | r Bearish               |                                                      | Aperto                  | ►                       |                                                                                                    |
|          | Vorbere                                                | itungsauftrag Webinar<br>ento                             |                         |                                                      | Aperto                  | ►                       |                                                                                                    |
|          | Vortest<br>Börse<br>Test                               | Finanz- und Handelsge                                     | eschäft                 | 17.10.2020                                           | Liberato                |                         |                                                                                                    |
|          | Corso d                                                | i presenza                                                |                         |                                                      |                         |                         |                                                                                                    |
| -)       |                                                        | 0. 22.10.2020                                             |                         |                                                      |                         |                         |                                                                                                    |
| -)       | 🌒 gi                                                   | 0077-02-90                                                |                         |                                                      |                         | 2                       |                                                                                                    |
| -)       | • git                                                  |                                                           |                         | Webinar Zürich Zunder<br>Puls 5, Giessereistrasse 18 |                         |                         |                                                                                                    |
| -)       | e gir<br>(<br>Si                                       | la                                                        | F                       | 8005 Zürich                                          |                         |                         |                                                                                                    |
| -)       | e gi<br>(<br>Si<br>Si                                  | ala<br>ato                                                | 8                       | Non partecipato                                      |                         |                         |                                                                                                    |
| -)       | e gir<br>(<br>Su<br>St<br>01 Hanc                      | ato                                                       | i Vernetzu              | Non partecipato                                      | âparta                  |                         |                                                                                                    |
| -)<br>-) | e gii<br>(<br>Sa<br>St<br>01 Hand<br>Docume<br>02 Trac | ato<br>dout Tagespräsentation<br>nnto                     | e<br>(                  | Non partecipato                                      | Aperto                  | Þ                       |                                                                                                    |

Cliccando sul pulsante «Iscriversi ora» potete iscrivere l'apprendista ad altri moduli CYP.

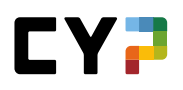

| СОСКРІ | T DATI PRINC         | FORMAZIONE •                     | CYP 👻 🔍           | UALIFICAZIONE V         | APPRENDIMENTO                                      |
|--------|----------------------|----------------------------------|-------------------|-------------------------|----------------------------------------------------|
| MODULI | I CYP / SASTRAS DING | )                                |                   |                         |                                                    |
| Mod    | duli CYP: S          | astra\$ Dind                     |                   | Ξ                       | Iscrizione ai moduli                               |
| Modul  | i attuali            |                                  |                   |                         | NAR.                                               |
|        |                      | Cer                              | care              | Q                       | ARADI                                              |
|        | 5 su 5 moduli        |                                  |                   | *                       | Andare ai moduli CYP per i quali si può iscrivere. |
|        | Modulo               | Denominazione                    | Date dei<br>corsi | Stato                   | Iscriversi ora→                                    |
|        | 000-Film D           | Lernfilme                        | Sa. 31.12.2050    | In fase di elaborazione |                                                    |
| 0      | 122-FHB b 20 D       | Finanz- und Handelsgeschäft Börs | e Gi. 22.10.2020  | In fase di elaborazione |                                                    |
|        | 131-KBA 21 D         | Kommerz Basis                    | Me. 22.09.2021    | In fase di elaborazione |                                                    |
|        | 132-KKR 21 D         | Kommerz Kredite                  | Me. 27.10.2021    | I 🧷 Iscritto            |                                                    |
|        | 133-IBA 21 D         | Investment Banking               | Ve. 19.11.2021    | ∠ Iscritto              |                                                    |
|        |                      |                                  |                   | Disiscrizione           |                                                    |

A quel punto si aprirà una panoramica con tutti i moduli CYP disponibili per l'apprendista. Nell'offerta di coaching di apprendimento trovate in aggiunta il modulo di coaching di apprendimento.

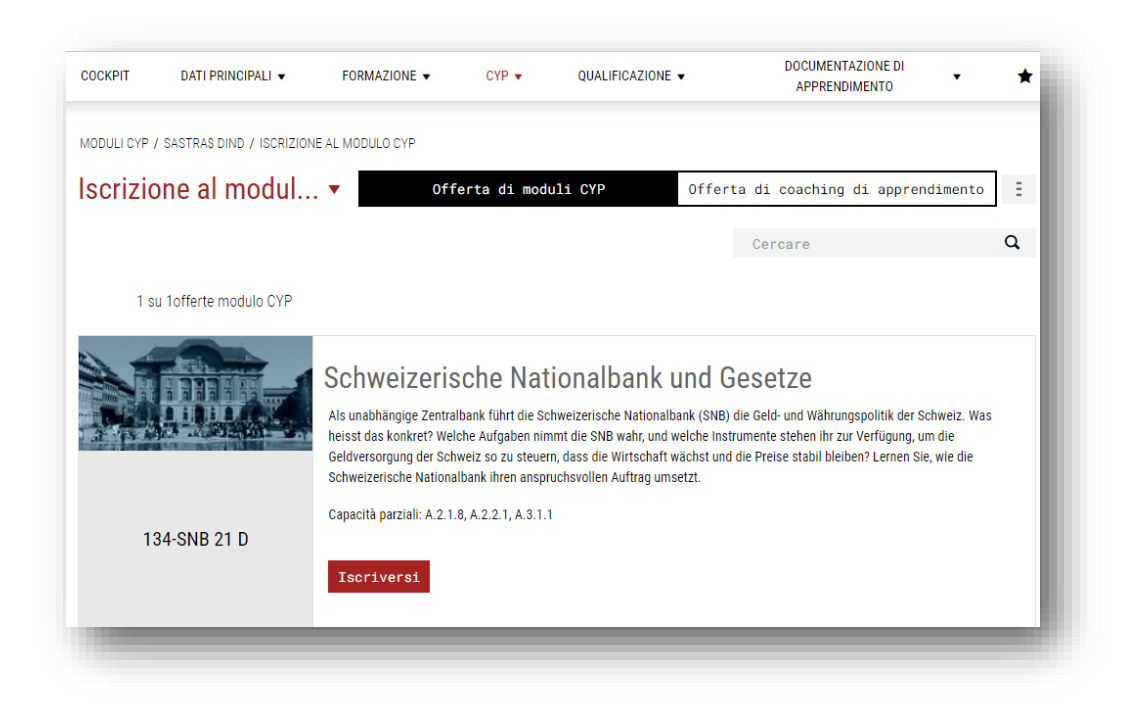

Cliccando su «lscriversi» sarete indirizzati alla pagina con l'offerta dei corsi, dove troverete una panoramica delle principali informazioni sul corso, come la data del corso, il termine per il test preliminare e il numero di posti liberi. Per concludere l'iscrizione dovete selezionare uno dei corsi CYP offerti e poi cliccare su «lscriversi».

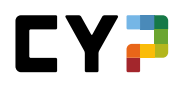

| fe | erta corsi              | - Schweizerische Nationalb              | ank und G           | esetze              |                |                 | Ξ           |
|----|-------------------------|-----------------------------------------|---------------------|---------------------|----------------|-----------------|-------------|
| fe | rta locale di           | corsi 🔻                                 |                     | Cer                 | care           |                 | Q           |
|    | 4 su 4 offerte co       | orsi                                    |                     |                     |                |                 | *           |
|    | Corso CYP               | Denominazione                           | Luogo di<br>corso   | Data del 🔺<br>corso | Termine TP     | Posti<br>liberi | Indicazione |
|    | 134-SNB ZUE<br>08.12.21 | Schweizerische Nationalbank und Gesetze | Webinar<br>(Zürich) | Me. 08.12.2021      | Ve. 03.12.2021 | 29              | ~           |
| •  | 134-SNB ZUE<br>09.12.21 | Schweizerische Nationalbank und Gesetze | Webinar<br>(Zürich) | Gi. 09.12.2021      | Sa. 04.12.2021 | 6               | ~           |
|    | 134-SNB ZUE<br>15.12.21 | Schweizerische Nationalbank und Gesetze | Webinar<br>(Zürich) | Me. 15.12.2021      | Ve. 10.12.2021 | 0               | ~           |
|    | 134-SNB ZUE<br>17.12.21 | Schweizerische Nationalbank und Gesetze | Webinar<br>(Zürich) | Ve. 17.12.2021      | Do. 12.12.2021 | 0               | ~           |

Successivamente riceverete una conferma d'iscrizione. Sulla pagina di conferma in basso avete la possibilità di tornare alla panoramica dei moduli CYP dell'apprendista o alla pagina di iscrizione ai moduli.

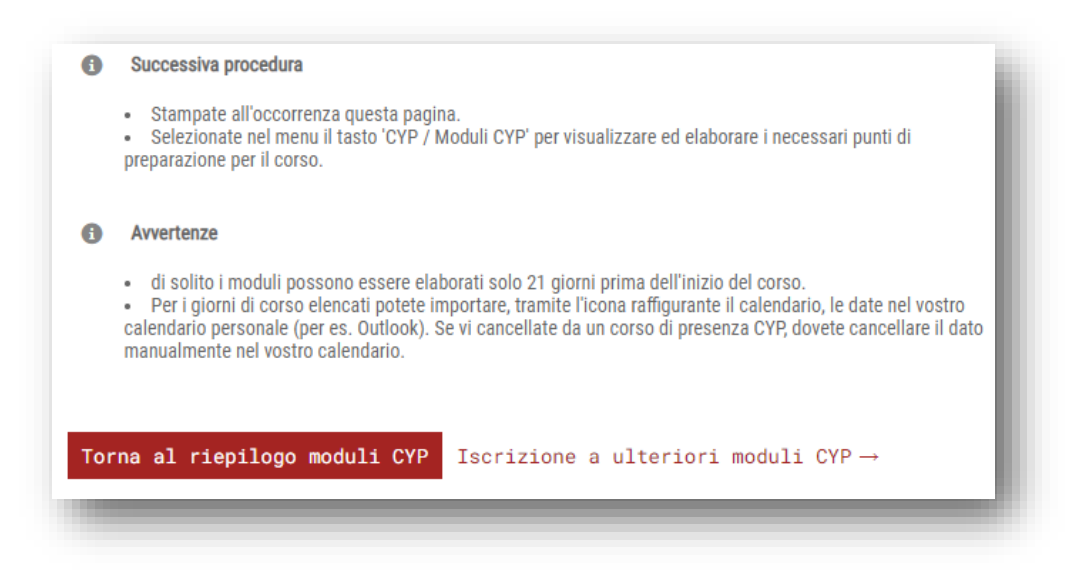

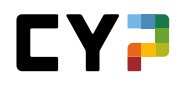

Se si desidera riprenotare un modulo per le persone in formazione, è possibile farlo senza problemi. Nella pagina del modulo CYP è possibile vedere i corsi a cui sono iscritte le persone in formazione. Basta cliccare sul pulsante «Riprenotare». È quindi possibile selezionare il corso che si desidera riprenotare.

|                | Ce                                         | ercare           | Q               |
|----------------|--------------------------------------------|------------------|-----------------|
| 2 di 2 moduli  |                                            |                  | \$              |
| Modulo         | Denominazione                              | Date dei 🔺 🔺     | Stato           |
| 125-BHV e 24 D | Approfondimento su prestiti e m<br>edilizi | nutui 07.02.2024 | 🧭 Iscritto def. |
| 128-PR2 24 D   | Clienti privati Ripetizione 2              | 04.07.2024       | 🧭 Iscritto def. |
|                | Modifica                                   | re riservazione  | Disiscrizione   |

|   | Modulo         | Denominazione                                      | Date dei 🔺 | Stato            |
|---|----------------|----------------------------------------------------|------------|------------------|
|   | 125-BHV e 24 D | Prestiti edilizi e mutui ipotecari<br>approfonditi | 07.02.2024 | 🧭 Iscritto def.  |
| • | 128-PR2 24 D   | Clienti privati Ripetizione 2                      | 04.07.2024 | Ø Iscritto def.  |
|   |                | Interromper                                        | e Modifica | ire riservazione |

Una volta selezionato il corso, cliccare di nuovo sul pulsante «Riprenotare». Verrà visualizzato un elenco dei corsi disponibili. I corsi che non sono più disponibili durante questo periodo non possono essere selezionati. È possibile selezionare un corso disponibile con un solo clic.

| • | 128-PR2 ZUE VM<br>04.07.24   | Clienti privati Ripetizione 2 | Zürich | gi. 04.07.2024 - | 3 |
|---|------------------------------|-------------------------------|--------|------------------|---|
|   | 128-PR2 ZUE NM<br>04.07.24   | Clienti privati Ripetizione 2 | Zürich | gi. 04.07.2024 - | 3 |
|   | 128-PR2 ZUE 1<br>VM 19.06.24 | Clienti privati Ripetizione 2 | Zürich | me. 19.06.2024 - | 1 |

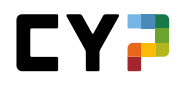

Infine, cliccare sul pulsante «Riprenotare» per finalizzare la riprenotazione. La persona in formazione riceve quindi una conferma dell'iscrizione al nuovo corso.

| Conferma                      |                                                                                                    |                                                                                                    |  |  |  |  |
|-------------------------------|----------------------------------------------------------------------------------------------------|----------------------------------------------------------------------------------------------------|--|--|--|--|
| Grazie mille per l'iscrizione | al corso di presenza CYP seguente:                                                                                                    |                                                                                                    |  |  |  |  |
| 128-PR2 24 D - Privatkunde    | n Repetition 2                                                                                                    |                                                                                                    |  |  |  |  |
| Numero                        | 128-PR2 ZUE NM 04.07.24                                                                                                    | 128-PR2 ZUE NM 04.07.24<br>Privatkunden Repetition 2                                                                                                    |  |  |  |  |
| Denominazione                 | Privatkunden Repetition 2                                                                                                    |                                                                                                    |  |  |  |  |
| Corso di presenza             | 🤰 Iscritto in via definitiva                                                                                                    |                                                                                                    |  |  |  |  |
| Descrizione                   | Täglich erreichen uns aus den M<br>weltwirtschaftlichen Geschlehen<br>braucht es ein umfassendes Wit<br>Messgrössen können Vorkomm<br>und begründet werden. Sich reg<br>Thermen zu informieren und dies<br>einzusetzen, ist elementar Tur ei<br>Sie hr gesamtes Wissen im Ber<br>mit ihren Praxiseinsätzen und d<br>Wirtschaftsinformationen aus d | leden diverse Nachrichten zum<br>Um diese Nachrichten zu verstehen,<br>sese Anhand von diversen<br>elmässig au finanzwirtschaftlichen<br>einformationen im Bankalitäg<br>nerfolgreiches Berufsleben. Vernetzere<br>eich von finanzwirtschaftlichen Theme<br>en gesammelten<br>em Beobachtungsauftrag. |  |  |  |  |
| Direzione                     |                                                                                                    |                                                                                                    |  |  |  |  |
| Luogo di corso                | CYP Zürich<br>Puls 5, Giessereistrasse 18<br>8005 Zürich                                                                                                    | View larger map<br>Puls 5<br>B Cocole<br>B Cocole<br>B Cocole                                                                                                    |  |  |  |  |
| Data del corso                | Тетро                                                                                                    | Sala                                                                                                    |  |  |  |  |
| qi. 04.07.2024                | 13:15 - 17:00                                                                                                    | Raum Zunder Wand                                                                                                    |  |  |  |  |

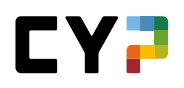

#### Osservazioni

- A causa della necessità di preparare il corso dovreste iscrivervi circa tre settimane prima dell'inizio del corso.
- Le iscrizioni ai moduli CYP sono possibili anche dopo la scadenza del test preliminare. Il rispettivo test preliminare però è bloccato e viene messo a disposizione solo dopo aver parlato con il CYP. Il test preliminare deve essere svolto con successo obbligatoriamente il giorno stesso dell'iscrizione.
- Il numero di partecipanti per ogni corso CYP è limitato. I partecipanti saranno accettati nell'ordine d'arrivo della loro iscrizione.
- L'iscrizione ad un corso CYP è provvisoria. Diventerà definitiva soltanto se avete superato il test preliminare.
- Saranno visualizzati solo i corsi CYP che si svolgono nei giorni in cui l'apprendista non frequenta la scuola di commercio (vedi Dati di base / Il mio profilo).
- Inizialmente vedrete soltanto i corsi locali. Cliccate su «Visualizzare offerta dei corsi ampliata», per vedere tutti i corsi di presenza della vostra regione linguistica.
- Se l'iscrizione è stata accettata appare una conferma d'iscrizione.
   Inoltre una conferma d'iscrizione viene spedita via e-mail all'apprendista ed al rispettivo responsabile (maestro di pratica o responsabile delle giovani leve)

## Indicazioni importanti sui moduli CYP

- Fate attenzione che l'apprendista deve aver superato il test preliminare a meno 5 giorni prima del corso CYP. Se l'apprendista non ha svolto il test preliminare, 7 giorni prima della scadenza gli viene inviata un'e-mail di reminder con la richiesta di svolgere il test preliminare. In caso di mancato svolgimento l'iscrizione al corso dell'apprendista sarà annullata automaticamente dal modulo CYP.
- Il test finale deve essere elaborato 21 giorni dopo l'ultimo giorno di corso. Anche qui 7 giorni prima della scadenza verrà inviata un'e-mail di reminder. In caso di mancato svolgimento del test finale lo stato sarà modificato automaticamente su «Non superato», il modulo CYP è considerato terminato e le persone responsabili saranno informate via e-mail.

| Stato                  | Osservazione                                                               |
|------------------------|----------------------------------------------------------------------------|
| Aperto                 | Non ancora iscritto                                                        |
| Iscrizione provvisoria | Iscrizione al corso CYP effettuata<br>Test preliminare non ancora superato |
| Iscrizione definitiva  | Iscrizione al corso CYP effettuata<br>Test preliminare superato            |
| Annullato              | Iscrizione al corso CYP annullata                                          |

## Stato dell'iscrizione al corso

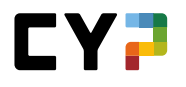

## **ISCRIZIONE DI MASSA**

A questa voce del menu potete iscrivere un gruppo di apprendisti a un determinato corso di presenza CYP. Determinate in primo luogo il corso di presenza e poi selezionate i partecipanti.

Con l'iscrizione, oltre al profilo e all'inizio della formazione, viene verificato anche il numero di posti liberi per il corso. Tuttavia, <u>NON</u> vengono presi in considerazione i giorni registrati della scuola di commercio degli apprendisti.

| CRIZIONE COLLETTIVA (                                    | CYP                                       |                                                            |                                                |                                         |                   |         |
|----------------------------------------------------------|-------------------------------------------|------------------------------------------------------------|------------------------------------------------|-----------------------------------------|-------------------|---------|
| oriziono oc                                              | ulottiva (                                | VD                                                         |                                                |                                         |                   |         |
|                                                          |                                           |                                                            |                                                |                                         |                   |         |
| Definite il corso d<br>I moduli con tema                 | i presenza e succe<br>a centrale non poss | ssivamente selezionate tut<br>sono essere riservati tramit | tte le persone che d<br>e l'iscrizione collett | ovrebbero frequentare questo co<br>iva. | orso di presenza. |         |
| Corso di presenza                                        | a selezionato                             |                                                            |                                                |                                         |                   |         |
| Non è stato selez                                        | ionato alcun corso                        | di presenza.                                               |                                                |                                         |                   |         |
|                                                          |                                           |                                                            |                                                |                                         |                   |         |
| Selezionare                                              | corso di pr                               | esenza                                                     |                                                |                                         |                   |         |
|                                                          | zionato                                   |                                                            |                                                |                                         |                   |         |
| Apprendista selez                                        |                                           |                                                            |                                                |                                         |                   |         |
| Apprendista selez                                        |                                           | Azienda / succursale                                       |                                                | Responsabile delle<br>giovani leve      | Gen.              | Profilo |
| Apprendista sele:<br>Nome<br>Nessuna voce                | presente.                                 | Azienda / succursale                                       |                                                | Responsabile delle<br>giovani leve      | Gen.              | Profilo |
| Apprendista selez<br>Nome<br>Nessuna voce                | presente.                                 | Azienda / succursale                                       |                                                | Responsabile delle<br>giovani leve      | Gen.              | Profilo |
| Apprendista selez<br>Nome<br>Nessuna voce                | presente.                                 | Azienda / succursale                                       |                                                | Responsabile delle<br>giovani leve      | Gen.              | Profilo |
| Apprendista selez Nome Nessuna voce Selezionare          | presente.<br>• apprendisti                | Azienda / succursale                                       |                                                | Responsabile delle<br>giovani leve      | Gen.              | Profilo |
| Apprendista selez<br>Nome<br>Nessuna voce<br>Selezionare | presente.                                 | Azienda / succursale                                       |                                                | Responsabile delle<br>giovani leve      | Gen.              | Profilo |

Sulla pagina di selezione è riportata una lista di tutti i corsi che hanno ancora dei posti liberi. Potete delimitare i risultati di ricerca servendovi dei filtri. Facendo clic su «Selezionare» sarete indirizzati alla pagina di selezione dei corsi di presenza.

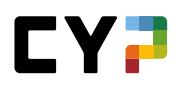

| SCRIZIONE C | OLLETTIVA CYP / SELEZION     | IE MODULO CYP                                    |                                            |                                                             |                                                                                                 |                         |
|-------------|------------------------------|--------------------------------------------------|--------------------------------------------|-------------------------------------------------------------|-------------------------------------------------------------------------------------------------|-------------------------|
| Selezio     | one modulo C                 | YP of                                            | ferta di mod                               | uli CYP 01                                                  | fferta di coaching di apprendim                                                                 | iento E                 |
| Selez       | tionare un modulo per visual | izzare l'offerta di corsi corri                  | ispondente.                                |                                                             |                                                                                                 |                         |
|             |                              |                                                  |                                            |                                                             |                                                                                                 |                         |
|             |                              |                                                  |                                            |                                                             | Cercare                                                                                         | a                       |
| 64          | su 64offerte modulo CYP      |                                                  |                                            |                                                             |                                                                                                 |                         |
|             |                              |                                                  |                                            |                                                             |                                                                                                 |                         |
|             |                              | Lernfilme                                        |                                            |                                                             |                                                                                                 |                         |
| 2           |                              | Kombinieren Sie Ihren I                          | Lernalitag mit unse<br>der stöbern Sie and | eren Lernfilmen. Suchen Sie<br>hand der Hauptthemen: 01 B   | den passenden Film, indem Sie entweder die S<br>ank und Umfeld /Residenstleistungen, 02 Anl     | uchfunktion             |
|             | $\smile$                     | Finanzieren. Vertiefen                           | und überprüfen Sie                         | e Ihr erlerntes Fachwissen au                               | is den Lernfilmen mit den ergänzenden Aufträg                                                   | en. Klären              |
|             |                              | ore annanige racinitage                          | n via community.                           | vier Enrolg dabel:                                          |                                                                                                 |                         |
|             | 000-Film D                   |                                                  |                                            |                                                             |                                                                                                 |                         |
|             |                              | Selezionare                                      |                                            |                                                             |                                                                                                 |                         |
|             |                              |                                                  |                                            |                                                             |                                                                                                 |                         |
| 4           |                              | Films d'ann                                      | rentissa                                   | ae                                                          |                                                                                                 |                         |
| ~           |                              | Complétez votre appre                            | ntissage quotidien                         | avec nos films d'apprentiss                                 | age. Recherchez le bon film en utilisant la fonc                                                | tion *                  |
|             | $\sim$                       | Contrôle + F ° ou parco<br>Financement. Approfor | urez les thèmes pr<br>ndissez et vérifiez  | rincipaux : 01 Banque et envi<br>vos connaissances acquises | ronnement / Prestations de base, 02 Placement<br>a dans les films avec des exercices supplément | nt, 03<br>taires. Posez |
|             |                              | vos questions via la Co                          | mmunity. Bonne c                           | hance !                                                     |                                                                                                 |                         |
|             | 000-Film F                   |                                                  |                                            |                                                             |                                                                                                 |                         |
|             |                              | Selezionare                                      |                                            |                                                             |                                                                                                 |                         |
|             |                              |                                                  |                                            |                                                             |                                                                                                 |                         |
| 4           |                              | film adu+                                        |                                            |                                                             |                                                                                                 |                         |
|             |                              | Complete il tro contidi                          | IVI                                        | o oos i postri filmati didattia                             | i Trova il video che ti cerve utilizzanio la funzi                                              | one di                  |
| -           | $\bigcirc$                   | ricerca "Control F" o sf                         | oglia gli argomenti                        | i principali: 01 Banca e sister                             | ma bancario / Servizi di base, 02 Investimenti,                                                 | 03<br>etari             |
|             |                              | Chiarite eventuali doma                          | ande tecniche tran                         | nite la community. Buona for                                | dai nimati didattici traffite incarichi suppleme<br>tuna.                                       | ntan.                   |
|             |                              |                                                  |                                            |                                                             |                                                                                                 |                         |
|             | 000-Film I                   |                                                  |                                            |                                                             |                                                                                                 |                         |

Saranno visualizzate le date dei corsi disponibili. In questo modo vedrete ad esempio il numero dei posti liberi e la data di consegna del test preliminare.

| OCKPIT         | DATI PRINO        | CIPALI 🔻         | FORMAZIONE 🔻                 | CYP 🔻                 | QUALIFICAZION                | E▼                  |      | DOCUMENTAZIO<br>APPRENDIMEN | NE DI<br>ITO | • *         |
|----------------|-------------------|------------------|------------------------------|-----------------------|------------------------------|---------------------|------|-----------------------------|--------------|-------------|
| CRIZIONE COL   | LETTIVA CYP       | / OPERAZION      | II PASSIVE (OFFERTA COF      | RSI) / SELEZIONE      | CORSO DI PRESEN              | ZA                  |      |                             |              |             |
| elezio         | ne cors           | so di pr         | esenza                       |                       |                              |                     |      |                             |              | Ξ           |
| Cercate        | e il corso di pro | esenza per il qu | uale si vuole effettuare un' | iscrizione collettiva | ì.                           |                     |      |                             |              |             |
| 🕇 Altri        | filtri 🔻          | 1                |                              |                       |                              |                     | Cer  | care                        |              | Q           |
| 1 su           | 1 offerte cor     | Si               | ione                         |                       | Luogo di                     | Data del            | •    | Termine TP                  | Posti        | Indications |
| 00130          |                   | Denominal        |                              |                       | corso                        | corso               |      |                             | liberi       | mulcazione  |
| 112-P<br>23.11 | AG LUG<br>.21     | Operazioni p     | passive                      |                       | corso<br>Webinar<br>(Lugano) | corso<br>Ma. 23.11. | 2021 | Gi. 18.11.2021              | liberi<br>16 |             |

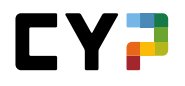

Dopo aver selezionato il corso di presenza e aver cliccato sul pulsante «Riprendere selezione», la prima parte del processo di iscrizione collettiva sarà così conclusa e sarete ricondotti alla prima pagina.

Adesso si deve procedere a selezionare gli apprendisti.

| The office of            | OLLETTIVA CYP / SELEZ                                                                       | IONE APPRENDISTI                                                                                                    |                                                                               |                                               |                                             |           |
|--------------------------|---------------------------------------------------------------------------------------------|----------------------------------------------------------------------------------------------------|-------------------------------------------------------------------------------|-----------------------------------------------|---------------------------------------------|-----------|
| lezio                    | one apprend                                                                                 | isti per corso di preser                                                                                                    | 17a - 712-ANB I AI                                                            | 125 +26                                       | 10 21                                       | Ξ         |
| Defir<br>dell'a<br>sovra | nire gli apprendisti che si '<br>apprendistato, profilo). Le<br>apposizioni con i giorni di | vuole iscrivere al corso di presenza selezionato.<br>persone che si sono già iscritte al modulo selezi<br>scuola non vengono verificate. | Vengono elencate solo le persone che<br>ionato non vengono riportate. Si preg | e soddisfano i criter<br>a di tenere presente | i del modulo (region<br>anche che eventuali | e, inizio |
| Num                      | ero di posti liberi:                                                                        | 1                                                                                                    |                                                                               |                                               |                                             |           |
|                          |                                                                                             |                                                                                                    |                                                                               | Cercare                                       |                                             | Q         |
| 2 0                      | di 2 apprendisti                                                                            |                                                                                                    |                                                                               |                                               |                                             |           |
|                          | me 🔺                                                                                        | Azienda / succursale                                                                                                    | Responsabile delle<br>giovani leve                                            | Gen.                                          | Profilo                                     |           |
|                          |                                                                                             | Banque Cantonale de Genève                                                                                                    | Charmey, Yvor\$                                                               | 2021-9                                        | PAM                                         | Ξ         |
| ] No                     | ade, Vasco\$                                                                                |                                                                                                    |                                                                               | 2021-0                                        | PAM                                         | Ξ         |
| ] Saa<br>] Saa<br>] Vio  | ade, Vasco\$<br>I, Folkert\$                                                                | Banque Cantonale de Genève                                                                                                    | Charmey, Yvor\$                                                               | 2021-5                                        |                                             |           |

Dopo aver selezionato gli apprendisti desiderati, tornerete indietro alla pagina con la panoramica dell'iscrizione collettiva. Adesso potete completare l'iscrizione collettiva (clic su «Eseguire iscrizione collettiva»).

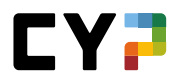

## COMMUNITY

Vedere «Linee guida CYP per apprendisti».

# COMPETENZE PROFESSIONALI / CAPACITÀ PARZIALI

Prima si apre la tipica pagina di selezione degli apprendisti. Nel menu delle funzioni dell'apprendista potete passare alla pagina di dettaglio dell'apprendista o al diagramma delle competenze, nonché stampare il programma di formazione dell'apprendista. Potete delimitare la ricerca usando i filtri.

| A: | ltri filtri ▼        |                            |        |           | Cercare                                        |      | Q |
|----|----------------------|----------------------------|--------|-----------|------------------------------------------------|------|---|
|    | 19 di 19 apprendisti |                            |        |           |                                                | ٤    | * |
|    | Nome                 | Azienda / succursale       | Gen.   | Profilo   | Responsabile delle giovani<br>leve             |      |   |
|    | Jacquemai, Esmé\$    | Banque Cantonale de Genève | 2021   | Profilo M | Charmey, Yvor\$                                |      | Ξ |
|    | Kipfer, Selasi\$     | Banque Cantonale de Genève | 2021   | Profilo   | Dettagli persona da formare                    |      |   |
| )  | Kleofas, Junias\$    | Banque Cantonale de Genève | 2021   | Profilo   | Competenze professionali - Chart               |      |   |
|    | Muzzolini, Alexa\$   | Banque Cantonale de Genève | 2019   | Profilo   | Visualizzare / stampare programm<br>formazione | a di |   |
|    | Saade, Vasco\$       | Banque Cantonale de Genève | 2021-9 | PAM       | Charmey, Yvor\$                                |      | : |
|    | Sauder, Joerge\$     | Banque Cantonale de Genève | 2020   | Profilo M | Charmey, Yvor\$                                |      | : |
|    | Schotten, Bogdan\$   | Banque Cantonale de Genève | 2021   | Profilo M | Charmey, Yvor\$                                |      | : |
|    | Schudel, Ruprecht\$  | Banque Cantonale de Genève | 2020-9 | PAM       | Charmey, Yvor\$                                |      | : |
|    | Viol, Folkert\$      | Banque Cantonale de Genève | 2021-9 | PAM       | Charmey, Yvor\$                                |      | : |

Cliccando su un apprendista sarete indirizzati alla panoramica delle competenze professionali ovvero dell'apprendista. Qui vedrete la valutazione autonoma dell'apprendista relativamente alle capacità parziali. Se volete visualizzare nella lista solamente determinate capacità parziali, potete delimitare i risultati di ricerca mediante i filtri.

Avete anche la possibilità di ascoltare le domande su una capacità parziale cliccando sul tasto «Play».

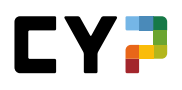

| UKF11                       | DATI PRINCIPALI 💌                             | FORMAZIONE -                              | CYP 💌             | QUALIFICAZIONE -         | APPRENDIMENTO           | • *        |
|-----------------------------|-----------------------------------------------|-------------------------------------------|-------------------|--------------------------|-------------------------|------------|
| MPETENZE PR                 | ROFESSIONALI / CAPACITÀ                       | PARZIALI / VAIJK\$ DURIC                  |                   |                          |                         |            |
| ompete                      | enze profess                                  | sionali / Capa                            | acità par         | ziali: Vaijk\$ Du        | ıric                    | Ξ          |
| utte le cu                  | anacità narziali                              |                                           | filtri 🔺          | -                        | Cercare                 | Q          |
|                             |                                               |                                           |                   |                          | 0010010                 | -          |
| npetenze pro                | fessionali                                    |                                           |                   |                          | Moduli                  |            |
| Sistema ba<br>Servizi di ba | ncario                                        |                                           |                   |                          | Tutti i moduli          |            |
| Investiment                 | ti                                            |                                           |                   |                          |                         |            |
| Finanziame<br>Processo d    | enti<br>i consulenza                          |                                           |                   |                          |                         |            |
| Operazioni                  | amministrative                                |                                           |                   |                          |                         |            |
|                             |                                               |                                           |                   |                          |                         | Azzerare   |
| 92 su                       | 92 capacità parziali                          |                                           |                   |                          |                         | .4. 45     |
|                             |                                               |                                           |                   |                          |                         | <b>U</b> + |
| N. 🔺                        | Capacità parziale                             |                                           |                   | Competenza               | Valutazione<br>autonoma |            |
| A.1.1.1                     | Illustrare le leggi e le                      | e disposizioni legali rileva              | anti in ambito b  | ancario Sistema bancario |                         |            |
| A.1.1.3                     | Spiegare il senso e l                         | o scopo del segreto ban                   | cario             | Sistema bancario         |                         |            |
| A.1.1.4                     | Spiegare il riciclaggi                        | o di denaro                               |                   | Sistema bancario         |                         |            |
| A.1.2.1                     | Spiegare il senso e l                         | o scopo della CDB e app                   | licare la CDB     | Sistema bancario         |                         |            |
| A.1.3.1                     | Spiegare il piano di o<br>dei depositi        | collocamento e la Conve                   | nzione per la ga  | aranzia Sistema bancario |                         |            |
| A.1.3.2                     | Conoscere le basi le<br>delle banconote e de  | gali dell'emissione di de<br>elle monete  | naro e le partici | olarità Sistema bancario |                         |            |
| A.1.3.4                     | Applicare leggi e reg                         | olamenti                                  |                   | Sistema bancario         |                         |            |
| A.2.1.1                     | Spiegare le funzioni                          | economiche delle banch                    | ie                | Sistema bancario         |                         |            |
| A.2.1.3                     | Descrivere la forma<br>l'evoluzione della pro | giuridica, l'organizzazior<br>opria banca | ie, l'attività e  | Sistema bancario         |                         |            |
| A.2.1.6                     | i Illustrare il conto an                      | nuale                                     |                   | Sistema bancario         |                         |            |
|                             |                                               |                                           |                   | 10 per pagina            | <b>1</b> 2 3 4 5        | 10         |

# **RISULTATI DEL TEST**

In primo luogo vedete una lista di apprendisti. Per ognuno di loro avete anche una panoramica dei test preliminari superati / non superati. I risultati rappresentati in verde sono considerati superati, quelli in rosso non superati.

| A        | ltri filtri ▼             |                               |        |           |                                    | Cercare             |                |            | Q   |
|----------|---------------------------|-------------------------------|--------|-----------|------------------------------------|---------------------|----------------|------------|-----|
|          | 19 di 19 apprendisti      |                               |        |           |                                    |                     |                | c          | £ * |
|          | Nome                      | Azienda / succursale          | Gen.   | Profilo   | Responsabile<br>delle giovani leve | Test<br>preliminari | Test<br>finali | Simu<br>PQ |     |
| 0        | Amirou,<br>Bartholomäus\$ | Banque Cantonale de<br>Genève | 2020   | Profilo M | Charmey, Yvor\$                    | 11/11/9             | 8 / 0          | 0/0        | :   |
| 0        | Bajic, Ursel\$            | Banque Cantonale de<br>Genève | 2019   | Profilo E | Charmey, Yvor\$                    | 43 / 25 / 17        | 10/6           | 0/0        | :   |
| <b>(</b> | Bentaleb, Sunna\$         | Banque Cantonale de<br>Genève | 2021-3 | PAM       | Charmey, Yvor\$                    | 10/7/4              | 1/3            | 0/0        | :   |
| 9        | Bozza, Mattes\$           | Banque Cantonale de<br>Genève | 2019   | Profilo M | Charmey, Yvor\$                    | 29/24/17            | 12/4           | 0/0        | :   |
|          | Dannacher, Kekoa\$        | Banque Cantonale de<br>Genève | 2021   | Profilo M | Charmey, Yvor\$                    | 0/0/0               | 0/0            | 0/0        | Ξ   |

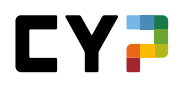

Sulla pagina dell'apprendista selezionato ricevete informazioni più precise sui risultati dei test. Inoltre qui sono elencati di nuovo tutti i moduli CYP frequentati.

| est prelimina<br>43 25 | 17<br>Superato | TEST FINA<br>10<br>Superato | LI<br>6          |                     | SIMULAZIO                          | NI PQ / NOTE TEST   |                                |                              |        |  |
|------------------------|----------------|-----------------------------|------------------|---------------------|------------------------------------|---------------------|--------------------------------|------------------------------|--------|--|
| nunto nuno             | oupciato       | ouperato                    | Non-superato     |                     | ooperato                           | Non-superato        |                                |                              |        |  |
|                        |                |                             |                  |                     |                                    | Cercare             |                                |                              | Q      |  |
| 26 su                  | 26 risultati   |                             |                  |                     |                                    |                     |                                |                              | *      |  |
| Module                 | o De           | enominazione                |                  | Date dei 🔺<br>corsi | Start/Run<br>(test<br>preliminari) | Test<br>preliminare | Test finali                    | Simu<br>PQ /<br>Nota<br>test |        |  |
| 100-KI                 | K 19 F Ki      | ck-off                      |                  | 21.08.2019          | -/-                                | -                   |                                |                              |        |  |
| 110-BA                 | AN 19 F Ba     | anking                      |                  | 13.09.2019          | 1/1                                | 82%                 | 87%                            |                              | Ξ      |  |
| 111-GV                 | WG 19 F BI     | anchiment d'argent          |                  | 08.10.2019          | 1/1                                | Visualizza          | alizzare analisi test prelimir |                              | ninare |  |
| 112-PA                 | \G 19 F 0p     | pérations passives          |                  | 12.11.2019          | 1/1                                | Visualizza          | re analisi test fin            | ale                          |        |  |
| 113-ZA                 | AV 19 F Tr     | afic des paiements          |                  | 10.12.2019          | 2/2                                | 84%                 | 69%                            |                              | -      |  |
| 114-BA                 | AR 20 F Pr     | restations de base / Révi   | isions           | 07.01.2020          | 1/1                                | 95%                 | 89%                            |                              | Ξ      |  |
| 115-KN                 | NP1 20 F Co    | ontrôle de compétences      | - Examen écrit 1 | 04.02.2020          | -/-                                | -                   |                                |                              |        |  |
| 116-AN                 | v11 20 F In:   | struments financiers 1      |                  | 03.03.2020          | 1/1                                | 70%                 | 65%                            |                              | Ξ      |  |
| 117-AN                 | /12 20 F In:   | struments financiers 2      |                  | 03.04.2020          | 1/1                                | 70%                 | 90%                            |                              | Ξ      |  |
| 118-KF                 | RE 20 F Int    | troductions crédits         |                  | 19.05.2020          | 2/2                                | 78%                 | 78%                            |                              | Ξ      |  |

Potete visualizzare le analisi dettagliate tramite il menu delle funzioni del modulo selezionato e stamparle.

| Punteggio massimo:          |                                 |                                     |                 |       |         |
|-----------------------------|---------------------------------|-------------------------------------|-----------------|-------|---------|
| Punteggio massimo:          |                                 | a character deleterer               |                 |       |         |
| Minimo punteggio richiecto: | 10 (7004)                       | Svoigimento dei test:               | 1.11.2020 15:00 |       |         |
| Il suo punterrio:           | 12 (92.31%)                     | Tempo trascorse:                    | 6:43            |       |         |
| fi suo punceggio.           | in (selstra)                    | interipto descorse.                 | 0.40            |       |         |
| Complimenti: Avete supera   | to con successo il test prelimi | nare.                               |                 |       |         |
| ID                          | Capacità parziale               | Tema                                |                 | Punti | Massimo |
|                             |                                 | D.1.2.1                             |                 | 7.00  | 7.00    |
| 8085                        | D.1.2.1                         | Credito lombard e credito su titoli |                 | 1.00  | 1.00    |
| 15568                       | D.1.2.1                         | Credito lombard e credito su titoli |                 | 1.00  | 1.00    |
| 15563                       | D.1.2.1                         | Credito lombard e credito su titoli |                 | 1.00  | 1.00    |
| 8079                        | D.1.2.1                         | Credito lombard e credito su titoli |                 | 1.00  | 1.00    |
| 8074                        | D.1.2.1                         | Credito lombard e credito su titoli |                 | 1.00  | 1.00    |
| 8077                        | D.1.2.1                         | Credito lombard e credito su titoli |                 | 1.00  | 1.00    |
| 8084                        | D.1.2.1                         | Credito lombard e credito su titoli |                 | 1.00  | 1.00    |
|                             |                                 | D.1.2.3                             |                 | 1.00  | 2.00    |
| 8116                        | D.1.2.3                         | Crediti scoperti                    |                 | 0.00  | 1.00    |
| 8114                        | D.1.2.3                         | Crediti scoperti                    |                 | 1.00  | 1.00 .  |
|                             |                                 |                                     |                 |       |         |

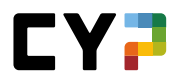

## **FEEDBACK**

Qui è possibile visionare i feedback dei formatori CYP agli apprendisti relativamente ai moduli.

| Al | tri filtri ▼           |                                         |        |           |                                   | Cercare       |       | Q    |
|----|------------------------|-----------------------------------------|--------|-----------|-----------------------------------|---------------|-------|------|
|    | 14 di 14 apprendisti   |                                         |        |           |                                   |               |       | £ \$ |
|    | Nome                   | Azienda / succursale                    | Gen.   | Profilo   | Responsabile dell<br>giovani leve | le<br>Ultima  | Quota |      |
|    | Cosomati, Irem\$       | Banca dello Stato del Cantone<br>Ticino | 2021   | Profilo M | Schanzer, Kosmo                   | s -           | 0     | Ξ    |
| 1  | Delachaux, Boris\$     | Banca dello Stato del Cantone<br>Ticino | 2021   | Profilo M | Schanzer, Kosmo                   | s -           | 0     | Ξ    |
| D  | Djorovic, Yaren\$      | Banca dello Stato del Cantone<br>Ticino | 2020   | Profilo M | Schanzer, Kosmo                   | \$ 11.09.2021 | 4     | Ξ    |
|    | Gencal, Yann\$         | Banca dello Stato del Cantone<br>Ticino | 2021-9 | PAM       | Schanzer, Kosmo                   | ş -           | 0     | Ξ    |
|    | Hudelist, Maya\$       | Banca dello Stato del Cantone<br>Ticino | 2021   | Profilo M | Schanzer, Kosmo                   | s -           | 0     | :    |
|    | Jonneret, Alwin\$      | Banca dello Stato del Cantone<br>Ticino | 2020   | Profilo M | Schanzer, Kosmo                   | \$ 11.09.2021 | 5     | Ξ    |
|    | Kilchsperger, Sergej\$ | Banca dello Stato del Cantone<br>Ticino | 2021   | Profilo M | Schanzer, Kosmo                   | \$ 30.09.2021 | 1     | Ξ    |
|    | Meyes, Rainier\$       | Banca dello Stato del Cantone<br>Ticino | 2020   | Profilo M | Schanzer, Kosmo                   | \$ 28.06.2021 | 4     | Ξ    |
|    | Nawid, Wallace\$       | Banca dello Stato del Cantone<br>Ticino | 2019   | Profilo M | Schanzer, Kosmo                   | \$ 22.06.2020 | 2     | Ξ    |
| L  | Rommel, Ude\$          | Banca dello Stato del Cantone<br>Ticino | 2020-9 | PAM       | Schanzer, Kosmo                   | \$ 27.01.2021 | 2     | Ξ    |
| ~  |                        | licino                                  |        |           |                                   | 19 per pagi   | ina 💌 | 1 2  |

All'interno della pagina di dettaglio potete vedere quanti feedback ha ricevuto l'apprendista. Inoltre potete filtrare in base a diverse competenze secondo lo schema già noto. I rispettivi feedback saranno riportati sotto.

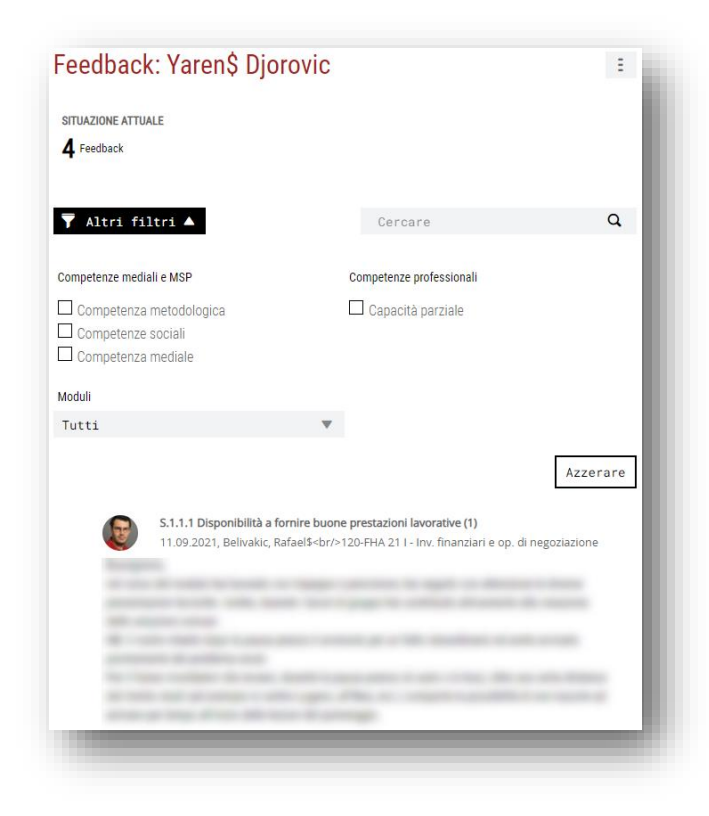

# RIFLESSIONI

Come sempre avete prima una lista degli apprendisti.

Sulla pagina di dettaglio di una riflessione visualizzerete le diverse riflessioni dell'apprendista. Potete filtrare per moduli. Se si desidera, si possono anche aprire dei commenti sulla riflessione.

| ITUAZIONE ATTUALE        |                                     |                            |   |
|--------------------------|-------------------------------------|----------------------------|---|
| Riflession               |                                     |                            |   |
| Altri filtri 🔻           |                                     | Cercare                    | ٩ |
| 22.09.202                | 0, Meyes, Rainier\$<br>sbr/>sb      | >110-BAN 20 I - Banking    |   |
|                          |                                     |                            |   |
|                          |                                     |                            |   |
| -                        |                                     |                            |   |
| 1.0                      | Companya - Conta                    |                            |   |
| () Commenti (1)          |                                     |                            |   |
| Belivakic,<br>giovedì, 2 | <b>Rafael\$</b><br>4 settembre 2020 |                            |   |
| and a second second      |                                     |                            |   |
|                          | and the property of                 | and a second second second |   |

# QUALIFICAZIONE

# **RAPPORTO SUL PERIODO DI PROVA**

Qui è possibile creare e gestire un rapporto sul periodo di prova sia come responsabile delle giovani leve che come formatore pratico. Nella pagina di riepilogo è già possibile vedere lo stato di ogni rapporto di periodo di prova per ogni apprendista. Selezionare un apprendista per visualizzare ulteriori dettagli o per aprire un nuovo rapporto sul periodo di prova.

# Nuovo rapporto sul periodo di prova

| Da 01.05.2023 a 31.07.2023 31.07.2023 | Osservare | Ξ |
|---------------------------------------|-----------|---|

## Valutare il rapporto sul periodo di prova

È possibile valutare un rapporto sul periodo di prova nello stato «Osservare». A tale scopo, selezionare l'apprendista o il rapporto sul periodo di prova corrispondente. Cliccare sul rapporto per aprirlo e cliccare su «Modificare» per aprire la modalità di modifica. Per tutti i criteri di valutazione è necessario inserire un commento. Al termine della valutazione, viene fornita una raccomandazione.

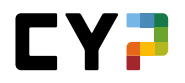

|        | 5. Risultati e condotta nella scuola professionale                                                                                                    |    |
|--------|----------------------------------------------------------------------------------------------------|----|
|        |                                                                                                    |    |
| 6      | Media delle note degli insegnamenti professionali                                                                                                    |    |
|        | Superato Raggiunti Raggiunti a stento Non superato                                                                                                    |    |
|        | Osservazioni                                                                                                    |    |
|        |                                                                                                    |    |
|        |                                                                                                    | 11 |
| Obiett | tivo entro la fine del 1° semestre                                                                                                    |    |
| 0      | Osservazioni                                                                                                    |    |
|        |                                                                                                    |    |
|        |                                                                                                    | // |
| Racco  | omandazione                                                                                                    |    |
|        | L'apprendista soddisfa solo parzialmente i presupposti pratici necessari per entrare definitivamente nel periodo di tirocinio.                                                                                                    |    |
|        | L'apprendista soddisfa solo parzialmente i presupposti pratici necessari per entrare definitivamente nel periodo di tirocinio. Proponiamo di prolungare il periodo di prova. L'apprendista non soddisfa i presupposti pratici necessari per entrare definitivamente nel periodo di tirocinio. Chiediamo lo scioglimento del rapporto di apprendistato. Osservazioni                                                                                                    | 4  |
| Data / | Capprendista soddisfa solo parzialmente i presupposti pratici necessari per entrare definitivamente nel periodo di tirocinio. Proponiamo di prolungare il periodo di prova.     Capprendista non soddisfa i presupposti pratici necessari per entrare definitivamente nel periodo di tirocinio. Chiediamo lo scioglimento del rapporto di apprendistato.     Osservazioni //Visto                                                                                                    | h  |
| Data / | Capprendista soddisfa solo parzialmente i presupposti pratici necessari per entrare definitivamente nel periodo di tirocinio. Proponiamo di prolungare il periodo di prova.     Capprendista non soddisfa i presupposti pratici necessari per entrare definitivamente nel periodo di tirocinio. Chiediamo lo scioglimento del rapporto di apprendistato.     Osservazioni  / Visto Questo rapporto per il periodo di prova è stato discusso e ne è stata presa conoscenza 31.07.2023.                                                                            | h  |
| Data / | Capprendista soddisfa solo parzialmente i presupposti pratici necessari per entrare definitivamente nel periodo di tirocinio. Proponiamo di prolungare il periodo di prova.     Capprendista non soddisfa i presupposti pratici necessari per entrare definitivamente nel periodo di tirocinio. Chiediamo lo scioglimento del rapporto di apprendistato. Osservazioni / Visto Questo rapporto per il periodo di prova è stato discusso e ne è stata presa conoscenza 31.07.2023. Visto formatore/trice:                                                          | ĥ  |
| Data / | Capprendista soddisfa solo parzialmente i presupposti pratici necessari per entrare definitivamente nel periodo di tirocinio. Proponiamo di prolungare il periodo di prova. Capprendista non soddisfa i presupposti pratici necessari per entrare definitivamente nel periodo di tirocinio. Chiediamo lo scioglimento del rapporto di apprendistato. Osservazioni / Visto Questo rapporto per il periodo di prova è stato discusso e ne è stata presa conoscenza 31.07.2023. Visto formatore/trice: <ul> <li>-</li> <li>Visto apprendista:</li> <li>-</li> </ul> | 1. |
| Data / | Capprendista soddisfa solo parzialmente i presupposti pratici necessari per entrare definitivamente nel periodo di tirocinio. Proponiamo di prolungare il periodo di prova.     Capprendista non soddisfa i presupposti pratici necessari per entrare definitivamente nel periodo di tirocinio. Chiediamo lo scioglimento del rapporto di apprendistato. Osservazioni  / Visto Questo rapporto per il periodo di prova è stato discusso e ne è stata presa conoscenza 31.07.2023. Visto formatore/trice:     · Visto apprendista:     ·                          | 1, |

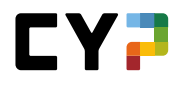

# **CONTROLLO DELLE COMPETENZE CI**

Gli apprendisti che vengono formati secondo la nuova ordinanza sulla formazione professionale (Ofor12) devono conseguire due controlli delle competenze che confluiscono nella valutazione del voto finale. Un controllo delle competenze si articola in un esame professionale e una relazione tecnica, il cui punteggio e la cui nota vengono visualizzati dopo aver ricevuto il benestare.

| COCKPIT    | DATI PRINCIPALI 🔻                    | FORMAZIONE -              | CYP 🔻     | QUALIFICAZIONE - | DOCUMENTAZIONE DI<br>APPRENDIMENTO | • *  |
|------------|--------------------------------------|---------------------------|-----------|------------------|------------------------------------|------|
| CONTROLLO  | DELLE COMPETENZE CI /                | WALLACE\$ NAWID           |           |                  |                                    |      |
| Contro     | ollo delle cor                       | npetenze CI: W            | /allace\$ | Nawid            |                                    | Ξ    |
| Valutazior | ni <mark>dell</mark> e esperienze co | ontrolli delle competenzo | e Cl      |                  |                                    |      |
|            |                                      | Verifica                  |           |                  | Punti                              | Voto |
| () Co      | ontrollo delle competenz             | e Cl 1                    |           |                  |                                    | 4.5  |
| Co<br>co   | ntrollo delle<br>mpetenze Cl 1       | Esame specialistico       |           |                  | 34.0                               |      |
|            |                                      | Report specialistico      |           |                  | 35.5                               |      |
| () Co      | ontrollo delle competenz             | e CI 2                    |           |                  |                                    |      |
| Co<br>co   | ontrollo delle<br>mpetenze CI 2      | Esame specialistico       |           |                  |                                    |      |
|            |                                      | Report specialistico      |           |                  |                                    |      |

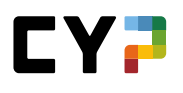

#### Qualificazione del semestre (Impiegati e impiegate del commercio 2023 – disponibile da luglio 2023)

La qualificazione del semestre è una sintesi di tutti i documenti rilevanti per il completamento del semestre. In sostanza, si tratta della griglia delle competenze, del rapporto di formazione e del controllo delle competenze:

| Qualificazione semestrale  |
|----------------------------|
| Griglia di competenze      |
| Rapporto di formazione     |
| Controllo delle competenze |

#### Informazioni di base

Gli istruttori e le istruttrici di pratica che sono assegnati a una/un apprendista nel piano operativo possono creare e assegnare nuove qualifiche del semestre non ancora aperte.

| hformazioni di base |   | Apprendisti              | Max Musterperson                       |   |
|---------------------|---|--------------------------|----------------------------------------|---|
|                     |   | Semestre *               | 2                                      |   |
|                     |   | Istruttore di pratica *  | Dagher, Ra                             | • |
|                     |   | Sostituto                | -Vuoto-                                | • |
|                     | 0 | Azienda di tirocinio     | Muster Finance ZH                      |   |
|                     |   | Data della discussione * | 12.05.2023                             |   |
|                     |   | Interrompere Salv        | are Salvare e impostare su «Osservare» |   |

Una volta che una qualificazione del semestre è stata registrata e assegnata per un semestre, solo i seguenti formatori e formatrici hanno accesso:

- Responsabile delle giovani leve (impostato sul profilo dell'apprendista)
- Istruttore/istruttrice di pratica e sostituto/a impostato/a sulla qualificazione del semestre

#### Lavori pratici

Nei lavori pratici si trovano i lavori pratici che sono stati assegnati all'apprendista in questo semestre. Indipendentemente dal relativo stato: completato, in preparazione o elaborazione, i lavori pratici devono essere assegnati solo a questo semestre. Cliccando sul lavoro pratico desiderato, si accede alla relativa panoramica per farsi un'idea del compito e della sua esecuzione.

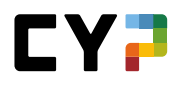

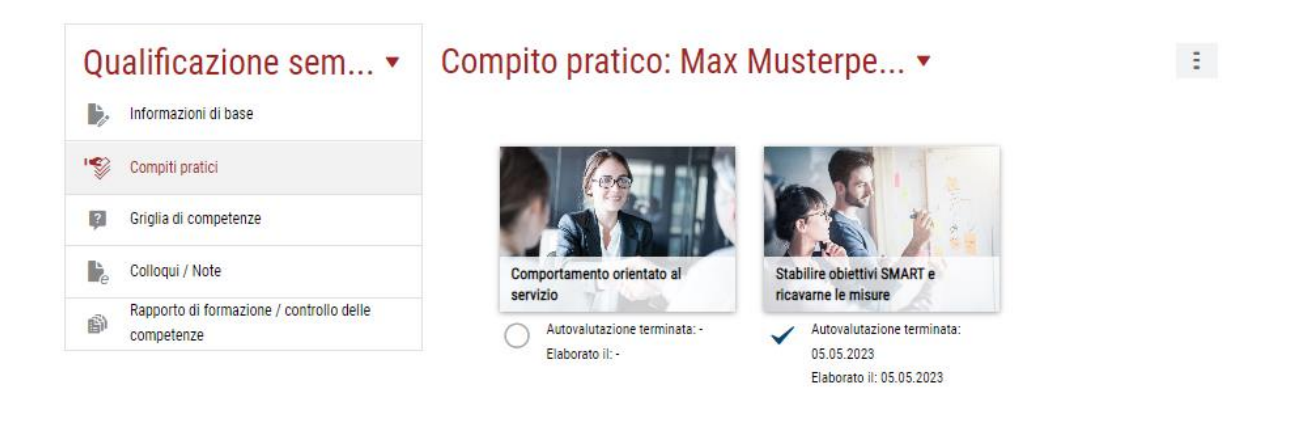

## Griglia delle competenze

Le valutazioni già registrate durante la preparazione di un lavoro pratico appaiono automaticamente nella griglia delle competenze. In più, è possibile aggiungere le valutazioni mancanti. È inoltre possibile aggiungere ulteriori domande guida che non sono state trattate in relazione a un lavoro pratico, ma che sono comunque rilevanti in questo semestre.

| Qualificazione sem •                                   | Griglia di competenze: Max Musterperson, 1. s 🔻 🔋                                                                                                    |
|--------------------------------------------------------|----------------------------------------------------------------------------------------------------|
| Informazioni di base                                   | a1.3: Utilizza obiettivi SMART e misure appropriate per raggiungere i traguardi del proprio sviluppo<br>professionale?                                                                                                    |
| Compiti pratici                                        | processionale:                                                                                                    |
| Griglia di competenze                                  | <ul> <li>Sulla base della propria documentazione e della riflessione sul lavoro, stabilisce obiettivi specifici,<br/>misurabili, attuabile, realistici e temporizzabili.</li> </ul>                                                                                                    |
| Colloqui / Note                                        | Elabora misure ragionevoli dagli obiettivi prefissati e si sforza di attuarle.     Cerca in modo proattivo un feedback sui propri obiettivi da parte del proprio supervisore.                                                                                                    |
| Rapporto di formazione / controllo delle<br>competenze | Valutazione di Max Musterperson debole 0-1-2-3 forte<br>05.05.2023 13:42:18, 1. semestre, SMARTe Ziele                                                                                                    |
|                                                        | Nel complesso, penso di aver svolto bene il compito. Ho potuto provare e imparare molto. Il<br>compito mi ha mostrato perché i miei colleghi lavorano come fanno. Ho potuto imparare molto<br>da loro e ora posso svolgere i miei compiti in modo efficace.                                                                                                    |
|                                                        | Valutazione di Ra Dagher       debole       0       1       2       3       forte         05.05.2023 13:41:34, 1. semestre, SMARTe Ziele       setzen und Massnahmen ableiten       0       1       2       3       forte         Max si è impegnato molto in questo compito. Ha studiato a fondo il progetto e ha utilizzato tutte le informazioni a sua disposizione. Tutti i dipendenti coinvolti nel progetto mi hanno detto che Max li ha consultati a fondo e ha messo in pratica i loro consigli. |
|                                                        | Nuova valutazione<br>Aggiungere domanda guida Eliminare domanda guida                                                                                                    |

# Note/colloqui

In «Note/colloqui» è possibile registrare le note e archiviare i verbali dei colloqui. È possibile scegliere se renderli visibili o meno agli altri utenti. Ciò consente anche di registrare le osservazioni critiche che non si vogliono necessariamente condividere con altri.

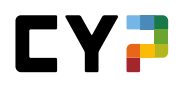

| Qualificazione sem •                                   | Semestre 1: Nuc                                                                                      | ovo dato: Max Musterpersor                                                                                                  | า                                       |
|--------------------------------------------------------|----------------------------------------------------------------------------------------------------|----------------------------------------------------------------------------------------------------|-----------------------------------------|
| Informazioni di base                                   | Data                                                                                                 | 26.05.2023                                                                                                    |                                         |
| Compiti pratici                                        | Titolo *                                                                                             | Titolo                                                                                                    |                                         |
| Griglia di competenze                                  | Descrizione *                                                                                        | Descrizione                                                                                                    |                                         |
| 🍃 Colloqui / Note                                      |                                                                                                    |                                                                                                    | 11                                      |
| Rapporto di formazione / controllo delle<br>competenze | <li>Privato</li>                                                                                     | No                                                                                                    |                                         |
|                                                        | Autore                                                                                               | Ra Dagher                                                                                                    |                                         |
|                                                        | Selezionare i file che si<br>PowerPoint, OneNote,<br>MB.<br>Allegato Sceglier<br>-<br>Indietro Salva | desidera caricare come allegato. Formati supportati:<br>PDF, ZIP, JPG, PNG, GIF, BMP e TXT. La dimensione m<br>re file 0/10 | Word, Excel,<br>assima del file è di 30 |

## Competenze operative/lavori pratici (Impiegati e impiegate del commercio 2023)

I lavori pratici sono scelti dagli stessi apprendisti e apprendiste per ogni competenza operativa sulla base dei modelli o assegnati dal formatore o dalla formatrice professionale. L'apprendista impara, documenta e poi si autovaluta per raggiungere una determinata competenza operativa. Inoltre, riceve una valutazione esterna da parte della persona responsabile.

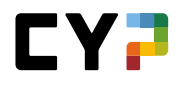

| Competenze ope                                                                                       | rative 🔹                                                     | Competenze operative                                          | Esercizi di pra                                                                                                    | tica professionale                                                                           |
|----------------------------------------------------------------------------------------------------|--------------------------------------------------------------|---------------------------------------------------------------|----------------------------------------------------------------------------------------------------|----------------------------------------------------------------------------------------------|
|                                                                                                    |                                                              | Intera durata d                                               | del tirocinio Attual                                                                                                    | e (semestre/interventi)                                                                      |
| 2 di 21 compiti pratici<br>2 di 26 competenze operative                                              |                                                              |                                                               | Au<br>Esten                                                                                                    | to<br>2.0<br>1 di 20 domande guida                                                           |
| Forme lavorative e o                                                                                 | rganizzative agili                                           |                                                               |                                                                                                    |                                                                                              |
| a1: Verificare e continuare lo<br>sviluppo di competenze commerciali                                 | a2: Sviluppare e utilizzare reti nel<br>settore commerciale  | a3: Accettare ed elaborare incarichi                          |                                                                                                    |                                                                                              |
| Auto 3.0<br>Esterna 2.0                                                                              | Auto .<br>Esterna .                                          | Auto .<br>Esterna .                                           |                                                                                                    |                                                                                              |
| b1: Collaborare e comunicare                                                                         | mpo lavorativo interconness                                  | •                                                             | commercio riflettono sugli attuali<br>sviluppi economici e sulle loro<br>ripercussioni sul ramo economico e<br>sull'azienda in cui lavorano. Inoltre, |                                                                                              |
| all'interno di vari team per<br>l'elaborazione di incarichi<br>commerciali                           | b2: Coordinare interfacce nei<br>processi aziendali          | b3: Partecipare a discussioni<br>tecniche di natura economica | spiegano gli interessi specifici<br>dell'azienda nei confronti di diversi<br>gruppi d'interesse.                                                      | b5: Contribuire all'organizzazione di<br>processi di cambiamento all'interno<br>dell'azienda |
| Auto -<br>Esterna -                                                                                  | Auto -<br>Esterna -                                          | Auto -<br>Esterna -                                           | Auto -<br>Esterna .                                                                                                    | Auto -<br>Esterna -                                                                          |
| C Coordinamento dei p                                                                                | rocessi lavorativi imprendite                                | priali                                                        |                                                                                                    |                                                                                              |
|                                                                                                    | 2                                                            | 2                                                             |                                                                                                    | E                                                                                            |
| c1: Pianíficare, coordinare e<br>ottimizzare compiti e risorse nel<br>settore lavorativo commerciale | c2: Coordinare e attuare processi<br>commerciali di supporto | c3: Documentare, coordinare e<br>attuare processi aziendali   | c4: Realizzare attività di marketing e<br>di comunicazione                                                                                            | c5: Seguire e controllare processi<br>finanziari                                             |
| Auto -<br>Esterna -                                                                                  | Auto -<br>Esterna -                                          | Auto -<br>Esterna -                                           | Auto -<br>Esterna -                                                                                                    | Auto -<br>Esterna -                                                                          |

Nella pagina di riepilogo delle competenze, l'apprendista può visualizzare lo stato di sviluppo delle sue competenze operative. L'obiettivo dovrebbe essere quello di aver completato almeno uno o più lavori pratici per ciascuna competenza operativa (riconoscibili dalle immagini) e di aver raggiunto un livello adeguato di autovalutazione e di valutazione esterna.

La barra di stato indica quanti lavori pratici sono previsti fino alla fine della formazione.

Tutti i formatori e le formatrici coinvolti nella formazione dell'apprendista hanno accesso allo stato delle competenze operative e dei lavori pratici. Oltre ai e alle responsabili delle giovani leve, sono compresi anche gli istruttori e le istruttrici di pratica che sono stati assegnati all'apprendista nel piano operativo.

## Panoramica schematica

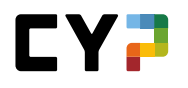

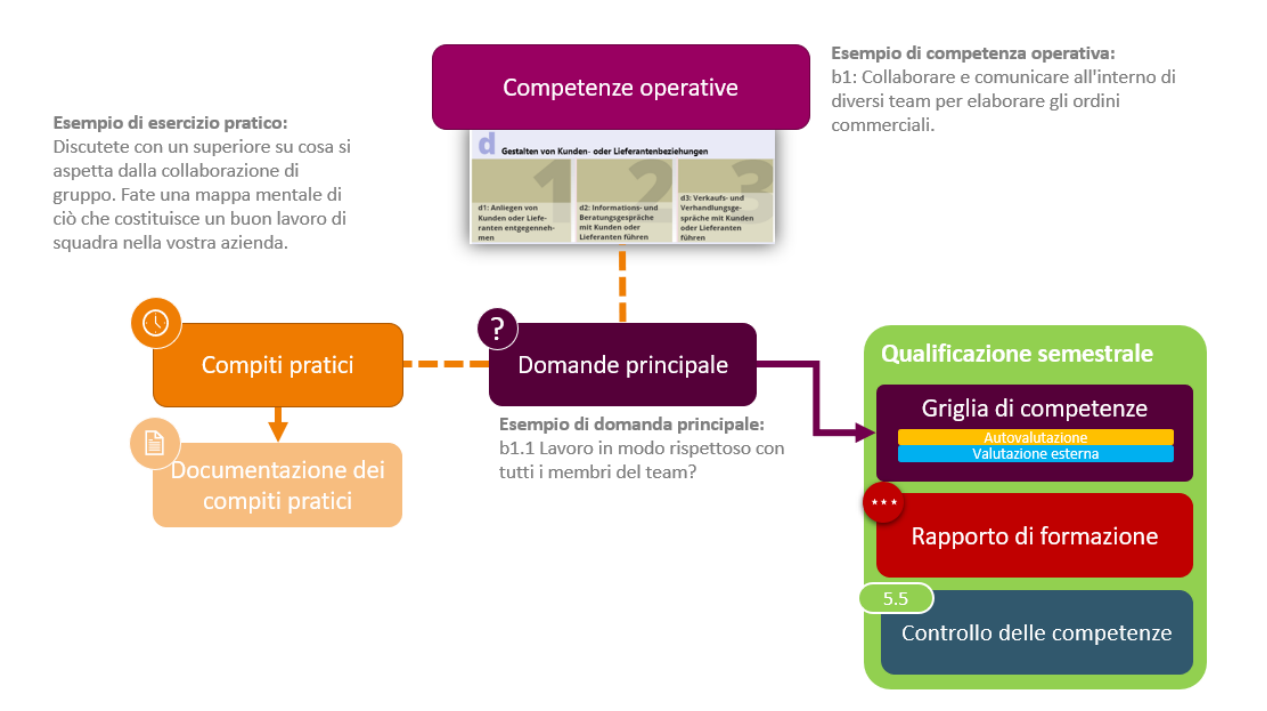

#### Domande guida dall'inizio dell'apprendistato 2023

Le domande guida sono specificate dal settore della formazione e servono per l'autovalutazione e la valutazione esterna di una competenza operativa. Sono il filo conduttore dell'intera formazione.

Alla fine di ogni semestre è necessario compilare una griglia delle competenze. Si tratta delle domande guida pertinenti di questo semestre e delle relative autovalutazioni e valutazioni esterne registrate. Queste valutazioni possono essere raccolte in qualsiasi momento del semestre, direttamente sulla griglia delle competenze o quando si lavora a un lavoro pratico.

Le domande guida sono assegnate ai modelli di lavori pratici e possono quindi essere valutate nel corso dello svolgimento di un lavoro pratico durante l'autovalutazione e la valutazione esterna. Se necessario, le domande guida possono essere aggiunte nella qualificazione del semestre. Le domande guida e le relative valutazioni servono come ausilio alla fine del semestre per valutare meglio le prestazioni dell'apprendista.

#### Lavori pratici dall'inizio dell'apprendistato 2023

Un lavoro pratico viene assegnato all'apprendista o viene scelto e sviluppato dall'apprendista in base alle specifiche. Il formatore o la formatrice professionale può aggiungere una cosiddetta concretizzazione, utilizzata per personalizzare un lavoro pratico. È utile se, ad esempio, un lavoro pratico viene creato solo per una particolare succursale, oppure se i requisiti dell'azienda non corrispondono esattamente a quelli della succursale. Se un allievo presenta un compito pratico, il formatore viene informato via e-mail. Tuttavia, questa opzione può essere deselezionata nelle impostazioni.

Il lavoro pratico viene visionato, controllato e fornito con un feedback dal formatore o dalla formatrice professionale. Se necessario, il lavoro pratico può essere rinviato all'apprendista affinché lo rielabori. Inoltre, il formatore o la formatrice professionale prepara una valutazione esterna della competenza operativa basata sulle domande guida.

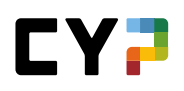

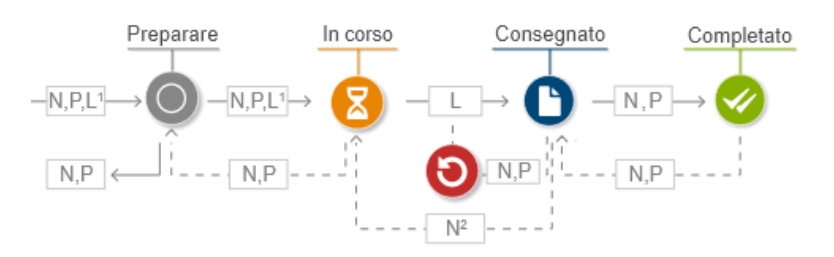

- 1. Nello stato «Preparare», il lavoro pratico è visibile agli apprendisti e alle apprendiste, ma la documentazione per l'apprendimento non può ancora essere modificata.
- 2. I responsabili delle giovani leve possono reimpostare il lavoro pratico su «In corso».

| ompito pra                                              | tico: Sta                              | bilire obietti                                                  | vi e misure int                                                 | telligenti                                 | •                                                |                                                 | Ξ               |
|---------------------------------------------------------|----------------------------------------|-----------------------------------------------------------------|-----------------------------------------------------------------|--------------------------------------------|--------------------------------------------------|-------------------------------------------------|-----------------|
|                                                         |                                        | -                                                               |                                                                 |                                            |                                                  |                                                 |                 |
| Per plasmare<br>mente è poss                            | e guidare il pi<br>ibile tracciare     | oprio sviluppo profe<br>il percorso per raggi                   | ssionale, è necessario<br>ungerlo. Utilizzate que               | porsi degli ob<br>sto compito d            | iettivi chiari. Solo co<br>i esercitazione per d | on un obiettivo chiar<br>lefinire obiettivi SMA | o in<br>ART per |
| il prossimo fu                                          | ituro sulla bas                        | e del lavoro svolto.                                            |                                                                 |                                            |                                                  |                                                 | _               |
| X                                                       |                                        | N/A                                                             |                                                                 | 1                                          |                                                  |                                                 |                 |
| Definizione de<br>compiti                               |                                        | Attivare le<br>conoscenze pregresse                             | Documentare<br>l'attuazione                                     | •                                          | Autovalutazione<br>competenze operative          | Valutazione e<br>delle compete<br>operative     | sterna<br>nze   |
| a1.3: Utilizza obi                                      | ettivi SMART e mi                      | sure appropriate per raggiu                                     | ingere i traguardi del proprio                                  | sviluppo professi                          | onale?                                           |                                                 |                 |
| <ul> <li>Sulla base de</li> <li>Flabora misu</li> </ul> | lla propria docum<br>e ragionevoli dag | entazione e della riflession<br>i objettivi prefissati e si sfr | e sul lavoro, stabilisce obiett<br>orza di attuarle             | ivi specifici, misu                        | rabili, attuabile, realistici e                  | temporizzabili.                                 |                 |
| Cerca in mod                                            | o proattivo un fee                     | lback sui propri obi <mark>ettivi</mark> d                      | a parte del proprio superviso                                   | re.                                        |                                                  |                                                 |                 |
| Valutazione di 1<br>05.05.2023 13:4                     | Ra Dagher<br>11:34, 1. semestr         | e                                                               | de                                                              | bole 0-1                                   | 2 3 forte                                        |                                                 | -               |
| Max si è impegn                                         | ato molto in quest                     | o compito. Ha studiato a fi                                     | ondo il progetto e ha utilizzat<br>a fondo e ha messo in pratic | to tutte le informa<br>ca i loro consigli. | zioni a sua disposizione. T                      | Tutti i dipendenti 🖉                            |                 |

Il lavoro pratico può ancora essere reimpostato dal formatore o dalla formatrice professionale dopo l'invio. In questo modo è possibile cancellare completamente un lavoro pratico.

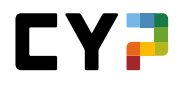

|                                                                                                    |                                                   | Ŵ                      | Reimpostare lo s     | tato su 'In corso'                                   |
|----------------------------------------------------------------------------------------------------|---------------------------------------------------|------------------------|----------------------|------------------------------------------------------|
| Per plasmare e quidare il proprio sviluppo professionale, è necessar                                                                                                    | o porsi degli obie                                | et 🐚                   | Esportazione cor     | ne PDF                                               |
| mente è possibile tracciare il percorso per raggiungerlo. Utilizzate qu                                                                                                    | e: 🕤                                              | Stampare pagina        |                      |                                                      |
| il prossimo futuro sulla base del lavoro svolto.                                                                                                    |                                                   | <b>†</b> .             | Aggiungere ai pre    | eferiti                                              |
|                                                                                                    | F                                                 |                        |                      |                                                      |
| Definizione dei Attivare le Documentare<br>compiti conoscenze pregresse l'attuazione                                                                                                    | Aut<br>cor                                        | ntovalutaz<br>mpetenze | ione<br>operative    | Valutazione esterna<br>delle competenze<br>operative |
| a1.3: Utilizza obiettivi SMART e misure appropriate per raggiungere i traguardi del propr                                                                                                    | io sviluppo profession:                           | ale?                   |                      |                                                      |
| <ul> <li>Sulla base della propria documentazione e della riflessione sul lavoro, stabilisce obi</li> <li>Elabora misure ragionevoli dagli obiettivi prefissati e si sforza di attuarle.</li> <li>Cerca in modo proattivo un feedback sui propri obiettivi da parte del proprio supervi</li> </ul> | ettivi specifici, misurab<br>sore.                | bili, attuabi          | le, realistici e tem | porizzabili.                                         |
| Valutazione di Ra Dagher<br>05.05.2023 13:41:34, 1. semestre                                                                                                    | debole 0-1-                                       | 2-3                    | forte                |                                                      |
| Max si è impegnato molto in questo compito. Ha studiato a fondo il progetto e ha utiliz<br>coinvolti nel propetto mi hanno detto che Max il ha consultati a fondo e ha messo in pro                                                                                                    | rato tutte le informazio<br>itica i loro consigli | oni a sua di           | isposizione. Tutti i | dipendenti 🖉 🗑                                       |

# Visibilità dei modelli di lavoro pratico

Il responsabile della formazione può nascondere un modello di lavoro pratico per l'azienda o la filiale. Da questo momento in poi, questo lavoro pratico non può più essere assegnato a un apprendista. I modelli di lavoro pratico già assegnati a un apprendista possono ancora essere visualizzati e modificati da lui/.

| Nota sulla soluzione *  | Un atteggiamento orientato al servizio comprende, ad esempio, una comunicazione aperta, affidabilità, cortesia e attendibilità<br>Questo elenco non è esaustivo.                                                                         |
|-------------------------|----------------------------------------------------------------------------------------------------|
| Organizzazione          | Svolgi il tuo incarico pratico direttamente nel corso del tuo lavoro quotidiano, utilizzando un caso o una situazione concreta.<br>Per la documentazione del procedimento sono necessari da 30 a 90 minuti, a seconda della complessità. |
| Proprietario            | Banca                                                                                                    |
| Visibilità in azienda * | Inglobare in azienda/succursali                                                                                                    |
|                         |                                                                                                    |
|                         |                                                                                                    |

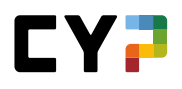

#### Rapporto di formazione/controllo delle competenze

Il rapporto di formazione viene completato attraverso la qualificazione del semestre e mostra le valutazioni già pronte come ausilio.

|                                                        |         |                               |                            | ~                              |                                                                     |                                                  |
|--------------------------------------------------------|---------|-------------------------------|----------------------------|--------------------------------|---------------------------------------------------------------------|--------------------------------------------------|
| Informazioni di base                                   |         | Apprendisti                   |                            | Max M                          | usterperson                                                         |                                                  |
| Compiti pratici                                        |         | Semestre                      |                            | 1                              |                                                                     |                                                  |
| Griglia di competenze                                  | 6       | Azienda di tirocinio          |                            | Muster Financ                  | e ZH                                                                |                                                  |
| e Colloqui / Note                                      |         | Istruttore di pratica         |                            | 🔒 Ra Dag                       | her                                                                 |                                                  |
| Rapporto di formazione / controllo delle<br>competenze |         | Sostituto                     |                            | -Vuoto-                        |                                                                     |                                                  |
|                                                        |         | Data della discussion         | ne                         | venerdî, 5 mag                 | igio 2023                                                           |                                                  |
|                                                        | 0       | Stato                         |                            | Osservare                      |                                                                     |                                                  |
|                                                        |         |                               |                            | Discusso da -                  |                                                                     |                                                  |
|                                                        |         |                               |                            | Vistato da -                   |                                                                     |                                                  |
|                                                        |         |                               | Comporta                   | mento sul                      |                                                                     |                                                  |
|                                                        | C       | controllo delle<br>competenze | lav<br>Documer<br>dell'app | oro,<br>ntazione<br>rendimento | Valutazione da parte<br>dei discenti<br>(rapporto di<br>formazione) | Obiettivi, misure<br>(rapporto di<br>formazione) |
|                                                        |         |                               | (Rapp. di                  | formazione)                    |                                                                     |                                                  |
|                                                        | 1. Crit | eri di valutazione per la     | a nota finale              |                                |                                                                     |                                                  |
|                                                        | 0       | 4.4 Cultural a discut         | uterlane 1. (              |                                |                                                                     |                                                  |

La valutazione di apprendisti e apprendiste avviene nel rapporto di formazione/controllo delle competenze. Come per le valutazioni, anche in questo caso è possibile assegnare un punteggio da 0 a 3 e giustificarlo.

Le autovalutazioni e le valutazioni esterne della griglia delle competenze possono essere visualizzate per facilitare la valutazione. Tuttavia, sono puramente informative, nessuna nota o valutazione viene calcolata automaticamente o precompilata in base alla griglia delle competenze.

### Certificato delle competenze operative (nota finale)

Il certificato delle competenze operative comprende cinque criteri di valutazione, che insieme costituiscono la nota finale. Questa nota finale deve essere inviata al DBLAP2 alla fine del semestre. Il calcolo della nota è presentato sotto forma di tabella.

È inoltre possibile rilasciare il certificato delle competenze operative per trasmissione a DBLAP2 anche prima che il rapporto di formazione sia stato completato. È sufficiente selezionare l'opzione «Nota pronta per l'invio». Ciò consente una maggiore flessibilità e facilita il rispetto delle scadenze di consegna delle note. Lo stato del CCO è indicato separatamente tra parentesi accanto allo stato della qualifica semestrale.

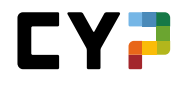

| Allegati   | Scegliere file | 0/10 |  |
|------------|----------------|------|--|
| -          |                |      |  |
| Nota pront | a per l'invio  | 7    |  |
| ,          |                |      |  |

#### Rapporto di formazione

Il rapporto di formazione è uno strumento di garanzia della qualità e deve essere firmato e archiviato da tutte le parti contrattuali. Il rapporto di formazione deve essere presentato all'autorità cantonale su richiesta.

Il rapporto di formazione in CYPnet si basa sul rapporto di formazione di SDBB ed è composto da quattro parti:

- Competenze operative acquisite (criterio di valutazione 1.1 del certificato delle competenze operative)
- Comportamento sul lavoro e documentazione dell'apprendimento
- Valutazione della formazione da parte dell'apprendista
- Definizione degli obiettivi e misure
- Allegato: griglia delle competenze

Una volta che il discente ha inviato la sua valutazione, il formatore riceve una notifica via e-mail. Tuttavia, questa opzione può essere deselezionata nelle impostazioni. Se gli obiettivi sono stati concordati nel semestre precedente, è possibile valutarli nel rapporto di formazione successivo. In seguito, si possono fissare nuovi obiettivi per il semestre successivo.

Il rapporto di formazione e il controllo delle competenze aziendali possono essere esportati in formato PDF se lo stato non è «Aperto» o «Sotto osservazione».

# NOTE SCUOLE PROFESSIONALI

Ispirandosi al codice cromatico del semaforo, i quadrati colorati indicano al maestro di pratica responsabile lo stato dei risultati scolastici di un apprendista. I dettagli possono essere visualizzati selezionando la relativa persona.

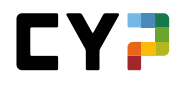

| OCKPIT                | DATI PRINCIPALI 🔻                                       | FORMAZIONE -                             | CYP 🔻                  | QUALIFICAZIONE -            | DOCUME                                  | NTAZIONE DI<br>NDIMENTO | • *         |
|-----------------------|---------------------------------------------------------|------------------------------------------|------------------------|-----------------------------|-----------------------------------------|-------------------------|-------------|
| OTE SCUOLE            | E PROFESSIONALI                                         |                                          |                        |                             |                                         |                         |             |
| lote s                | cuole profess                                           | sionali                                  |                        |                             |                                         |                         | Ξ           |
| Da im                 | npostazione standard, le not                            | e scolastiche possono essere             | e visualizzate dal res | sponsabile delle giovani le | ve e dagli amministrator                | i.                      |             |
| Attrav                | verso il proprio profilo, gli ap<br>tati nel manuale.   | prendisti possono consentire             | e la visualizzazione d | lelle note scolastiche anc  | he all'attuale istruttore d             | i pratica. Maggiori de  | ttagli sono |
|                       |                                                         |                                          |                        |                             |                                         |                         |             |
| ▼ Altri               | filtri 🔻                                                |                                          |                        |                             | Cercare                                 |                         | Q           |
| ▼ Altri<br>2 d        | . filtri ▼<br>Ni2apprendisti                            |                                          |                        |                             | Cercare                                 |                         | Q.          |
| ▼ Altri<br>2 d<br>Nor | . filtri ▼<br>Ni 2 apprendisti<br>me ▲                  | Azienda / succursale                     |                        | Gen.                        | Cercare<br>Ultima entrata               | Note<br>scolastiche     | Q<br>Ł ‡    |
| ▼ Altri<br>2 d<br>Nor | filtri ▼<br>li2apprendisti<br>me▲<br>afiore, EstefaniaS | Azlenda / succursale<br>bank zweiplus ag |                        | Gen.<br>2020                | Cercare<br>Ultima entrata<br>21.09.2021 | Note<br>scolastiche     | Q<br>& *    |

Visualizzazione in base ai seguenti criteri:

- 1. È presente un quadrato colorato per ogni semestre.
- 2. Per determinare il colore della casella si tiene sempre conto di tutte le note / materie presenti.
- 3. Il colore corrisponde sempre alla nota di semestre più bassa che è stata registrata.
- 4. Se non è stata registrata alcuna nota di semestre, si considera la media provvisoria delle note degli esami.
- 5. Se in un semestre non è ancora stata inserita alcuna nota, la casella sarà di colore grigio.
- 6. Cliccando su «Esportare note scolastiche» si può generare una panoramica delle note di tutti i semestri.

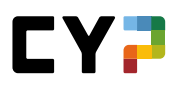

| )  | Semestre 1                                       |                         |                      |                      |                      |
|----|--------------------------------------------------|-------------------------|----------------------|----------------------|----------------------|
| -) | Semestre 2                                       |                         |                      |                      |                      |
|    | Materia                                          | Тіро                    | Note esami           | Media<br>provvisoria | Nota del<br>semestre |
|    | Deutsch                                          | Materia<br>obbligatoria | 4.4 5.0 4.2          | (4.5)                | 4.5                  |
|    | Französisch                                      | Materia<br>obbligatoria | 4.5 4.4 3.9 3.7 5.25 | (4.4)                | 4.5                  |
|    | Englisch                                         | Materia<br>obbligatoria | 5.0 5.2 5.8 5.7 4.6  | (5.4)                | 5.5                  |
|    | IKA (Information, Kommunikation, Administration) | Materia<br>obbligatoria | 4.3 3.6 3.1          | (4.0)                | 4.0                  |
|    | W&G (Wirtschaft und Gesellschaft)                | Materia<br>obbligatoria | 3.7 3.9 4.1 4.4      | (4.0)                | 4.0                  |
|    | Allegati -                                       |                         |                      |                      |                      |
| 8  | Stato Concluso                                   |                         |                      |                      |                      |
|    | Riaprire il semestre                             |                         |                      |                      |                      |
| +) | Semestre 3                                       |                         |                      |                      |                      |
| +) | Semestre 4                                       |                         |                      |                      |                      |
| +) | Semestre 5                                       |                         |                      |                      |                      |
| +) | Semestre 6                                       |                         |                      |                      |                      |

Visualizzazione del dettaglio:

- 1. Elenco delle materie / note per semestre.
- 2. Cliccate su una materia per visualizzare i dettagli, la ponderazione e i commenti.
- 3. I documenti dell'apprendista caricati (p. es. attestato) possono essere scaricati e visualizzati.
- 4. Sulla base dello stato potete verificare se l'apprendista sta ancora elaborando il semestre oppure se lo ha già concluso.

Se l'apprendista dovesse apportare alcune modifiche dopo aver concluso il semestre, l'unico che può sbloccare il semestre è il maestro di pratica responsabile facendo clic sul pulsante «Riaprire il semestre».

## SAL

La panoramica mostra la lista degli apprendisti e delle loro SAL in base ai filtri impostati.

Qui possono creare un SAL sia i responsabili delle giovani leve sia gli istruttori di pratica.

Avete la possibilità di creare una nuova pianificazione collettiva, una nuova SAL da modello o una SAL singola.

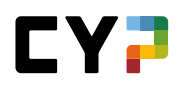

#### Creare una nuova SAL

O selezionate prima l'apprendista per ottenere più informazioni sulle SAL presenti e poi cliccate su «Nuovo» oppure fate direttamente clic su «Nuovo» sulla pagina con l'elenco degli apprendisti. In quest'ultimo caso l'apprendista verrà selezionato dopo.

Dopodiché inserite le informazioni di base e le date.

**Importante**: con l'ID di SAL «interno» potete registrare quante SAL di esercizio volete. L'ID di SAL «interno» non consente però di trasferire le note!

| Apprendisti *                    |                                | •  |
|----------------------------------|--------------------------------|----|
| Denominazione *                  | Denominazione                  |    |
| ID di SAL (semestre) *           |                                | ▼  |
| Persona responsabile *           |                                | ▼  |
| Sostituto                        |                                | ▼  |
| Azienda / succursale             | Azienda / succursale           |    |
| Attività (in parole chiave)      | Attività (in parole chiave)    |    |
|                                  |                                | // |
| Inizio periodo di osservazione * | Inizio periodo di osservazione |    |
| Colloquio di valutazione *       | Colloquio di valutazione       |    |
| T                                |                                |    |

Per assegnare il relativo numero di competenze professionali, metodologiche, sociali e personali fate clic su «Modificare le competenze». Cliccando sulla checkbox potete aggiungere alla vostra SAL le competenze professionali, metodologiche, sociali e personali desiderate. Il numero di competenze richiesto dipende dalle disposizioni del relativo settore.

**Importante:** per l'apprendista vengono visualizzati solo gli obiettivi di formazione obbligatori a scelta assegnati manualmente o precedentemente definiti nel programma di formazione.

A seconda del settore potete precisare gli obiettivi di formazione scelti dopo la selezione. Selezionate l'obiettivo di formazione scelto e cliccate su «Definire i criteri di valutazione» (il nome del pulsante può variare a seconda della funzione).

|     | Stat                                                                           | o dell'apprendimento    | Esportare SAL                                                |
|-----|--------------------------------------------------------------------------------|-------------------------|--------------------------------------------------------------|
|     | - F                                                                            | vaso: 8                 | 2. Salvare come modello                                      |
|     |                                                                                | n corso: 0<br>Aperto: 0 | 🤿 Stampare pagina                                            |
|     |                                                                                |                         | ✦ Aggiungere ai preferiti                                    |
| I   | D di SAL                                                                       | SAL 1                   |                                                              |
| ,   | Apprendisti                                                                    | Estefar                 | ania\$ Bellafiore                                            |
| I   | struttore di pratica                                                           | C Xhema                 | ail\$ Lătt                                                   |
| ę   | Sostituto                                                                      |                         |                                                              |
| 9 / | Attività (in parole chiave) - Vei<br>- Pro<br>- Kai<br>- Inci<br>- LS<br>- Eni |                         | nden und cash Kunden<br>: Zahlungsverkehrs<br>n<br>sparpläne |
| ,   | Azienda di tirocinio                                                           | bzp                     |                                                              |
|     | Stato                                                                          | Inviato                 |                                                              |

Nel menu «Funzioni» in alto potete scegliere tra diverse funzioni. Ad esempio, potete creare un <u>modello SAL</u> sulla base della SAL attuale, potete esportarlo come PDF o anche eliminarlo (qualora non fossero ancora presenti delle valutazioni).

Nella fase di osservazione potete aprire o cancellare una valutazione mediante un clic sulla rispettiva competenza.

**Importante**: le valutazioni dei criteri parziali non sono visibili agli apprendisti. Servono solamente come aiuto per la valutazione dell'obiettivo di valutazione. La valutazione dei singoli criteri parziali conduce a un valore medio che può fungere da parametro di riferimento ai fini della valutazione complessiva dell'obiettivo di formazione.

Panoramica dei diversi stati

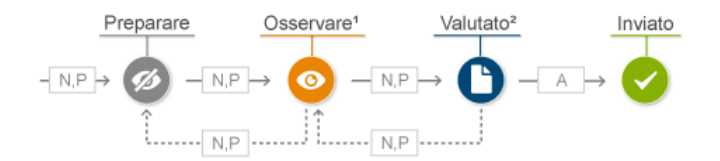

- Preparazione: in questa fase gli istruttori di pratica creano una nuova SAL con le necessarie informazioni di base e le attribuzioni delle competenze.
- Osservazione: in questa fase si procede alla valutazione dell'apprendista. Lo stato potrà essere modificato solo quando le valutazioni saranno complete.
- Valutato: le SAL con questo stato sono pronte per il trasferimento delle note alla banca dati BDEFT2.
- Inviato: è lo stato che viene assegnato a tutte le SAL inviate alla banca dati BDEFT2.

## **Pianificazione collettiva**

Questa funzione permette di attribuire una nuova SAL a più apprendisti con gli stessi obiettivi di valutazione. Una volta conclusa la pianificazione collettiva, la nuova SAL comparirà a ognuno degli apprendisti selezionati.

Attenzione: eventuali modifiche successive apportate a una singola SAL non verranno riprese per gli altri apprendisti.

#### **Modello SAL**

Sulla pagina dei modelli SAL figura un elenco dei modelli presenti. In questa sezione è possibile crearne dei nuovi oppure, come menzionato precedentemente, possono essere salvati come modelli SAL partendo da una SAL esistente.

I modelli esistenti possono essere modificati in qualsiasi momento.

**Importante**: eventuali modifiche ai modelli non influiscono sulle SAL già create e basate su questi modelli. Le modifiche si applicano solo alle SAL che verranno create in futuro.

Se create un nuovo modello SAL tenete presente che un modello di tipo «**Personale**» è disponibile solo all'autore, mentre uno di tipo «**Azienda**» è a disposizione di tutta l'azienda. Pur essendo usufruibile da tutta l'impresa, un modello di tipo «Azienda» può essere modificato solo dall'autore.

L'amministratore dell'azienda, accedendo alla panoramica dei modelli, può cambiare l'autore in qualsiasi momento.

| 14 di 14 modelli               |     |                             |          |             |          |         | <u>é</u> ‡ |
|--------------------------------|-----|-----------------------------|----------|-------------|----------|---------|------------|
| Nome del modello SA            | L 🔺 | Azienda / succursale        | Modello  | Catalogo    | Autore   |         | Stato      |
| ALS Account Ope                |     |                             |          |             |          | ini\$   | Attivo     |
| cash                           | VUC | ovo modello                 |          |             |          | ai\$    | Attivo     |
| Corporate Center               |     | Catalogo *                  |          |             | V        | ws      | Attivo     |
| Corporate Center               |     | Nome del modello SAL *      | Nome del | modello SAL |          | ws      | Attivo     |
| (2019)                         |     | Modello *                   |          |             | V        |         |            |
| Investment Servic              |     | Attivo                      | S1       |             |          | IŞ      | Attivo     |
| Investment Servic              | 0   | Attività (in parole chiave) |          |             |          |         | Attivo     |
| Investment Servic              |     |                             |          |             |          |         | Attivo     |
| Kreditwesen & Ac<br>Management |     | Autore *                    | Decorvet | , Jordan\$  |          | 1an\$   | Attivo     |
| Payment & Proce                |     | Interrompere Salv           | are      |             |          |         | Attivo     |
| Payment & Proce<br>(2019)      |     |                             |          |             |          |         | Attivo     |
|                                |     |                             |          |             | 10 per p | agina 🔻 | 1 2        |
|                                |     |                             |          |             |          |         |            |

Dopo che avrete registrato e salvato le informazioni di base, l'assegnazione degli obiettivi di valutazione avviene secondo le modalità già descritte.

#### **Competenze MSP**

Dopo aver selezionato un apprendista vedrete in primo luogo le SAL presenti. Facendo clic su «Competenze MSP» vedrete le competenze MSP assegnate alla persona scelta.

| 22 di 22 c | competenze MSP                                           |                         |        |        |       |      |      | 4    | *    |
|------------|----------------------------------------------------------|-------------------------|--------|--------|-------|------|------|------|------|
| N. 🔺       | Capacità parziale                                        | Competenza              | Attri. | SAL1   | SAL2  | SAL3 | SAL4 | SAL5 | SAL6 |
| M.1.1.1    | Efficienza e sistematicità nel lavoro (1)                | Competenza metodologica | 2      |        | ~     | 0    |      |      |      |
| M.1.1.2    | Efficienza e sistematicità nel lavoro (2)                | Competenza metodologica | 1      | ~      |       |      |      |      |      |
| M.1.1.3    | Efficienza e sistematicità nel lavoro (3)                | Competenza metodologica | 1      |        |       |      | 0    |      |      |
| M.2.1.1    | Pensiero e azione interdisciplinare                      | Competenza metodologica | 4      | ~      | ~     | 0    | 0    |      |      |
| M.3.1.1    | Efficacia nella negoziazione e nella consulenza (1)      | Competenza metodologica | 0      |        |       |      |      |      |      |
| M.3.1.2    | Efficacia nella negoziazione e nella consulenza (2)      | Competenza metodologica | 0      |        |       |      |      |      |      |
| M.4.1.1    | Presentazione efficace (1)                               | Competenza metodologica | 4      | ~      | ~     | 0    | 0    |      |      |
| M.4.1.2    | Presentazione efficace (2)                               | Competenza metodologica | 1      |        |       |      | 0    |      |      |
| S.1.1.1    | Disponibilità a fornire buone prestazioni lavorative (1) | Competenze sociali      | 2      |        | ~     |      | 0    |      |      |
| S.1.1.2    | Disponibilità a fornire buone prestazioni lavorative (2) | Competenze sociali      | 2      | ~      |       | 0    |      |      |      |
|            |                                                          |                         | [      | 10 per | pagin | a 🔻  | 1    | 2    | 3    |
|            |                                                          |                         |        |        |       |      |      |      |      |

# MONITORAGGIO (IN DIPENDENZA DALL'AZIENDA)

Selezionate «Qualificazione» e «Monitoraggio».

Qui trovate una panoramica degli apprendisti a voi assegnati per quanto riguarda il monitoraggio del semestre.

Come assistenti alle giovani leve (ruolo N) trovate qui un riepilogo dei vari semestri del vostro apprendista con i vari stati.

In qualità di responsabile giovani leve (ruolo N), qui troverete un riepilogo dei diversi semestri del vostro allievo con i diversi status. Qui si distingue tra la SLA aziendale o, per studenti impieganti e impiegate del commercio 2023, la qualifica semestrale, i voti della scuola professionale alla voce "Gradi di esperienza" / "Note scuole professionali" e la qualifica interaziendale (ci).

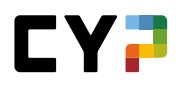

I simboli hanno il seguente significato:

| Simbolo | o Significato                                   |  |  |  |
|---------|-------------------------------------------------|--|--|--|
|         | Non è ancora stata inserita alcuna valutazione. |  |  |  |
| 8       | Requisiti non soddisfatti                       |  |  |  |
| •       | Requisiti in parte soddisfatti                  |  |  |  |
| 0       | Requisiti soddisfatti/superati                  |  |  |  |

Il simbolo «Totale» si riferisce al simbolo con la valutazione inferiore. Se una qualificazione non è ancora stata valutata, il risultato totale è grigio e così via.

Lo stato dipende dal fatto che il semestre si sia già concluso e non sia più possibile effettuare modifiche o che il semestre sia invece ancora aperto.

| COCKPIT    | DATI PRINCIPALI 🔻     | FORMAZIONE V | CYP - QUALI             | FICAZIONE 🔻 | DOCUMENTAZIONE DI<br>APPRENDIMENTO         | • *      |
|------------|-----------------------|--------------|-------------------------|-------------|--------------------------------------------|----------|
| IONITORING | / MICHAELS BEKTASEVIC |              |                         |             |                                            |          |
| Monito     | oring: Michael        | Bektasevic   |                         |             |                                            | Ξ        |
| Per        | iodo                  | Azienda      | Scuola<br>professionale | CYP / CI    | Totale                                     | Stato    |
| 1. S       | Gemestre              | •            | •                       | •           | <ul> <li>raggiunto parzialmente</li> </ul> | Concluso |
| 2. S       | Semestre              | •            | •                       | •           | <ul> <li>raggiunto parzialmente</li> </ul> | Concluso |
| 3. S       | Semestre              | •            | •                       | •           | <ul> <li>non raggiunto</li> </ul>          | Concluso |
| 4. S       | Semestre              | •            | •                       | •           | <ul> <li>soddisfatti/superati</li> </ul>   | Aperto   |
| 5. S       | Semestre              | 0            | 0                       | 0           | 0 -                                        | Aperto   |
| 6.0        | emestre               | 0            | 0                       | 0           | 0.                                         | Aperto   |

Come formatore (ruolo A) potete inoltre visualizzare i dettagli dei singoli semestri e settori cliccando a destra su «Dettagli».

Cliccando su un semestre accedete al dettaglio dei singoli settori (azienda, scuola professionale, CYP/CI). Qui potete inoltre inserire dei commenti che non saranno visibili all'apprendista.

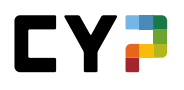

| emestre                                                                      | :<br>:                                                      |
|------------------------------------------------------------------------------|-------------------------------------------------------------|
| re qui tutte le informazioni rilevant                                        | i per un semestre e quindi modificare lo stato a 'Concluso' |
| Apprendisti                                                                  | 👷 Michael\$ Bektasevic                                      |
| Periodo                                                                      | 1. Semestre                                                 |
| Azienda / succursale                                                         | Credit Suisse (Schweiz) AG > ZH                             |
| Generazione                                                                  | 2019                                                        |
| Profilo di formazione                                                        | Apprendistato commerciale (Profilo E)                       |
| Responsabile delle giovani leve                                              | Gandalf Stuefenacht                                         |
| Guida all'aggiornamento del<br>monitoraggio                                  |                                                             |
|                                                                              | ampel_semestersc<br>reening_de[1]_it.pd<br>f                |
| 🛑 Azienda                                                                    | Scuola professionale CYP / Corso interaziendale             |
| Test preliminari                                                             | 76% 82% 93% 90% 90%                                         |
| Test finali                                                                  | 76% 59% 80% 75% 70%                                         |
| Simulazioni PQ / Note test                                                   |                                                             |
| CCCI 1                                                                       | 3.5                                                         |
| CCCI 2                                                                       |                                                             |
| Valutazione                                                                  | 🔴 Requisiti soddisfatti/superati                            |
| Commento dell'apprendista                                                    |                                                             |
| Commento Responsabili della<br>formazione (non visibili agli<br>apprendisti) |                                                             |
| Elaborare                                                                    |                                                             |
| di monitoraggio                                                              |                                                             |
| Stato attuale                                                                | Concluso                                                    |
|                                                                              |                                                             |

Qualora un apprendista avesse già impostato lo stato del semestre su «Concluso» e volesse apportare delle modifiche a posteriori, qui potete ripristinare lo stato precedente. Tenete presente che questo stato può essere reimpostato solo dal responsabile della formazione.

# **INVIARE NOTE**

Per inviare le note si selezionano le valutazioni tramite un checkbox e si clicca su «Avanti».
| Invi | are note                                               |                                  |                                                                                 |                                                    |                     |                |                   |                |          | Ξ      |
|------|--------------------------------------------------------|----------------------------------|---------------------------------------------------------------------------------|----------------------------------------------------|---------------------|----------------|-------------------|----------------|----------|--------|
|      | Selezionate tutte le valu<br>Si prega di tenere preser | tazioni a tras<br>nte che ogni v | mettere. Di seguito cliccate ‴Continua<br>volta vengono trasmesse solo le prime | a <sup></sup> per annunciarsi<br>50 note seleziona | alla base da<br>te. | ti BDEFT2 e pe | r eseguire la tra | asmissione del | le note. |        |
|      | In caso di problemi di tra                             | asmissione s                     | i prega di consultare queste linee guid                                         | a.                                                 |                     |                |                   |                |          |        |
|      | Numero di valutazioni ap                               | perte (                          | )                                                                               |                                                    |                     |                |                   |                |          |        |
| Tutt | e le valutazioni                                       |                                  | Altri filtri                                                                    | •                                                  |                     | Cer            | care              |                |          | Q      |
|      | 774 di 774 ALS                                         |                                  |                                                                                 |                                                    |                     |                |                   |                |          |        |
|      | Nome                                                   | ID                               | Denominazione                                                                   | N. contratto<br>di<br>apprendistato                | Gen.                | Cantone        | Stato             | Nota           | Informaz | one    |
|      | Bloser, Ramon\$                                        | SAL 1                            | Cash Service 1. Einsatz                                                         | Non valido                                         | 2018                | Zurigo         | Inviato           | 6              | <b>~</b> | Ξ      |
|      | Bloser, Ramon\$                                        | SAL 3                            | Mandate und<br>Formalitätenkontrolle                                            | Non valido                                         | 2018                | Zurigo         | Inviato           | б              | ~        | Ξ      |
|      | Bloser, Ramon\$                                        | SAL 2                            | Cash Service ZH-Aussersihl                                                      | Non valido                                         | 2018                | Zurigo         | Inviato           | 6              | <b>~</b> | Ξ      |
|      | Bloser, Ramon\$                                        | SAL 4                            | Einsatz im Client Service Zürich<br>1                                           | Non valido                                         | 2018                | Zurigo         | Inviato           | б              | ~        | Ξ      |
|      | Bloser, Ramon\$                                        | SAL 6                            | ALS - FSD Emerging Market                                                       | Non valido                                         | 2018                | Zurigo         | Inviato           | 6              | <b>~</b> | Ξ      |
|      | Bloser, Ramon\$                                        | SAL 5                            | Young Talent                                                                    | Non valido                                         | 2018                | Zurigo         | Inviato           | 6              | <b>~</b> | Ξ      |
|      | Cofone, Ikaika\$                                       | SAL 3                            | ALS CA Processing Funds,<br>Derivatives & Proxy                                 | Non valido                                         | 2019                | Zurigo         | Inviato           | 6              | ~        | Ξ      |
|      | Cofone, Ikaika\$                                       | SAL 2                            | Digital Client Service                                                          | Non valido                                         | 2019                | Zurigo         | Inviato           | 5.5            | <b>~</b> | Ξ      |
|      | Cofone, Ikaika\$                                       | SAL 4                            | BAB Paradeplatz - ALS 3                                                         | Non valido                                         | 2019                | Zurigo         | Inviato           | 4.5            | ~        | Ξ      |
|      | Echs, Bill\$                                           | SAL 1                            | Banking Advice @ Branch<br>Bülach                                               | Non valido                                         | 2020                | Zurigo         | Valutato          | 5.5            |          | Ξ      |
|      |                                                        |                                  |                                                                                 | 10 (                                               | er pagin            | a 🔻 🚺          | 2                 | 3 4            | 5        | 78     |
|      |                                                        |                                  |                                                                                 |                                                    |                     |                |                   |                | Av       | anti - |
|      |                                                        |                                  |                                                                                 |                                                    |                     |                |                   |                |          |        |

In seguito vengono richiesti il login alla banca dati BDEFT2 e la conferma del trasferimento. Si prega di verificare i dati necessari quando vengono inseriti. Occorre tenere presente che le note, una volta inviate tramite CYPnet, non possono più essere corrette.

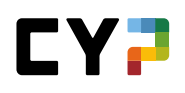

# DOCUMENTAZIONE DI APPRENDIMENTO

## **STATO DI APPRENDIMENTO**

La pagina con la panoramica mostra una lista degli apprendisti con lo stato di apprendimento degli obiettivi di valutazione lungo l'intera durata del tirocinio. Inoltre è riportata la data dell'ultima modifica dello stato. Selezionate l'apprendista desiderato per visualizzare altri dettagli.

| A | ltri filtri ▼          |                                             |      |                 | Cercare      |                                |   | Q |
|---|------------------------|---------------------------------------------|------|-----------------|--------------|--------------------------------|---|---|
|   | 541 di 541 apprendisti |                                             |      |                 |              |                                | ٤ | * |
|   | Nome 🔺                 | Azienda / succursale                        | Gen. | Stato<br>dell'a | pprendimento | Ultima modifica<br>dello stato |   |   |
|   | Alberto, Marthe\$      | Credit Suisse (Schweiz) AG > ZH             | 2019 |                 |              | 22.07.2021                     |   | Ξ |
| ) | Albin, Wulmar\$        | Credit Suisse (Schweiz) AG > Romandie > VD  | 2020 |                 |              | 08.02.2021                     |   | : |
|   | Allia, Rouven\$        | Credit Suisse (Schweiz) AG > Zentralschweiz | 2021 | _               |              | -                              |   | : |
|   | Andreou, Iason\$       | Credit Suisse (Schweiz) AG > ZH             | 2021 |                 |              | -                              |   | Ξ |

La pagina con la panoramica mostra gli stati dei singoli obiettivi di valutazione della persona selezionata.

| STATO | DI APPRENDIMENTO / ESTEFANIAS BELLAFIORE                                                          |                                   |                                                       |                     |           |          |                  |     |     |
|-------|---------------------------------------------------------------------------------------------------|-----------------------------------|-------------------------------------------------------|---------------------|-----------|----------|------------------|-----|-----|
| Sta   | to di apprendimento: Estefania\$ Bellafiore                                                       |                                   |                                                       |                     |           |          |                  |     | Ξ   |
|       | Obiettivi di valutazione intera durata del tirocinio<br>V Evaso: 8<br>In corso: 0<br>Aperto: 84   |                                   | biettivi di va<br>Evaso: 5<br>In corso:<br>Aperto: 1- | ilutazion<br>0<br>4 | ie serviz | zio attu | ale              |     |     |
| Tut   | ti gli obiettivi di valutazio∣▼ 🗍 Altri filtri ▼                                                  |                                   | Cerca                                                 | are                 |           |          |                  |     | Q   |
|       | 92 di 92 Obiettivi di valutazione/Capacità parziali                                               |                                   |                                                       |                     |           |          |                  |     |     |
|       | Obiettivi di valutazione/Capacità parziali                                                        | Ultima<br>modifica dello<br>stato | Oss.                                                  | S 1                 | S 2       | S 3      | <mark>S</mark> 4 | S 5 | S 6 |
| P     | B.1.1.1 Illustrare la gamma dei conti                                                             | <ul> <li>Aperto</li> </ul>        |                                                       |                     | 0         |          |                  | 0   | 0   |
| P     | B.1.1.3 Apertura di una nuova relazione di conto / estinzione di una relazione di conto esistente | 🖌 Evaso                           |                                                       | -                   | 0         | 0        |                  | 0   | 0   |
| F     | B.2.1.1 Descrivere e spiegare i prodotti del traffico pagamenti                                   | 🖌 Evaso                           |                                                       |                     | 0         | 0        |                  | 0   |     |
| F     | B.2.1.3 Illustrare l'esecuzione di un pagamento                                                   | 🖌 Evaso                           |                                                       | 51 <b>-</b>         | ST.       | 0        |                  | 0   |     |
|       | B.2.2.1 Spiegare la procedura in caso di smarrimento di mezzi di pagamento                        | 🖌 Evaso                           | <b>P</b>                                              |                     | 0         |          |                  |     |     |
| P     |                                                                                                   |                                   |                                                       |                     |           |          |                  |     |     |

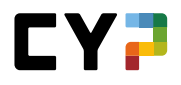

Il fumetto indica un'osservazione generale o individuale, visualizzabile mediante un clic sulla nuvoletta. Nei dettagli di un obiettivo di valutazione potete registrare e modificare delle osservazioni individuali, visibili solo all'apprendista selezionato e al suo responsabile.

Gli obiettivi di valutazione utilizzati in una SAL 1-6 (non «interno») sono contrassegnati con la scritta SAL

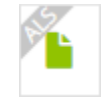

## Visualizzare i dettagli della modifica dello stato

Cliccate prima sul relativo obiettivo di valutazione e successivamente sull'ultima modifica dello stato per visualizzarne i dettagli e aprire eventuali allegati.

| 00 | difica stato                                  |                                                 | Ξ |  |
|----|-----------------------------------------------|-------------------------------------------------|---|--|
| i  | Stato                                         | Evaso                                           |   |  |
|    | Obiettivo di valutazione/Capacità<br>parziale | F.1.1.2 - Delineare una panoramica sui processi |   |  |
|    | Data                                          | lunedi, 21 giugno 2021                          |   |  |
|    | Semestre                                      | 3. semestre                                     |   |  |
|    | Campo di lavoro                               |                                                 |   |  |
|    | Annotazioni/Attività                          | La situation d'apprentissage a été modifiée.    |   |  |
|    | Allegato                                      | -                                               |   |  |

## **E-DOSSIER**

Nella panoramica degli apprendisti vengono visualizzati il numero di dati degli E-Dossier e la data dell'ultimo dato.

| A | ltri filtri 🔻        |                                                        |        |           |                                    | Cercare           |            |   | Q |
|---|----------------------|--------------------------------------------------------|--------|-----------|------------------------------------|-------------------|------------|---|---|
|   |                      |                                                        |        |           |                                    |                   |            |   |   |
|   | 20 di 20 apprendisti |                                                        |        |           |                                    |                   |            | ٤ | * |
|   | Nome                 | Azienda / succursale                                   | Gen.   | Profilo   | Responsabile<br>delle giovani leve | Numero<br>di dati | Ultimo     |   |   |
| ) | Alfonz, Beverly\$    | Bank Lombard Odier & Co AG                             | 2021   | Profilo M | Hönger, Flint\$                    | 1                 | 23.08.2021 |   | Ξ |
|   | Anar, Parzival\$     | Bank Lombard Odier & Co AG                             | 2021-9 | BEM (HMS) | Hönger, Flint\$                    | 0                 | -          |   | Ξ |
| 3 | Beglinger, Jorgen\$  | Bank Lombard Odier & Co AG<br>> Lombard Odier - Genève | 2019   | Profilo M | Hönger, Flint\$                    | 5                 | 13.09.2021 |   | : |
| 3 | Calame, Amelio\$     | Bank Lombard Odier & Co AG<br>> Lombard Odier - Genève | 2019   | Profilo M | Hönger, FlintŞ                     | 4                 | 13.09.2021 |   | : |
| 3 | Cuculoski, Pietro\$  | Bank Lombard Odier & Co AG<br>> Lombard Odier - Genève | 2019   | Profilo M | Hönger, Flint\$                    | 8                 | 23.09.2021 |   | : |
| 3 | Kolasinac, Puya\$    | Bank Lombard Odier & Co AG<br>> Lombard Odier - Genève | 2020   | Profilo M | Hönger, Flint\$                    | 7                 | 06.09.2021 |   | : |
| 3 | Kopp, Ramirus\$      | Bank Lombard Odier & Co AG<br>> Lombard Odier - Genève | 2019   | Profilo M | Hönger, Flint\$                    | 8                 | 13.09.2021 |   | : |
| 3 | Monosi, Neilos\$     | Bank Lombard Odier & Co AG                             | 2021   | Profilo M | Hönger, Flint\$                    | 0                 | -          |   | Ξ |
| 3 | Mvulu, Wiesje\$      | Bank Lombard Odier & Co AG<br>> Lombard Odier - Genève | 2020   | Profilo M | Hönger, Flint\$                    | 10                | 05.09.2021 |   | : |
| 1 | Parravicini, Öykü\$  | Bank Lombard Odier & Co AG                             | 2021   | Profilo M | Hönger, Flint\$                    | 0                 | -          |   | Ξ |

Cliccando su un apprendista si apre la panoramica degli E-Dossier, dove potrete inoltre filtrare per moduli CYP se volete avere visualizzati meno dati degli E-Dossier.

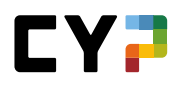

| ossier: Jorgen   | \$ Beglinger                                          |                   |                                           | Ξ   |
|------------------|-------------------------------------------------------|-------------------|-------------------------------------------|-----|
| Altri filtri ▼   |                                                       |                   | Cercare                                   | Q   |
| 5 su 5 E-Dossier |                                                       |                   |                                           | *   |
| Titolo           | Descrizione                                           | Moduli            |                                           | All |
| 131- KBA 21F     | Initial case cours du 13.09.2021                      | 131-KBA 2         | 21 F - Clients commerciaux - Bases        | 1   |
| 128 pr.2         | Je me suis pas mal basé sur mes connaissances et<br>m | 128-PR2 2         | 21 F - Révisions clientèle privée 2       | 0   |
| mini cas 3       | mini cas 3                                            | 119-KNB1<br>cas 1 | 20 F - Contrôle de compétences - Etude de | 1   |
| mini cas 1       | mini cas 1                                            | 119-KNB1<br>cas 1 | 20 F - Contrôle de compétences - Etude de | 1   |
| mini cas 2       | mini cas 2                                            | 119-KNB1<br>cas 1 | 20 F - Contrôle de compétences - Etude de | 1   |

Potete visualizzare la pagina di dettaglio di un dato cliccando su uno dei dati nella tabella. Su questa pagina potete consultare anche gli allegati presenti.

| Titolo      | 128 pr.2                                    |  |
|-------------|---------------------------------------------|--|
| Descrizione |                                             |  |
|             |                                             |  |
| Autore      | -                                           |  |
| Modulo      | 129-DD2 21 E - Dávicions clientèle privée 2 |  |

# ALLEGATO

### ALLEGATO MODELLI DI LAVORI PRATICI (DALL'INIZIO DELL'APPRENDISTATO 2023)

#### Nelle singole aziende: creare modelli di lavori pratici personalizzati

I modelli di lavori pratici sono solitamente forniti dal settore e possono essere utilizzati dalle aziende formatrici.

Tuttavia, in alcune aziende è possibile creare modelli di lavori pratici personalizzati. A tal fine, copiare un modello esistente o crearne uno nuovo.

| ti                                           |                    |                  | ▼ ▼ Altri filtri ▼                                                                           | b2.                  |            | <b>8</b> Q   |
|----------------------------------------------|--------------------|------------------|----------------------------------------------------------------------------------------------|----------------------|------------|--------------|
| 6 di 30 mod                                  | elli               |                  |                                                                                              |                      |            | * 2          |
| Esercizio di<br>professional                 | pratica<br>e       | Domande<br>guida | Competenza operativa                                                                         | Semestre             | Lingua     | Proprietario |
| Sich<br>dienstleistun<br>rt verhalten        | gsorientie         | b2.1             | Competenze operative banca 2023:<br>b2 - Coordinare interfacce nei processi aziendali        | 3, 4                 | Deutsch    | Banca        |
| Adottare un<br>atteggiamen<br>orientato al s | to<br>ervizio      | b2.1             | Competenze operative banca 2023:<br>b2 - Coordinare interfacce nei processi aziendali        | 3, 4                 | Italiano   | Banca        |
| Se comporte<br>manière orien<br>le service   | r de<br>ntée vers  | b2.1             | Competenze operative banca 2023:<br>b2 - Coordinare interfacce nei processi azlendali        | 3, 4                 | Français   | Banca        |
| Informatione<br>entgegenneh<br>weiterleiten  | n<br>men und       | b2.2             | Competenze operative banca 2023:<br>b2 - Coordinare interfacce nei processi azlendali        | 3, 4                 | Deutsch    | Banca        |
| Recevoir et ti<br>des informat               | ransmettre<br>ions | b2.2             | Competenze operative banca 2023:<br><b>b2</b> - Coordinare interfacce nei processi aziendali | 3, 4                 | Français   | Banca        |
| Ricevere e tra<br>informazioni               | asmettere          | b2.2             | Competenze operative banca 2023:<br>b2 - Coordinare interfacce nei processi azlendali        | 3, 4                 | Italiano   | Banca        |
|                                              |                    |                  | Νυονοι                                                                                       | modello esercizio di | pratica pr | ofessionale  |

Possono farlo i/le responsabili della formazione con autorizzazione al ruolo A, se il settore lo consente.

#### Nuovi modelli di lavori pratici

Qui è possibile creare un nuovo modello esemplificativo di lavori pratici. Compilare almeno i campi obbligatori contrassegnati da un \*.

Con l'opzione «Lingua» si stabilisce a quale lingua è destinato il modello di lavori pratici. È possibile scegliere tra quattro lingue (DE, FR, IT e EN).

Nei campi «Situazione iniziale», «Compito», «Nota sulla soluzione» e «Organizzazione» è possibile inserire testo, formattarlo e aggiungere emoji. Nell'opzione «Proprietario/a», è possibile specificare chi può utilizzare il modello. È possibile assegnare modelli di lavori pratici all'intera azienda o a singole sedi. È possibile aggiungere un'immagine consona con il pulsante «Selezionare foto», che sarà visualizzata nella panoramica della competenza operative.

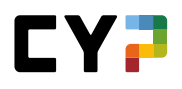

Nei campi «Situazione iniziale», «Compito», «Nota sulla soluzione» e «Organizzazione» è possibile inserire testo, formattarlo e aggiungere emoji. Nell'opzione «Proprietario/a», è possibile specificare chi può utilizzare il modello. È possibile assegnare modelli di lavori pratici all'intera azienda o a singole sedi. È possibile aggiungere un'immagine consona con il pulsante «Selezionare foto», che sarà visualizzata nella panoramica della competenza operative.

## Codice

È possibile definire una designazione univoca nel campo «Codice». È consigliabile sceglierli in modo che corrispondano ai codici delle corrispondenti domande guida.

Esempio:

- Domanda guida: a1.1 (vedere anche i modelli SKKAB)
- Lavoro pratico: a1.pa1

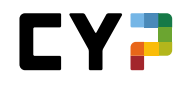

|   | Definizione dei<br>compiti                        | Attivare le Documentare l'attuazione l'attuazione competenze operative operative |
|---|---------------------------------------------------|----------------------------------------------------------------------------------|
|   | Code *<br>Esercizio di pratica professionale<br>* | Code<br>Esercizio di pratica professionale                                       |
| 6 | Stato                                             | Attivo 🔻                                                                         |
|   | Lingua *                                          | Italiano 🔻                                                                       |
|   | Posizione di partenza *                           | B   ∷   ∞ ≪   ⊙ -                                                                |
|   | Definizione dei compiti *                         | B   :≡   ∞ =                                                                     |
|   | Nota sulla soluzione *                            | B   ∷   ∞ ≪   ⊕ -                                                                |
|   | Organizzazione                                    | B   ∷   ∞ ≪   ⊚-                                                                 |
|   | Proprietario                                      | Muster Finance International                                                     |
|   | Interrompere Salvare                              | Scegliere foto Cancellare                                                        |

Ogni lavoro pratico deve essere assegnato ad almeno una domanda guida. Vedere capitolo Assegnare le domande guida ai modelli esemplificativi di lavori pratici.

## DOMANDE GUIDA (DALL'INIZIO DELL'APPRENDISTATO 2023)

### In casi eccezionali: le aziende formatrici possono creare le proprie domande guida

Normalmente, non possono farlo, poiché vengono fornite alle aziende dai settori. In casi eccezionali, è possibile adattare la procedura e consentire alle aziende formatrici di registrare le proprie domande guida.

| te le domande | e guida 🔻 🔻 Altri                                                                        | filtri ▼                                                                                                    | b2.                                                                      | <b>8</b> Q   |
|---------------|------------------------------------------------------------------------------------------|----------------------------------------------------------------------------------------------------|--------------------------------------------------------------------------|--------------|
| 2 di 24 doma  | ande guida                                                                               |                                                                                                    |                                                                          | £ *          |
| Code 🔺        | Competenza operativa                                                                     | Domanda guida<br>autovalutazione                                                                                                    | Domanda guida valutazione<br>esterna                                     | Proprietario |
| b2.1          | Competenze operative banca 2023:<br>b2 - Coordinare interfacce nei processi<br>aziendali | Mi comporto sempre in modo<br>professionale nelle interfacce<br>operative e mi attengo<br>costantemente alle linee guida<br>legali e interne? | Si comporta sempre con<br>professionalità nelle interfacce<br>operative? | Banca        |
| b2.2          | Competenze operative banca 2023:<br>b2 - Coordinare interfacce nei processi<br>aziendali | Trasmetto sapientemente le<br>informazioni nelle interfacce?                                                                                  | Trasmette sapientemente le<br>informazioni alle interfacce?              | Banca        |

È inoltre possibile creare una copia delle domande guida esistenti, modificarla e salvarla come nuova domanda guida.

| Plurilinguismo                               | Si                                                                                                    | Cancellare                                                                                                    |  |  |  |  |
|----------------------------------------------|----------------------------------------------------------------------------------------------------|----------------------------------------------------------------------------------------------------|--|--|--|--|
| Domanda guida autovalutazione                | Mi comporto sempre in modo professionale nelle interfacce operative e mi                                                                                                    | 🤠 Stampare pagina                                                                                                    |  |  |  |  |
| Domanda guida valutazione<br>esterna         | Si comporta sempre con professionalità nelle interfacce operative?                                                                                                    | 🛧 Aggiungere ai preferiti                                                                                                    |  |  |  |  |
| Criteri di competenza<br>autovalutazione     | Adotto un atteggiamento orientato al servizio. Ciò significa che mi con accomodante e comprensivo nei confronti di tutta la persone coinvolte                                                                                                    | 😰 Duplicare                                                                                                    |  |  |  |  |
|                                              | <ul> <li>Sono tacimente reperibile per tutti i gruppi interessati. Ciò significa che i<br/>squilla.</li> <li>Comunico in modo aperto e trasparente con tutti i gruppi interessati. Ciò<br/>Nelle interfacce mi impegno a valutare correttamente le esigenze dei gru<br/>per me.</li> <li>Mi attengo costantemente alle prescrizioni legali del settore e applico se</li> </ul> | rispondo prontamente alle e-mail e al teletono quando<br>significa che non nascondo informazioni.<br>Ippi interessati e individuo le fasi di lavoro più idonee<br>Impre le linee guida dell'azienda |  |  |  |  |
| Criteri di competenza valutazione<br>esterna | <ul> <li>Adotta un atteggiamento orientato al servizio. Ciò significa che si comporta sempre in modo affidabile, degno di fidui<br/>accomodante e comorensivo nel confronti di tutte le persone coinvolte.</li> </ul>                                                                                                    |                                                                                                    |  |  |  |  |
|                                              | <ul> <li>È facilmente reperibile da tutti i gruppi interessati. Ciò significa che risponde prontamente alle e-mail e al telefono quando<br/>squilla.</li> </ul>                                                                                                    |                                                                                                    |  |  |  |  |
|                                              | Comunica in modo aperto e trasparente con tutti i gruppi interessati. Ciò     Si sforza di valutare correttamente le esigenze dei gruppi interessati nelli     Delle esigenze dei gruppi interessati trae le fasi di lavoro niù idonee per s                                                                                                    | significa che non nasconde informazioni.<br>e interfacce.<br>cá                                                                                                    |  |  |  |  |

Avete la possibilità di inserire una domanda principale in DE, FR, IT e EN.

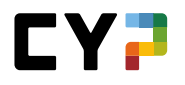

Le domande guida sono suddivise in due parti. L'autovalutazione è per gli apprendisti e le apprendiste, la valutazione esterna è per i formatori e le formatrici professionali.

Nei campi «Criteri della competenza», «Autovalutazione» e «Valutazione esterna» è possibile formattare il testo.

Ogni domanda guida ha un codice, che permette di identificarla chiaramente dalle altre domande guida.

Infine, selezionare il semestre a cui è destinata la domanda guida.

| Plurilinguismo                              | S1                                | DE | FR | IT | EN | 6  |
|---------------------------------------------|-----------------------------------|----|----|----|----|----|
| Domanda guida autovalutazione *             | Domanda guida autovalutazione     |    |    |    |    |    |
| Domanda guida valutazione<br>esterna *      | Domanda guida valutazione esterna |    |    |    |    |    |
| Criteri di competenza<br>autovalutazione *  | B <i>I</i> <u>U</u>   ;= :=       |    |    |    |    |    |
| Criteri di competenza valutazione           | <b>B</b> 7 II   1= +=             |    |    |    |    |    |
| esterna *                                   |                                   |    |    |    |    |    |
| Code *                                      | Code                              |    |    |    |    |    |
| Descrizione                                 | Descrizione                       |    |    |    |    |    |
| Visibilità in azienda/filiali               | Nascondersi in azienda/rami       |    |    |    |    | 11 |
| Proprietario                                | Banca                             |    |    |    |    | Q  |
| Semestre standard *                         | Tutti123456                       |    |    |    |    |    |
| Semestri specifici in base alla professione |                                   |    |    |    |    |    |
| KV-EFZ                                      | Tutti 1 2 3 4 5 6                 |    |    |    |    |    |
| KV-EFZ-BM                                   | Tutti 1 2 3 4 5 6                 |    |    |    |    |    |
| KV-EFZ-BM-Fokus                             | Tutti123456                       |    |    |    |    |    |
| Stato *                                     | Attivo                            |    |    |    |    |    |
| Interrompere Salvar                         | e                                 |    |    |    |    | _  |
|                                             | -                                 |    |    |    |    |    |
|                                             |                                   |    |    |    |    |    |

Ogni domanda guida deve essere assegnata ad almeno una competenza operativa. Dopo aver salvato una volta la domanda guida appena creata, selezionate la competenza operativa appropriata e finalizzate il salvataggio.

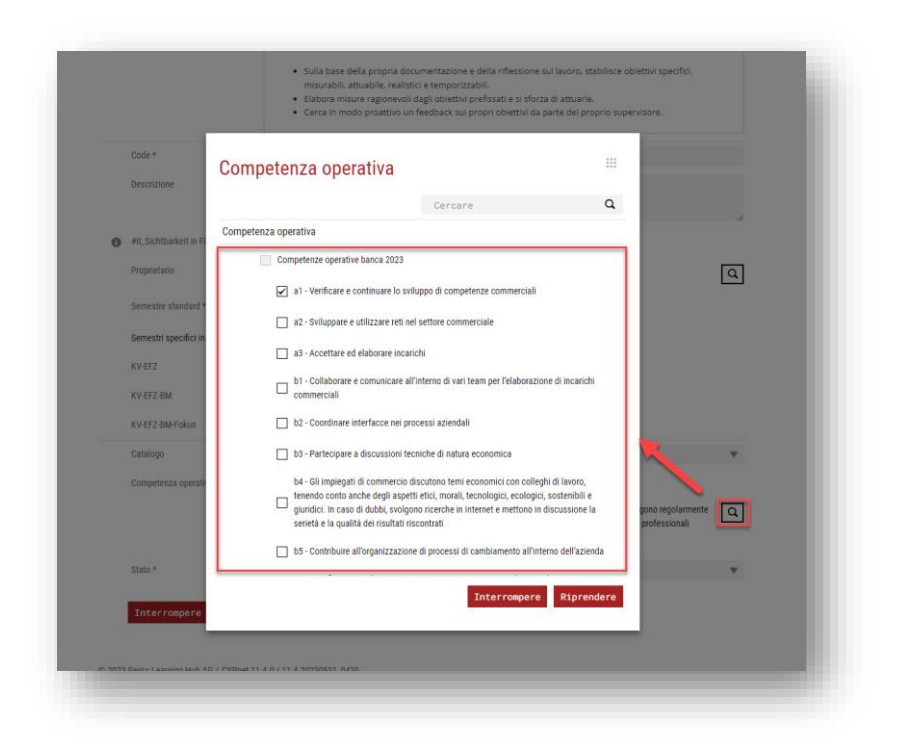

## Assegnare le domande guida ai modelli esemplificativi di lavori pratici

Le domande guida devono essere assegnate a ciascun lavoro pratico. Per farlo, modificate nuovamente il modello di lavori pratici e assegnategli le domande guida.

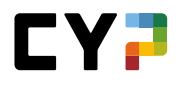

| 6                  |                                                   |                  |                                                                                                    |          |          |              |
|--------------------|---------------------------------------------------|------------------|----------------------------------------------------------------------------------------------------|----------|----------|--------------|
|                    | di 30 modelli                                     |                  |                                                                                                    |          |          | * *          |
| Es<br>pro          | sercizio di pratica<br>rofessionale               | Domande<br>guida | Competenza operativa                                                                                | Semestre | Lingua   | Proprietario |
| Sic<br>die<br>rt v | ch<br>enstleistungsorientie<br>verhalten          | b2.1             | Competenze operative banca 2023:<br>b2 - Coordinare interfacce nei processi aziendali               | 3, 4     | Deutsch  | Banca        |
| Ad<br>att<br>ori   | dottare un<br>teggiamento<br>ientato al servizio  | b2.1             | <i>Competenze operative banca 2023:</i><br><b>b2</b> - Coordinare interfacce nei processi aziendali | 3, 4     | Italiano | Banca        |
| Se<br>ma<br>le :   | e comporter de<br>anière orientée vers<br>service | b2.1             | Competenze operative banca 2023:<br>b2 - Coordinare interfacce nei processi aziendali               | 3, 4     | Français | Banca        |
| Inf<br>ent<br>we   | formationen<br>Itgegennehmen und<br>eiterleiten   | b2.2             | Competenze operative banca 2023:<br>b2 - Coordinare interfacce nei processi aziendali               | 3, 4     | Deutsch  | Banca        |
| Re<br>de           | ecevoir et transmettre<br>es informations         | b2.2             | <i>Competenze operative banca 2023:</i><br><b>b2</b> - Coordinare interfacce nei processi aziendali | 3, 4     | Français | Banca        |
| Ric                | cevere e trasmettere<br>formazioni                | b2.2             | <i>Competenze operative banca 2023:</i><br><b>b2</b> - Coordinare interfacce nei processi aziendali | 3, 4     | Italiano | Banca        |

| atalogo<br>Compe | Elaborare<br>stenze operative banca 2023 💌                                                                                              |  |
|------------------|----------------------------------------------------------------------------------------------------|--|
|                  | Competenze operative                                                                                                    |  |
| []               | b2 - Coordinare interfacce nei processi aziendali                                                                                       |  |
|                  | b2.1: Mi comporto sempre in modo professionale nelle interfacce operative e mi attengo costantemente alle linee guida legali e interne? |  |

Come ausilio, vi verrà mostrato in quale semestre la domanda guida viene elaborata dagli apprendisti e dalle apprendiste. Una volta selezionate e salvate le domande guida appropriate, il modello di lavori pratici è completo.

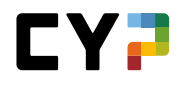

| )<br>alogo | Selezionando una domanda guida, viene selezionata anche la competenza operativa asse<br>competenze operative da diversi cataloghi di competenze. In questo caso, vengono aggiu<br>p | gnata. Atten:<br>nti tutti i cata | alogh | i e le com | petenze d | possono<br>perative a | assegnati. | segnate | ane  |
|------------|----------------------------------------------------------------------------------------------------|-----------------------------------|-------|------------|-----------|-----------------------|------------|---------|------|
| A          | ltri filtri ▼                                                                                                    |                                   |       | b2.        |           |                       |            | G       | Q    |
|            | Competenze operative                                                                                                    | 1                                 | 2     | 3          | 4         | 5                     | 6          | 7       | 8    |
|            | b2 - Coordinare interfacce nei processi aziendali                                                                                                    |                                   |       |            |           |                       |            |         |      |
| ~          | b2.1: Mi comporto sempre in modo professionale nelle interfacce operative e<br>mi attengo costantemente alle linee guida legali e interne?                                          |                                   |       | х          | х         |                       |            |         |      |
|            | b2.2: Trasmetto sapientemente le informazioni nelle interfacce?                                                                                                    |                                   |       | х          | Х         |                       |            |         |      |
|            |                                                                                                    |                                   |       |            |           | Interro               | mnere      | Sala    | /are |

#### **PANORAMICA SULL'INVIO DI E-MAIL**

Per le seguenti azioni viene inviata una conferma via e-mail all'apprendista (destinatario) e al/ai formatore/i responsabile/i (copia):

- Iscrizione e annullamento di un modulo CYP / corso di presenza CYP
- Conferma test preliminare superato / non superato
- Conferma test finale superato / non superato
- E-mail di reminder max. 7 giorni prima della scadenza del termine per lo svolgimento del test preliminare
- E-mail di reminder max. 7 giorni prima della scadenza del termine per lo svolgimento del test finale.
- E-mail di reminder max. 11 giorni di calendario prima della scadenza del termine per la scelta del tema centrale per il 2° anno di apprendistato. Il termine scade 14 giorni prima dell'ultimo venerdì di giugno.
- E-mail informativa se il test preliminare non è stato effettuato e, di conseguenza, se l'apprendista è stato automaticamente disiscritto dal corso di presenza CYP.
- E-mail informativa, se il test finale non è stato svolto e quindi il testo finale automaticamente viene considerato come non superato.
- Invio di feedback da parte dei formatori CYP relativamente ai moduli CYP. Cinque giorni dopo l'ultimo giorno del corso di presenza, tutti i feedback vengono raccolti nella notte successiva e inviati via e-mail. Nella notte in seguito al termine del corso tramite un'e-mail collettiva.

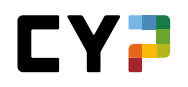

- Invio dei commenti da parte dei formatori CYP sulle riflessioni degli apprendisti in caso di mancato superamento del test preliminare.
- Invio di riflessioni da parte degli apprendisti in caso di mancato superamento del test preliminare. L'invio avviene solo se l'apprendista ripete e supera il test preliminare, risultando quindi iscritto al modulo in maniera definitiva.

Per la determinazione dei formatori responsabili si applica la seguente regola:

- 1. Il responsabile delle giovani leve (ruolo N), iscritto come persona responsabile nei dati di base dell'apprendista, riceve sempre un'e-mail.
- 2. L'istruttore di pratica (ruolo P) riceve un'e-mail solo nel caso in cui al momento del corso di presenza CYP l'apprendista presta servizio nel reparto dell'istruttore di pratica (in base al piano operativo).

Se un formatore effettua lui stesso un'iscrizione o un annullamento, anch'egli riceve sempre una conferma via e-mail.

### GLOSSARIO

### CYP (Challenge Your Potential)

CYP (Challenge Your Potential) è il centro di competenze delle banche svizzere finalizzato allo sviluppo delle giovani leve nel campo della formazione off-the-job (formazione bancaria di base e corsi interaziendali).

#### Modulo CYP

Un modulo CYP è un'unità didattica, composta da un corso / corso di presenza CYP e diversi oggetti d'apprendimento. Elaborando un modulo CYP gli apprendisti possono acquisire le competenze necessarie su un determinato argomento. Il CYP offre diversi moduli CYP su differenti argomenti.

#### Oggetto d'apprendimento

Un oggetto d'apprendimento è un programma d'apprendimento, testo o documento disponibile in forma elettronica. Un oggetto d'apprendimento può far parte di un modulo CYP.

#### Corso di presenza CYP

Un corso di presenza CYP è lo svolgimento concreto di un corso CYP in un determinato luogo con formatori e coaches. Gli apprendisti possono iscriversi ad un corso di presenza CYP.

#### Corso CYP

Un corso CYP è un seminario svolto dal CYP, che però può svolgersi anche in modo virtuale. Un corso CYP può far parte di un modulo CYP.

#### Componenti di un modulo CYP

I componenti di un modulo CYP comprendono oggetti d'apprendimento e corsi / corsi di presenza CYP.

#### SAL

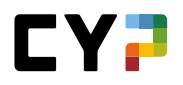

Situazione di apprendimento e di lavoro. Valutazione semestrale dell'apprendista da parte del maestro di pratica sulla base di criteri prefissati.

## LISTA DI CONTROLLO PER APPRENDISTI

| Fase di lavoro                                                                                                    | Osservazione                                                                                                    |
|----------------------------------------------------------------------------------------------------|----------------------------------------------------------------------------------------------------|
| Controllare / registrare la scuola di commercio ed i giorni di scuola (non<br>necessario per i praticanti con maturità)                                                                                                    | Il mio profilo                                                                                                  |
| Controllare il piano operativo, se utilizzato                                                                                                    |                                                                                                    |
| Iscrizione al corso di presenza CYP                                                                                                    | Di regola l'iscrizione è fatta<br>dall'apprendista stesso,<br>altrimenti la fa il maestro di<br>pratica.        |
| <b>Preparazione al corso</b><br>Attenzione alla lista di controllo<br>Elaborare le lezioni BankingToday (raccoglitore)<br>Elaborare i programmi d'apprendimento<br>Superare il test preliminare (almeno 5 giorni prima del corso CYP) | Riservarsi abbastanza tempo!<br>Test preliminare superato<br>almeno 5 giorni prima del<br>corso di presenza CYP |
| Frequentare il corso di presenza CYP                                                                                                    |                                                                                                    |
| <b>Obbligo dopo il corso</b><br>Superare il test finale almeno 21 giorni dopo l'ultimo giorno di corso                                                                                                    | Entro 21 giorni dopo il corso                                                                                   |

Per poter frequentare un corso di presenza CYP devono essere soddisfatti i seguenti presupposti:

- 1. Iscrizione al corso di presenza CYP
- 2. Test preliminare superato

Per poter terminare con successo un modulo CYP devono essere soddisfatti i seguenti presupposti:

- 1. Test preliminare superato
- 2. Corso di presenza CYP frequentato
- 3. Test finale superato

## LISTA DI CONTROLLO PER MAESTRI DI PRATICA

| Fase di lavoro                                                                                                    | Osservazione                                                                                             |
|----------------------------------------------------------------------------------------------------|----------------------------------------------------------------------------------------------------|
| Far controllare / registrare dall'apprendista la scuola di commercio, i giorni<br>di scuola e la regione linguistica                                                                                      | Dati di base/Gestione<br>apprendisti                                                                     |
| Controllare il piano operativo, se utilizzato                                                                                                    |                                                                                                    |
| Iscrizione al corso di presenza CYP                                                                                                    | Di regola l'iscrizione è fatta<br>dall'apprendista stesso,<br>altrimenti la fa il maestro di<br>pratica. |
| Preparazione dell'apprendista al corso<br>Attenzione alla lista di controllo<br>Elaborare le lezioni BankingToday (raccoglitore)<br>Elaborare i programmi d'apprendimento<br>Superare il test preliminare | Test preliminare superato<br>almeno 5 giorni prima del corso<br>di presenza CYP                          |
| Frequentare il corso di presenza CYP                                                                                                    |                                                                                                    |
| <b>Obbligo dell'apprendista dopo il corso</b><br>Superare il test finale                                                                                                    | Entro 21 giorni dopo il corso                                                                            |

Per poter frequentare un corso di presenza CYP devono essere soddisfatti i seguenti presupposti:

1. Iscrizione al corso di presenza CYP

2. Test preliminare superato

Per poter terminare con successo un modulo CYP devono essere soddisfatti i seguenti presupposti:

- 1. Test preliminare superato
- 2. Corso di presenza CYP frequentato
- 3. Test finale superato

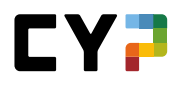

#### **DOMANDE E RISPOSTE**

#### Che tipo di software è necessario per partecipare al CYP?

Le banche membri del CYP lavorano con CYPnet, un perfezionamento del pianificatore d'apprendimento time2learn. Quest'applicazione è disponibile direttamente in Internet (https://www.cypnet.ch). Quindi non è necessario installare un software, è sufficiente avere l'accesso a Internet. Riceverete i rispettivi dati d'accesso ed il manuale d'iscrizione direttamente dal CYP (www.cyp.ch)

#### Come posso ricevere l'accesso a CYPnet?

Aprite il browser ed inserite il seguente indirizzo Internet: https://<u>www.cypnet.ch</u> Ricevete i dati d'accesso dalla persona responsabile della formazione della vostra banca.

#### Secondo quali criteri bisogna scegliere un determinato modulo CYP?

Grazie all'ampia offerta di moduli CYP i temi di tecnica bancaria possono essere appresi proprio nel momento in cui servono per la pratica (apprendimento just-in-time).

Prima di iscriversi ad un modulo CYP vanno quindi controllati il piano operativo dell'apprendista e le competenze necessarie.

#### Chi è responsabile dell'iscrizione ai corsi?

L'iscrizione ai corsi di presenza CYP avviene direttamente tramite l'apprendista o tramite il rispettivo maestro di pratica.

#### Quali sono i presupposti per poter partecipare ad un corso CYP?

Per poter frequentare un corso di presenza CYP devono essere soddisfatti i seguenti presupposti:

- 1. Iscrizione al corso di presenza CYP
- 2. Test preliminare superato

### Chi controlla le assenze in un corso di presenza CYP?

In ogni corso di presenza CYP viene svolto un controllo delle assenze da parte del formatore CYP. Eventuali assenze sono comunicate via e-mail all'apprendista ed al maestro di pratica.

#### Quali sono i presupposti per terminare con successo un modulo CYP?

Per poter terminare con successo un modulo CYP devono essere soddisfatti i seguenti presupposti:

- 1. Test preliminare superato
- 2. Corso di presenza CYP frequentato
- 3. Test finale superato

#### Quando viene annullato un corso di presenza CYP?

Per ogni corso di presenza CYP viene definito il numero minimo e massimo di partecipanti. Se non si raggiunge il numero minimo di partecipanti il corso può essere annullato dal CYP. In seguito saranno offerte delle date alternative.